# Managing System z and POWER and System x Virtual Servers in a zEnterprise Environment

## **Elisabeth Puritscher**

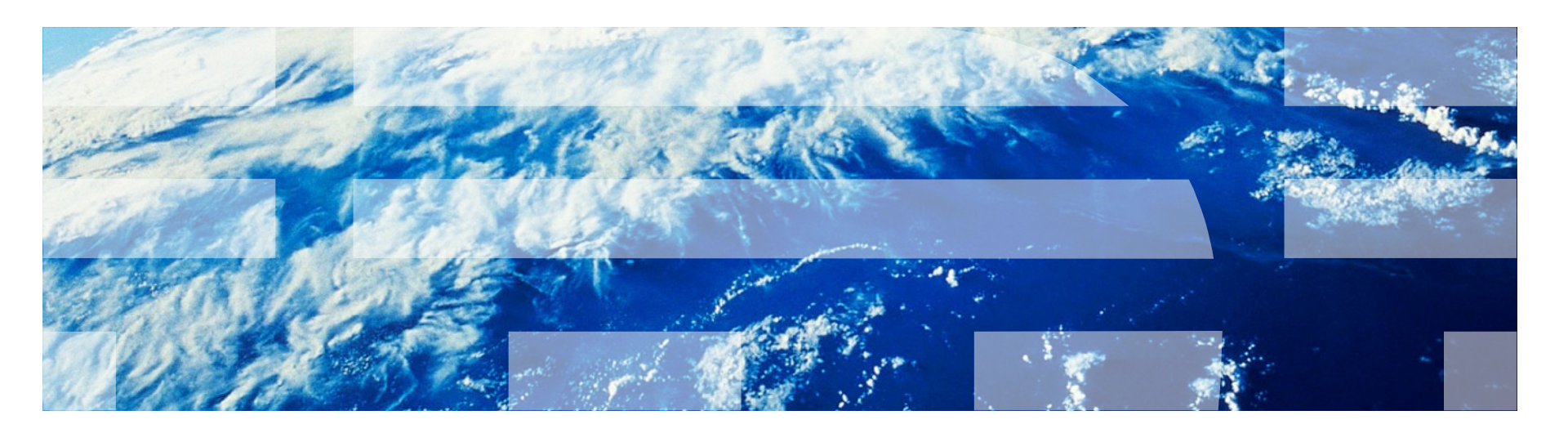

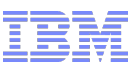

## Agenda

- Overview of the Demo Environment
- Authorization, Tasks and Roles
- Storage Administration
- Network Administration
- Virtual Server Creation & Administration
- Virtual Server Operations
- Operating Systems Deployment
- Microcode Update
  - This is not planned to be a rewrite of another redbook or z Enterprise documentation but instead should show some screenshots of the demonstrations of our live z Enterprise ensemble in Boeblingen and discuss the different tasks in detail.

#### IBM

#### Useful URLs and documentation

- Building an Ensemble Using IBM zEnterprise Unified Resource Manager, SG24-7921-00 http://www.redbooks.ibm.com/abstracts/sg247921.htm
- IBM zEnterprise 196 Technical Guide SG24-7833 http://www.redbooks.ibm.com/abstracts/sg247833.html
- IBM zEnterprise EC12 Technical Guide, SG24-8049-00 http://www.redbooks.ibm.com/redpieces/abstracts/sg248049.html
- zEnterprise System Introduction to Ensembles GC27-2609-04a
- zEnterprise System Ensemble Planning and Configuring Guide GC27-2608-05
- zEnterprise System Ensemble Performance Management Guide GC27-2607-05
- Hardware Management Console Operations Guide for Ensembles V2.12.0 SC27-2622-00
- Hardware Management Console Operations Guide for Ensembles V2.11.1 SC27-2615-01
- System z Hardware Management Console Web Services API V2.12-0 SC27-2617-00
- System z Hardware Management Console Web Services API V2.11.1 SC27-2616-01
- API usage http://www.ibm.com/support/techdocs/atsmastr.nsf/WebIndex/PRS4856
- IBM zEnterprise BladeCenter Extension (zBX) Hardware Overview and Update http://www.ibm.com/systems/z/hardware/zenterprise/zbx.html
- List of Storage Devices Supported by PS701 IBM BladeCenter® Express in IBM zEnterprise™ System http://public.dhe.ibm.com/common/ssi/ecm/en/zsp03437usen/ZSP03437USEN.PDF
- zBX SAN Cabling and Zoning Recommendations http://www.ibm.com/support/techdocs/atsmastr.nsf/WebIndex/WP102112
- Implementation services for zBX network virtualization http://www-935.ibm.com/services/us/en/it-services/implementation-services-for-zbx-network-virtualization.html
- Connecting the External Network to the zBX: Avoiding the BIG Mistake
  - http://www.ibm.com/support/techdocs/atsmastr.nsf/WebIndex/PRS4817
- z/VM service required for IBM zEnterprise Unified Resource Manager http://www.vm.ibm.com/service/vmrequrm.html

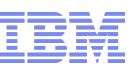

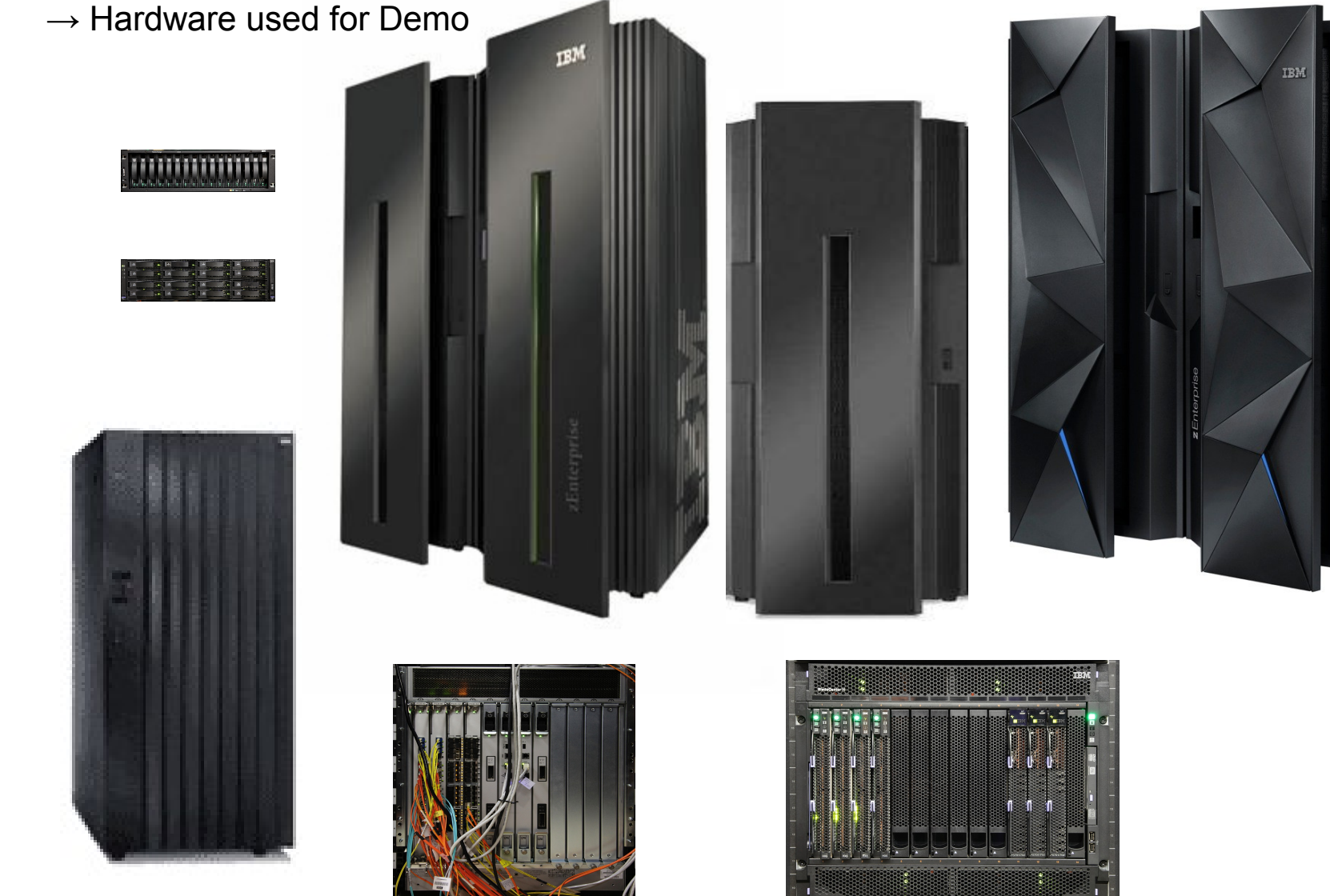

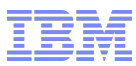

| Ensemb | e Management                          |                                            |                |     |   |                                                                | Taska CCC-Entermise                                          |
|--------|---------------------------------------|--------------------------------------------|----------------|-----|---|----------------------------------------------------------------|--------------------------------------------------------------|
| Ensemb | le Virtual Servers Hypervisors Blades | s Topology Getting Started                 |                |     |   |                                                                | Tasks: GCCZEnterprise                                        |
| ÷      |                                       | 9 😰 💣 😭 🔻 Filter                           | ) Tasks ▼ View | 8 ▼ |   |                                                                | Ensemble Details<br>Ensemble Management Guide<br>Toggle Lock |
| Se ^   | Name ^                                | Add Member to Ensemble                     |                |     |   |                                                                |                                                              |
|        | 🖃 📴 GCCzEnterprise 🖻                  | Communicating to the alternate             | ×              | ×   | ~ | GCC ensemble with z196 51-D02D5 and z EC12 84-17C07            | Delete Ensemble<br>Manage Alternate HMC                      |
|        | Members                               | 🔲 ок                                       |                |     |   |                                                                | Manage Storage Resources<br>Manage Virtual Networks          |
|        | P0017C07                              | Operating                                  |                |     |   |                                                                | New Virtual Server<br>New Workload Resource Gro              |
|        | P00D02D5                              | Operating                                  |                |     |   |                                                                | Monitor                                                      |
|        | 🗉 📴 Workloads                         |                                            |                |     |   |                                                                | Load Balancing Report<br>Monitors Dashboard                  |
|        | Default                               | Compliant                                  |                |     |   | The default workload containing all unmanaged virtual servers. | Network Monitors Dashboard                                   |
|        | SAP_Workload                          | Compliant                                  |                |     |   | Workload used for the SAP on zEnterprise Demo                  | Workbadds (coport                                            |
|        | TMCCVM Demo Workload                  | Compliant                                  |                |     |   |                                                                |                                                              |
|        | Trader                                | Compliant                                  |                |     |   | Stock Trading workload                                         |                                                              |
|        |                                       | Max Page Size: 500 Total: 9 Filtered: 9 Si | elected: 1     |     |   |                                                                |                                                              |

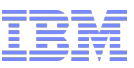

 $\rightarrow$  Topology view of the ensemble on primany on HMC

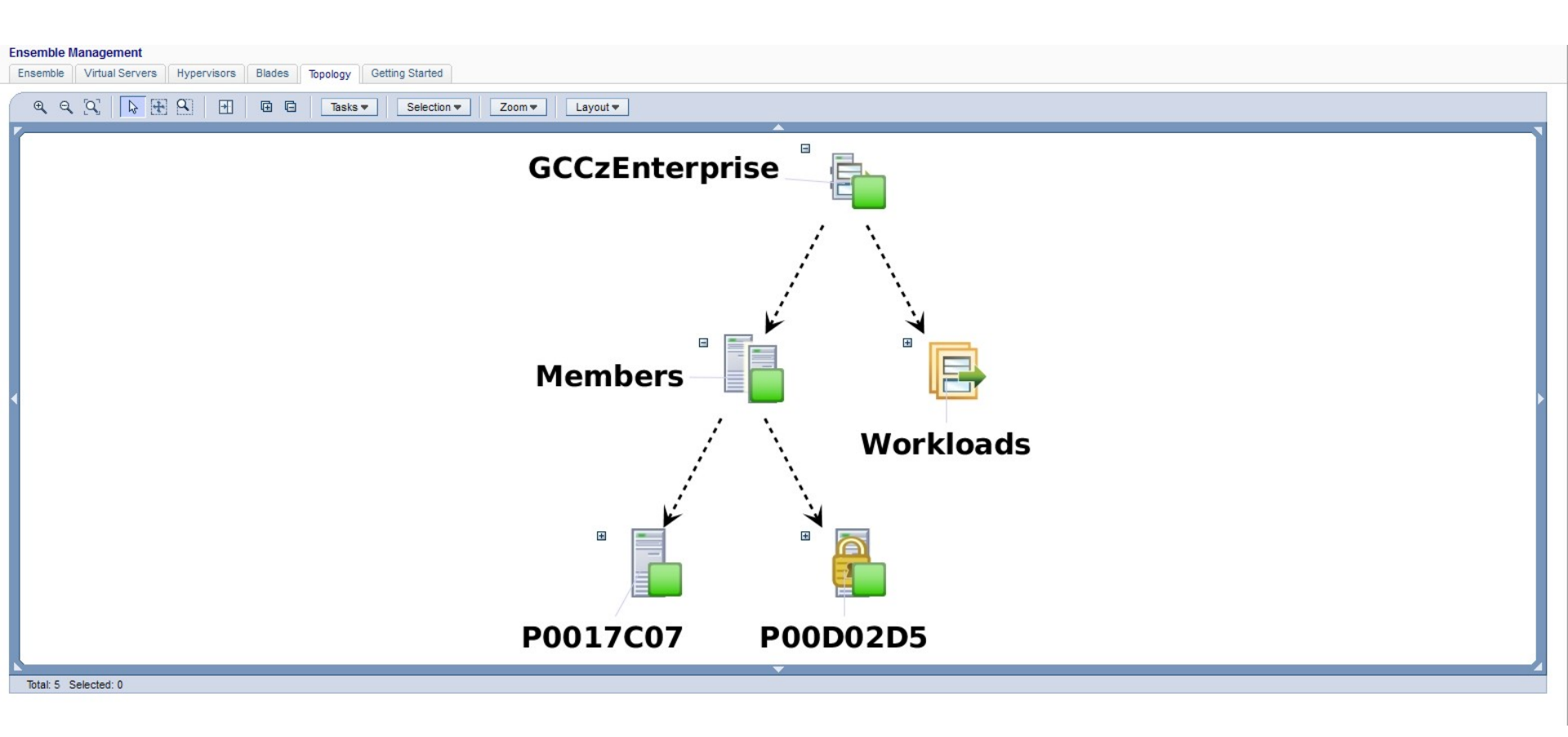

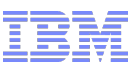

Topology view of all virtual servers in the ensemble

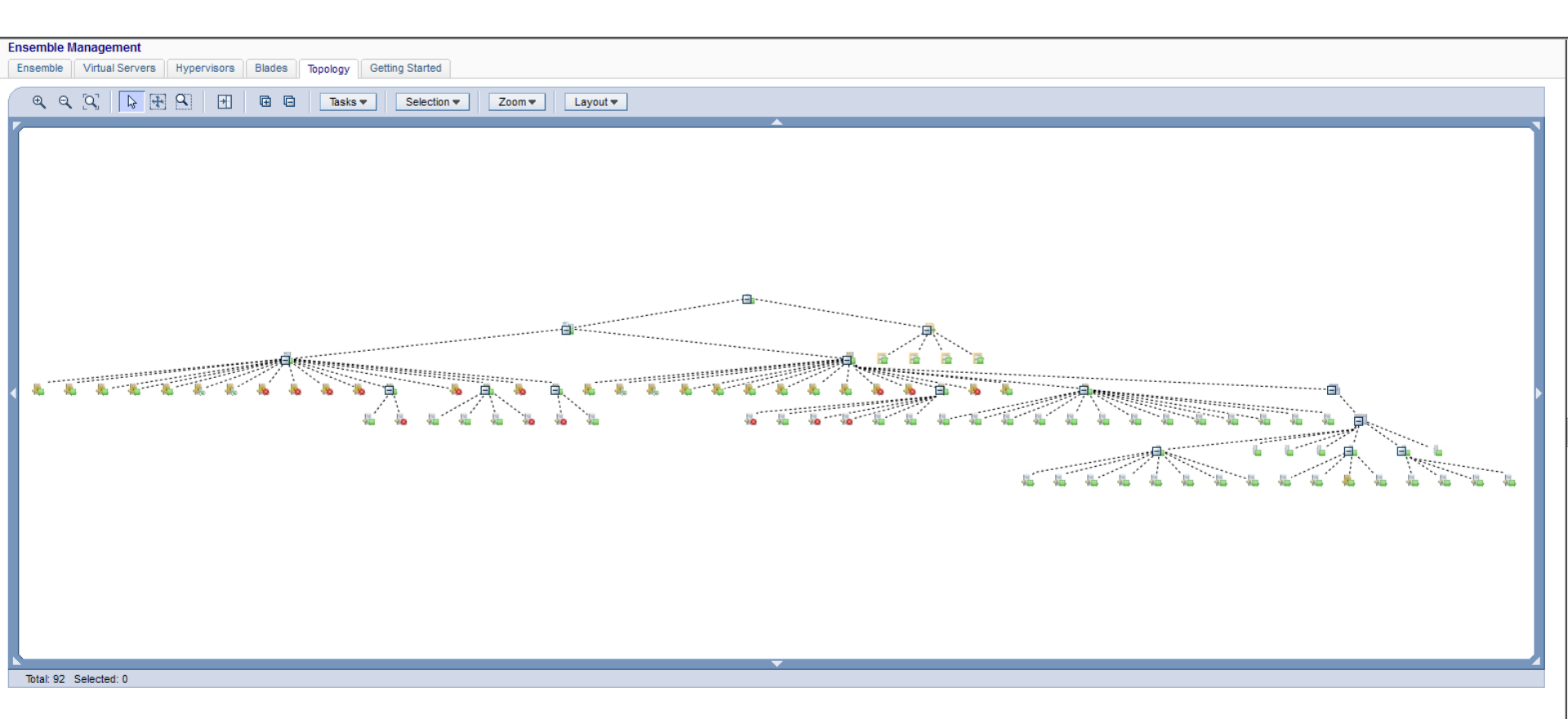

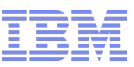

Topology view of workload defined in the ensemble

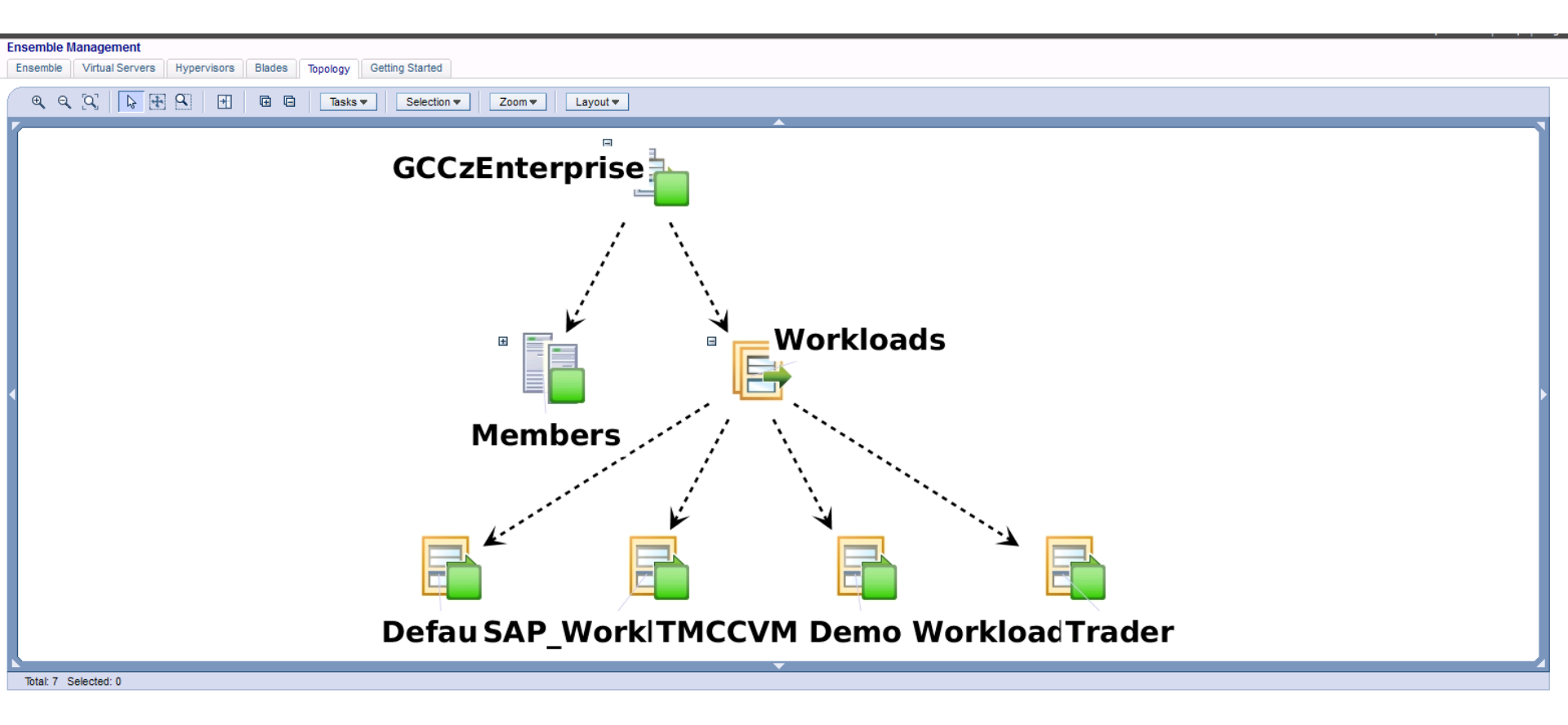

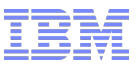

Detailed VS list by Hypervisor – mostly used during the demo

| Ensemble | Management                                                  |                             |                    |                     |                        |                 |
|----------|-------------------------------------------------------------|-----------------------------|--------------------|---------------------|------------------------|-----------------|
| Ensemble | Virtual Servers Hypervisors Blades Topology Getting Started |                             |                    |                     |                        |                 |
| *        | 9 🖸 🛅 👯 📽 🖉 🖉 🗭 Filter                                      | Tasks ▼ Views: Members ▼    |                    |                     |                        |                 |
| Select ^ | Name                                                        | Status ^                    | Activation Profile | Last Used Profile ^ | Machine Type - Model ^ | Serial Number ^ |
|          |                                                             | Operating                   | TMCC               | TMCC                | 2827 - H43             | 000840017C07    |
|          | 🗷 🔒 ZLP9                                                    | Operating                   | ZLP9               |                     |                        |                 |
|          | 🖻 🔒 ZLPB                                                    | Operating                   | ZLPB               |                     |                        |                 |
|          | 🐱 ZLIN024                                                   | Operating                   |                    |                     |                        |                 |
|          | 🕹 ZLIN070                                                   | Operating                   |                    |                     |                        |                 |
|          | 🕹 ZLIN107                                                   | 🥮 Operating                 |                    |                     |                        |                 |
|          | 🕹 ZLIN119                                                   | 😣 Not activated             |                    |                     |                        |                 |
|          | 🗷 🔒 ZLPD                                                    | Operating                   | ZLPD               |                     |                        |                 |
|          | ☑                                                           | Operating                   | TMCC               | TMCC                | 2817 - M32             | 0005100D02D5    |
|          | E 2LPA (TMCCSSI0:TMCC11)                                    | Operating                   | ZLPA               |                     |                        |                 |
|          | ☑                                                           | Operating                   | ZLPD               |                     |                        |                 |
|          | 🖻 🕼 B.1.01                                                  | Operating                   |                    |                     | 7873 - A1G             | 06DCH04         |
|          | 8 B.1.02                                                    | Operating                   |                    |                     | 7873 - A1G             | 06DCH05         |
|          | B.1.03                                                      | 🥮 Operating                 |                    |                     | 7873 - A4G             | 06TCZ79         |
|          | 8 B.1.04                                                    | Operating                   |                    |                     | 7873 - A5G             | 06TCZ76         |
|          | 🗄 🕼 B.1.11                                                  | Operating                   |                    |                     | 8406 - 71Y             | 06BAFBA         |
|          | □ 🕼 B.1.12                                                  | Operating                   |                    |                     | 8406 - 71Y             | 06BAFCA         |
|          | apdemo139                                                   | Operating                   |                    |                     |                        |                 |
|          | apdemo141                                                   | Operating                   |                    |                     |                        |                 |
|          | sapdemo142                                                  | Cperating                   |                    |                     |                        |                 |
|          | 2bx4test                                                    | Operating                   |                    |                     |                        |                 |
|          | D B.1.13                                                    | Operating                   |                    |                     | 8406 - 71Y             | 06D590A         |
|          | Max Page Size: 500 Total:                                   | 22 Filtered: 22 Selected: 0 |                    |                     |                        |                 |

Blade-only view of ensemble elements

| Ensemble I | Management                                  |                 |                                |                |            |                         |                 |          |   | Tasks: Ensemble Managemen |
|------------|---------------------------------------------|-----------------|--------------------------------|----------------|------------|-------------------------|-----------------|----------|---|---------------------------|
| Ensemble   | Virtual Servers Hypervisors Blades Topology | Setting Started |                                |                |            |                         |                 |          |   | Add Member to Ensemble    |
|            |                                             | Filter          | Tasks ▼ Views ▼                | ]              |            |                         |                 |          |   | Ensemble Management Guide |
|            |                                             |                 |                                | Dower          | 1          |                         | 1               | 1        | 1 | Manage Alternate hind     |
| Select ^   | Name ^                                      | Member ^        | Status ^                       | Usage ^<br>(W) | Location ^ | Machine<br>Type - Model | Serial Number ^ | Туре ^   |   |                           |
|            | 🖻 🥅 B.1                                     |                 |                                |                |            |                         |                 |          |   |                           |
|            | 🗏 🜡⊗ B.1.01                                 | P00D02D5        | Operating                      | 221            | B10BBS01   | 7873 - A1G              | 06DCH04         | System x |   |                           |
|            | ab zBX150Tivsam                             | P00D02D5        | Operating                      |                |            |                         |                 | х Нур    |   |                           |
|            | 💀 zBX151                                    | P00D02D5        | Operating                      |                |            |                         |                 | х Нур    |   |                           |
|            | 🐼 zBX152                                    | P00D02D5        | Operating                      |                |            |                         |                 | х Нур    |   |                           |
|            | 🐼 zBX153                                    | P00D02D5        | Operating                      |                |            |                         |                 | х Нур    |   |                           |
|            | 🐼 zBX154                                    | P00D02D5        | Operating                      |                |            |                         |                 | х Нур    |   |                           |
|            | 💩 zBX155                                    | P00D02D5        | Operating                      |                |            |                         |                 | х Нур    |   |                           |
|            | 🐼 zBX156                                    | P00D02D5        | Operating                      |                |            |                         |                 | х Нур    |   |                           |
|            | 🐼 zBX157                                    | P00D02D5        | Operating                      |                |            |                         |                 | х Нур    |   |                           |
|            | 8 B.1.02                                    | P00D02D5        | Operating                      | 206            | B10BBS02   | 7873 - A1G              | 06DCH05         | System x |   | •                         |
|            | B.1.03                                      | P00D02D5        | Operating                      | 205            | B10BBS03   | 7873 - A4G              | 06TCZ79         | System x |   |                           |
|            | B.1.04                                      | P00D02D5        | Operating                      | 212            | B10BBS04   | 7873 - A5G              | 06TCZ76         | System x |   |                           |
|            | ■ D B.1.11                                  | P00D02D5        | Operating                      | 164            | B10BBS11   | 8406 - 71Y              | 06BAFBA         | POWER    |   |                           |
|            | Datchtrader                                 | P00D02D5        | Operating                      |                |            |                         |                 | PowerVM  |   |                           |
|            | D daytrader                                 | P00D02D5        | Operating                      |                |            |                         |                 | PowerVM  |   |                           |
|            | a zbxinstall                                | P00D02D5        | Operating                      |                |            |                         |                 | PowerVM  |   |                           |
|            | D zbxtest138                                | P00D02D5        | Operating                      |                |            |                         |                 | PowerVM  |   |                           |
|            | ■ D.1.12                                    | P00D02D5        | Operating                      | 165            | B10BBS12   | 8406 - 71Y              | 06BAFCA         | POWER    |   |                           |
|            | sapdemo139                                  | P00D02D5        | Operating                      |                |            |                         |                 | PowerVM  |   |                           |
|            | Disapdemo141                                | P00D02D5        | Operating                      |                |            |                         |                 | PowerVM  |   |                           |
|            | D sapdemo142                                | P00D02D5        | Operating                      |                |            |                         |                 | PowerVM  |   |                           |
|            | D zbx4test                                  | P00D02D5        | Operating                      |                |            |                         |                 | PowerVM  |   |                           |
|            | D B.1.13                                    | P00D02D5        | Operating                      | 166            | B10BBS13   | 8406 - 71Y              | 06D590A         | POWER    |   |                           |
|            | Max Page S                                  | ize: 500 Tota   | I: 24 Filtered: 24 Selected: 0 |                |            |                         |                 |          |   |                           |

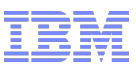

#### **Ensemble Tasks**

- Customize User Controls User Profiles
- Manage Storage Resources
- Manage Virtual Networks

| Ensemble Management Guid                 |                                                                                                    |
|------------------------------------------|----------------------------------------------------------------------------------------------------|
| Use this guide to assist you with settir | ng up an ensemble. Click any of the links to take you directly to the tasks. Click the notes link to add notes about your ensemble, such as steps completed or number of members added.  |
|                                          | 🖉 <u>Notes</u>                                                                                                    |
| Before you begin:                        |                                                                                                    |
| Customize User Controls                  | (Optional) View and manage task and resource roles introduced for ensemble management.                                                                                                   |
| User Profiles                            | (Optional) View and manage users and assign roles.                                                                                                    |
| View Documentation                       | (Optional) Read on-line documents to assist you in setting up your ensemble.                                                                                                    |
| Task                                     | Allows you to                                                                                                    |
| Manage Alternate HMC                     | Choose another HMC and start the Manage Alternate HMC task to assign it as an alternate HMC.                                                                                             |
| Create Ensemble                          | Create an ensemble. An HMC can manage only one Ensemble.                                                                                                    |
| Add Member to Ensemble                   | Add a member to the ensemble. A functional ensemble must have at least one member, but it can have up to eight.                                                                          |
| Entitle zBX blades                       | Use the Perform Model Conversion task in the Support Element (SE) to entitle blades if installed. You can use the Single Object Operations task to access the SE console.                |
| Manage Storage Resources                 | Add or remove storage resources and storage groups.                                                                                                    |
| Manage Virtual Networks                  | Add or remove virtual networks. Manage which hosts are connected to virtual networks.                                                                                                    |
| Configure Top-of-rack (TOR) Switch       | Configure top-of-rack switches for connectivity outside of the IEDN.                                                                                                    |
| New Virtual Server                       | Create a virtual server on a hypervisor in this ensemble.                                                                                                    |
| Mount Virtual Media                      | Install your operating system and applications. If you plan on including this virtual server in a workload resource group you can install the guest platform management provider (GPMP). |
| Activate                                 | Activate a virtual server to power it on.                                                                                                    |
| Open Text Console                        | Open a console window to a virtual server.                                                                                                    |
| Monitors Dashboard                       | View system virtual server performance metrics.                                                                                                    |
| New Workload Resource Group              | Create a workload resource group for this ensemble. A workload resource group allows related virtual servers to be monitored and managed based on policy.                                |
| New Performance Policy                   | Define performance goals for the virtual servers in a workload resource group.                                                                                                    |
| Workloads Report                         | Monitor a workload resource group based on its performance policy.                                                                                                    |
| Close Help                               |                                                                                                    |

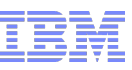

## USERIDs – Authorization, Tasks & Roles

- First planning and customization for userids
  - "Customize User Controls"
    - Create or modify HMC object groups ("Managed Resource Roles")
    - Create or modify HMC task autorizations ("Task Roles")
  - "User Profiles" or "Manage Users Wizard"
  - Check or document with "Audit and Log Management" on HMC or SE

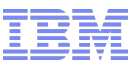

#### USERIDs – Authorization, Tasks & Roles

| Manage User Wizard                                                                                                    |                                                                                                    |                                                                                                    |                                 |                                                                          |                                                                                 |                     |  |
|----------------------------------------------------------------------------------------------------|----------------------------------------------------------------------------------------------------|----------------------------------------------------------------------------------------------------|---------------------------------|--------------------------------------------------------------------------|---------------------------------------------------------------------------------|---------------------|--|
| <u>Welcome</u>                                                                                                    | Welcome                                                                                                    |                                                                                                    |                                 |                                                                          |                                                                                 |                     |  |
| Pick a Task<br>Create User Options<br>Select a User<br>Create/Modify a User<br>Authentication Type<br>Local Authentication<br>LDAP Authentication<br>Manage Objects<br>Task Roles<br>Confirmation Settings<br>Object Control Settings<br>UI Style Settings | Use this wizard to:<br>• Set up a new user<br>• Modify a user<br>• Remove a user<br>• Select the systems th<br>• Establish a role for th<br>• Modify the user setting | hat this user will have permission to acc<br>his user which defines an authorization I<br>ngs for this user                                                                                                    | cess from t<br>level for a s    | his management conso<br>set of tasks on the sele                         | ole<br>cted resources                                                           |                     |  |
| Classic Style Settings<br>Object Background Settings                                                                                                    |                                                                                                    | 🍣 🍟 Manage User Wizard                                                                                                    |                                 |                                                                          |                                                                                 |                     |  |
| Settings       Settings       Summary         < Back         Next >   Finis                                                                                                    | sh Cancel                                                                                                    | <ul> <li>✓ Welcome</li> <li>✓ Pick a Task<br/>Create User Options</li> <li>→ Select a User</li> <li>Create/Modify a User</li> <li>Authentication Type</li> <li>Local Authentication</li> <li>LDAP Authentication</li> <li>Manage Objects</li> <li>Task Roles</li> <li>Confirmation Settings</li> <li>Object Control Settings</li> <li>UI Style Settings</li> <li>Classic Style Settings</li> <li>Object Background Settings</li> <li>Tree Style Settings</li> <li>Settings</li> <li>Summary</li> </ul> | Select<br>Select<br>©<br>O<br>O | a User ID.<br>User ID.<br>test1<br>test2<br>test3<br>TMCCADM<br>tmccdemo | Description<br>test demo<br>test demo<br>test3 lan us<br>System pro<br>tmccdemo | Ogrammer level user |  |
|                                                                                                    |                                                                                                    | < Back Next > Fini                                                                                                    | sh Ca                           | ancel                                                                    |                                                                                 |                     |  |

~

ĝ

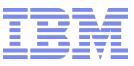

## USERIDs – Authorization, Tasks & Roles

| Manage User Wizard                                                                                                    |                                                                                                    |                                                                                                    |                    |
|----------------------------------------------------------------------------------------------------|----------------------------------------------------------------------------------------------------|----------------------------------------------------------------------------------------------------|--------------------|
| ✓ <u>Welcome</u>                                                                                                    | Summary                                                                                                    |                                                                                                    |                    |
| <ul> <li>Vielconie</li> <li>Pick a Task<br/>Create User Options</li> <li>Select a User</li> <li>Create/Modify a User</li> <li>Authentication Type</li> <li>Local Authentication<br/>LDAP Authentication</li> <li>Manage Objects</li> <li>Task Roles</li> <li>Confirmation Settings</li> <li>Object Control Settings</li> <li>UI Style Settings<br/>Object Background Settings</li> <li>Tree Style Settings</li> <li>Settings</li> <li>Settings</li> </ul> | User Summary:<br>When you select finish on this pane<br>USER: test1<br>DESCRIPTION: test demo1<br>AUTHENTICATION MODE: local<br>MANAGED OBJECT ROLES:<br>test blade objects<br>DEMO VLAN<br>test1_objects | I, the selected action will be completed.                                                                                                    |                    |
| → <u>Summary</u>                                                                                                    |                                                                                                    | AUTHENTICATION MODE: Io                                                                                                    | cal                |
| < Back Next > Finis                                                                                                    | n Cancel                                                                                                    | MANAGED OBJECT ROLES<br>test blade objects<br>DEMO VLAN<br>test1_objects<br>TASK ROLES:<br>Virtual Server Administrator Ta<br>Virtual Network Administrator | :<br>asks<br>Tasks |

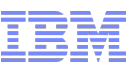

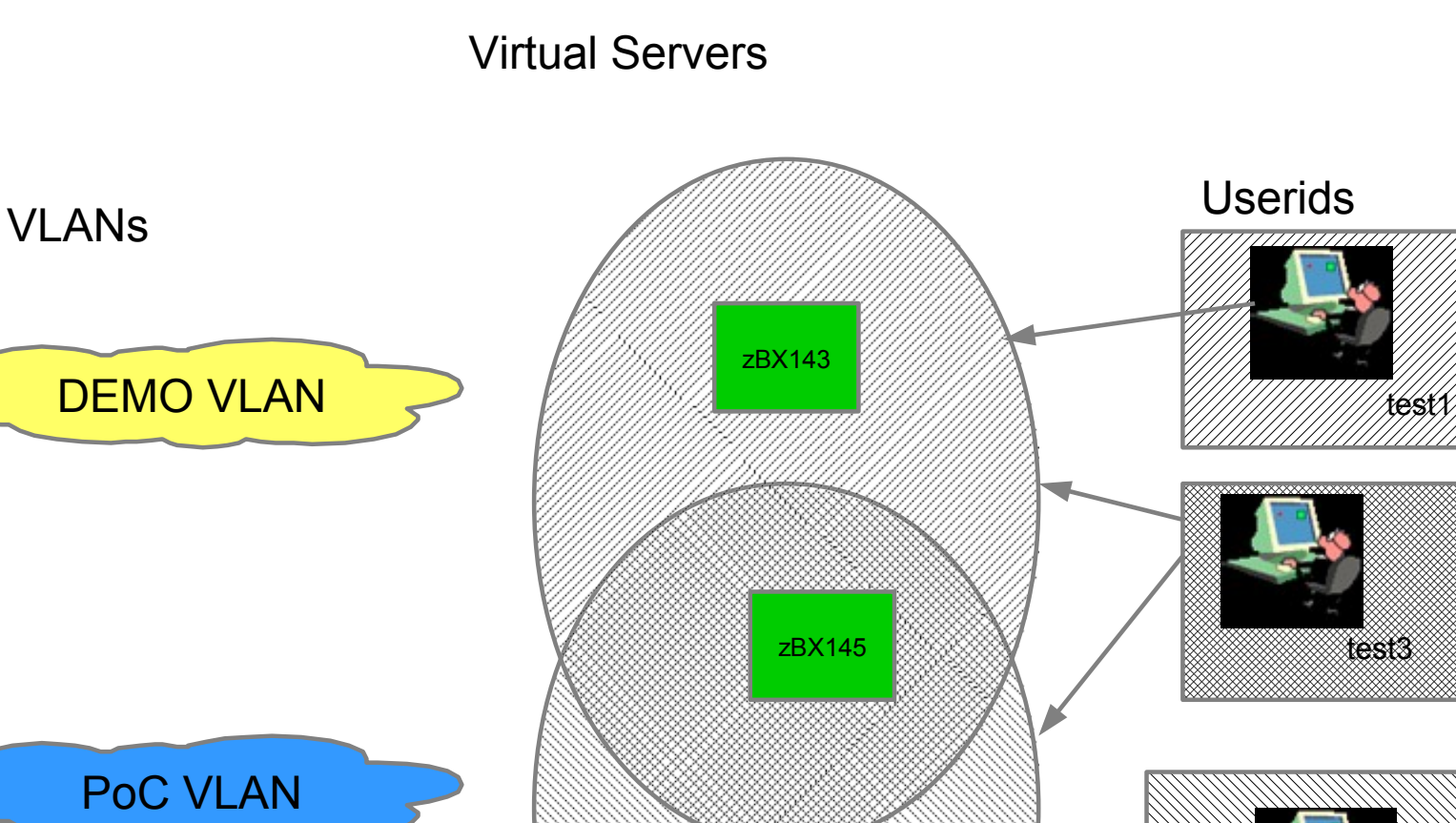

zBX144

test2

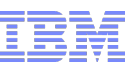

#### Users

|                                      |                                                                                                    | test1                                                                                                    |
|--------------------------------------|----------------------------------------------------------------------------------------------------|----------------------------------------------------------------------------------------------------|
| testl                                |                                                                                                    | test2<br>test3                                                                                                    |
| Managed Resource Roles<br>Task Roles | <ul> <li>test blade objects</li> <li>DEMO VLAN</li> <li>test1_objects</li> <li>Virtual Server Administrator Tasks</li> <li>Virtual Network Administrator Tasks</li> </ul> | test1 userid can do administrator task on all assigned VS and can assign<br>the DEMO VLAN to "his" servers – he can also remove other VLANs from<br>servers in his scope but cannot re-assign those other VLANs<br>To start the task "Virtual Server Details" the user need the corresponding<br>Hypervisor (Blade Object) assigned as Managed Resource. |
| test2                                |                                                                                                    | test2 userid can do administrator task on all assigned VS and can assign                                                                                                    |
| Managed Resource Roles               | <ul><li>test2_objects</li><li>test blade objects</li><li>PoC VLAN</li></ul>                                                                                               | the PoC VLAN to "his" servers – he can also remove other VLANs from<br>servers in his scope but cannot re-assign those other VLANs<br>To start the task "Virtual Server Details" the user need the the corresponding<br>Hypervisor (Blade Object) assigned as Managed Resource.                                                                          |
| Task Roles                           | <ul> <li>Virtual Server Administrator Tasks</li> <li>Virtual Network Administrator Tasks</li> </ul>                                                                       |                                                                                                    |
| test3                                |                                                                                                    | <b>test3</b> userid can do administrator task on all assigned VS and can assign or remove all VLANs in his authorization scope to VS objects in his Managed Resource Roles.                                                                                                    |
| Managed Resource Roles               | <ul> <li>test2_objects</li> <li>test blade objects</li> <li>DEMO VLAN</li> <li>PoC VLAN</li> <li>Ensemble Object</li> <li>test1_objects</li> </ul>                        | To be able to start the task "Manage Virtual Networks" the userid also needs authorization for the "Ensemble Object". With that he can see details for the VLANs he is allowed to administrate, but only in the context of the VS he is allowed to administrate                                                                                          |
| Task Roles                           | <ul> <li>Virtual Server Administrator Tasks</li> <li>Virtual Network Administrator Tasks</li> </ul>                                                                       |                                                                                                    |

Details on the resource and task groups see next page

The following three userids have been created:

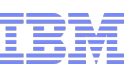

#### Managed Resource Roles

The following new resource roles have been created:

test blade objects test1\_objects test2\_objects DEMO VLAN PoC VLAN

| test blade objects | <ul> <li>ManagedObject         <ul> <li>B.1.13</li> </ul> </li> <li>ManagedObjectGroup         <ul> <li>zBX Blades</li> </ul> </li> </ul> |
|--------------------|----------------------------------------------------------------------------------------------------|
| test1_objects      | <ul> <li>ManagedObject</li> <li>zBX143</li> <li>zBX145</li> </ul>                                                                         |
| test2_objects      | <ul> <li>ManagedObject</li> <li>zBX144</li> <li>zBX145</li> </ul>                                                                         |

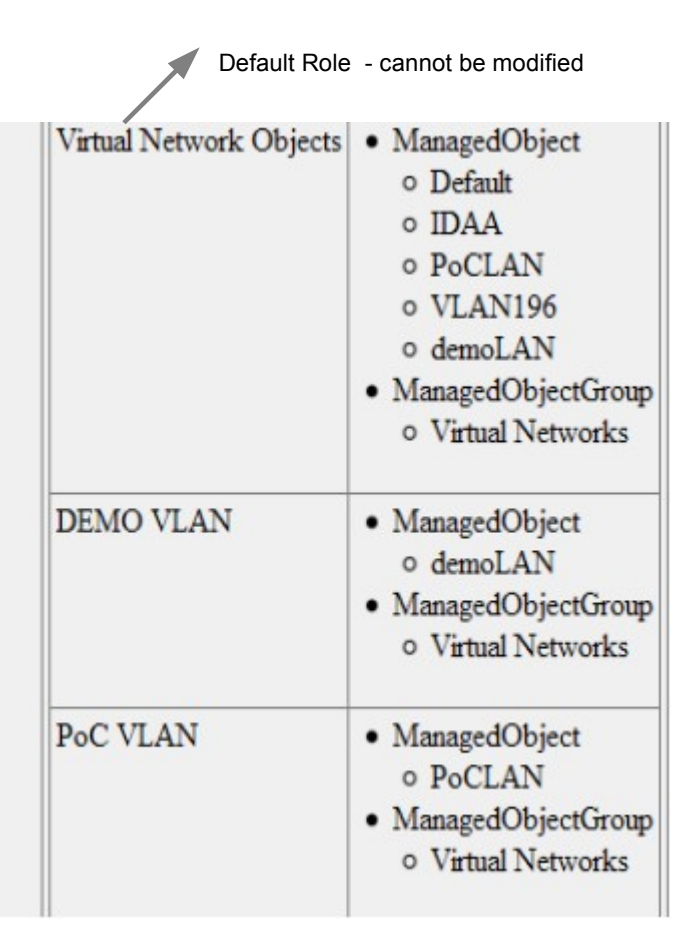

Use default Task Roles

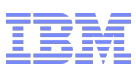

test1 userid can manage the two assigned VS and only add/remove the DEMO VLAN, the userid can also remove VLANs which are not in its scope from a VS - but can not reassign them to the VS – for the "Add" function only the authorized VLAN is selectable.

|                                                                                                    |       |                 |            |       |           |          |                         |        |                    |                               |            |      |            |   |               |                        |      | test1   H | elp    | Logoff |
|----------------------------------------------------------------------------------------------------|-------|-----------------|------------|-------|-----------|----------|-------------------------|--------|--------------------|-------------------------------|------------|------|------------|---|---------------|------------------------|------|-----------|--------|--------|
| Ense                                                                                                    | mble  | Mana            | gement     |       |           |          |                         |        |                    |                               |            |      |            |   |               |                        |      |           |        |        |
| En                                                                                                    | emble | Virt            | ual Server | s   ł | Hyperviso | s Blad   | es To                   | pology | Gettin             | ig Started                    |            |      |            |   |               |                        |      |           |        |        |
|                                                                                                    |       | <u>+++</u><br>+ | \$P _      |       | e 🖻       | ſ        | 👻 Filte                 | r      |                    |                               | Tasks      | •    | Views 🔻    |   |               |                        |      |           |        |        |
| Sele                                                                                                    | ct 🔨  | Name            |            | ^     | Member    | ^        | Hypervi                 | sor    | ^                  | Status                        |            | ^    | Processors | ^ | Memory (MB) ^ | Workload(s)            | ^    | Туре      | ^      |        |
|                                                                                                    | 0     | 🚲 zE            | X143       |       | P00D020   | )5       | B.1.13                  |        |                    | (                             | Operating  |      |            | 2 | 2. 4,096      | 5 TMCCVM Demo Workload |      | PowerVM   |        |        |
|                                                                                                    | 0     | 🚲 zE            | X145       |       | P00D020   | 05       | B.1.13                  |        |                    | - E                           | Operating  |      |            | 1 | 4,096         | 6 TMCCVM Demo Workload |      | PowerVM   |        |        |
|                                                                                                    |       |                 |            |       |           | Max Page | e Size: <mark>50</mark> | 0 To   | otal: 2            | Filtered:                     | 2 Selected | : 0  |            |   |               |                        |      |           |        |        |
| C 20X143 P000205 B.1.13 Operating<br>C 20Z0X143 P000205 B.1.13 Operating<br>Max Page Size 500 Total: 2 Filtered: 2 Selected: 0<br>Virtual Server Details - zBX143<br>General Status Processors Memory Network Storage Options Workloads Performance<br>MAC Prefix: 02:4f.cc:ad:34:00/40<br>Network Adapters:<br>Select Position Network Name Network Description<br>C 0 VLA Made Adapter<br>Network: demoLAN<br>OK C (Not Assigned)<br>temoLAN |       |                 |            |       |           |          |                         | A      | lso this userid ca | nnot start the "Manage Virtua | al LAN"    | task |            |   |               |                        |      |           |        |        |
| 18                                                                                                    | OK    | Ap              | oply C     | ancel | Help      |          |                         |        |                    |                               |            |      |            |   |               |                        | © 20 | 012 IBM C | orpora | ation  |

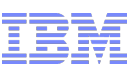

test2 userid can manage the two assigned VS and remove VLANs but can add only the PoC VLAN and cannot start the "Manage Virtual LAN" task

|          |                   |                   |                     |                           |                    |                           |                      | test2   | Help | Logo |
|----------|-------------------|-------------------|---------------------|---------------------------|--------------------|---------------------------|----------------------|---------|------|------|
| Ensemble | e Management      |                   |                     |                           |                    |                           |                      |         |      |      |
| Ensemble | e Virtual Servers | Hypervisors Blade | es Topology Getti   | ng Started                |                    |                           |                      |         |      |      |
|          | ***               | 2 🛉 🖌             | - Filter            | Tasks 🔻                   | Views 🔻            |                           |                      |         |      |      |
| Select ^ | Name ^            | Member ^          | Hypervisor ^        | Status ^                  | Processors ^       | Memory (MB) ^             | Workload(s)          | Туре    | ^    |      |
| 0        | 🚲 zBX144          | P00D02D5          | B.1.13              | Operating                 |                    | 1 4,09                    | TMCCVM Demo Workload | PowerVM | 1    |      |
| 0        | 🚲 zBX145          | P00D02D5          | B.1.13              | Operating                 |                    | 1 4,09                    | TMCCVM Demo Workload | PowerVM | 1    |      |
|          |                   | Max Page          | Size: 500 Total: 2  | 2 Filtered: 2 Selected: 0 |                    |                           |                      |         |      |      |
|          |                   |                   |                     |                           |                    |                           |                      |         |      |      |
| 1        | Virtual Se        | rver Details - zB | X145                |                           |                    | i                         |                      |         |      |      |
|          | General Status    | Processors M      | emory Network       | Storage Options W         | orkloads Performan | ce                        |                      |         |      |      |
|          | MAC Prefix:       |                   | 02:37:3f:8f:4d:     | 00/40                     |                    |                           |                      |         |      |      |
|          | Network Adapter   | rs:               |                     |                           |                    |                           |                      |         |      |      |
|          | Select Position   | Network Name      | Network Description |                           | )                  |                           |                      |         |      |      |
|          | ○ 0<br>○ 1        | VLA Add Adap      | ter                 |                           | e610-9e7a-11e1     | -b4b<br>I-b5 <sup>-</sup> |                      |         |      |      |
|          |                   | Network:          | PoCLAN              | •                         |                    |                           |                      |         |      |      |
|          | Add Edit          |                   | (Not Assigned)      |                           |                    |                           |                      |         |      |      |
|          |                   |                   | POCLAN              |                           |                    |                           |                      |         |      |      |
|          |                   |                   |                     |                           |                    |                           |                      |         |      |      |
|          |                   |                   |                     |                           |                    |                           |                      |         |      |      |
|          |                   |                   |                     |                           |                    |                           |                      |         |      |      |
|          |                   |                   |                     |                           |                    |                           |                      |         |      |      |
|          |                   |                   |                     |                           |                    |                           |                      |         |      |      |
|          |                   |                   |                     |                           |                    |                           |                      |         |      |      |
|          | OK Apply          | Cancel Help       |                     |                           |                    |                           |                      |         |      |      |

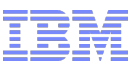

test3 userid can manage the assigned VS and only add/remove both VLANs and also start the "Manage Virtual LAN" task

|                                           |                                                         |                               |                   |               |                     |    | test3   Help | Logoff   |
|-------------------------------------------|---------------------------------------------------------|-------------------------------|-------------------|---------------|---------------------|----|--------------|----------|
| Ensemble Management                       |                                                         |                               |                   |               |                     |    |              |          |
| Ensemble Virtual Servers                  | Hypervisors Blades To                                   | oology Getting Started        |                   |               |                     |    |              |          |
| III III III III IIII IIII IIII IIIII IIII | P P G Filte                                             | Tasks 🔻                       | Views 🕶           |               |                     |    |              |          |
| Select ^ Name ^                           | Member ^ Hypervi                                        | or ^ Status ^                 | Processors ^      | Memory (MB) ^ | Workload(s)         | ^  | Туре ^       |          |
| 🔿 🛛 🚲 zBX143                              | P00D02D5 B.1.13                                         | Operating                     | 2                 | 4,096         | TMCCVM Demo Workloa | ad | PowerVM      |          |
| 🔿 🛛 💑 zBX144                              | P00D02D5 13                                             | 🥅 Operating                   | 1                 | 4 096         | TMCCVM Demo Workloa | ad | PowerVM      |          |
| O 🚲 zBX145                                | Virtual Serve                                           | r Details - zBX143            |                   |               | <b>i</b> loa        | ad | PowerVM      | <u> </u> |
|                                           | General Status F                                        | rocessors Memory Network      | Storage Options   | Workloads     | Performance         |    |              |          |
| 20                                        | MAC Prefix:<br>Network Adapters:<br>Select Position Net | twork Name Network Descriptio | 02:4f:cc:ad:34:00 | )/40          | 64f-11e1-b3f8<br>▶  |    | 012 IPM Com  |          |

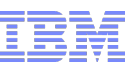

test3 can only manage the VLANs which are in the scope

|   | Ma                        | nage Virtua | Il Networks - TM | CCz196   |             |                   | 1         |  |  |  |  |  |  |
|---|---------------------------|-------------|------------------|----------|-------------|-------------------|-----------|--|--|--|--|--|--|
| [ |                           |             |                  |          |             |                   |           |  |  |  |  |  |  |
|   | 👾 🕫 🖉 😰 📑 Select Action 🗸 |             |                  |          |             |                   |           |  |  |  |  |  |  |
|   | Select ^                  | Name ^      | # of Members ^   | VLANID ^ | Description |                   | ^         |  |  |  |  |  |  |
|   | 0                         | demoLAN     | 35               | 99       | Demo LAN (  | SAP, z/OS, z/VM - | 10.0,9.0) |  |  |  |  |  |  |
|   | 0                         | PoCLAN      | 11               | 19       | PoC LAN (   | .19.0,7.0)        |           |  |  |  |  |  |  |
|   |                           |             | Total: 2 Filtere | ed: 2    |             |                   |           |  |  |  |  |  |  |
|   | Close                     | Help        |                  |          |             |                   |           |  |  |  |  |  |  |

test3 can only add or remove VS he can manage from the VLANs he is authorized to manage

| _ |           |            |                   |             |                |   |
|---|-----------|------------|-------------------|-------------|----------------|---|
|   | 🕹 🗛       | d Hosts t  | o Virtual Netv    | vork - demo | LAN - TMCCz196 | i |
| Γ | Select Ho | sts to add | to the Virtual Ne | etwork:     |                |   |
|   |           |            | ? / /             | 🍄 🛛 Sel     | ect Action 💌   |   |
|   | Select ^  | Name ^     | Hypervisor ^      | CPC ^       |                |   |
|   |           | zBX143     | B.1.13            | P00D02D5    |                |   |
|   |           | zBX145     | B.1.13            | P00D02D5    |                |   |
|   |           | zBX144     | B.1.13            | P00D02D5    |                |   |
|   |           | -          | Total: 3 Filtere  | ed: 3       |                |   |
|   | Next      | Cancel     | Help              |             |                |   |

| Remove Hosts from Virtual Network - demoLAN -<br>TMCCz196 | i |
|-----------------------------------------------------------|---|
| Select Hosts to remove from the Virtual Network:          |   |
| 🖸 🖻 🌐 📽 🖉 😰 📑 Select Action 💌                             |   |
| Select ^ Name ^ NIC ^ Parent Names ^                      |   |
| ZBX145 0 P00D02D5 : B.1 : B.1.13                          |   |
| Total: 1 Filtered: 1                                      |   |
| Ok Cancel Help                                            |   |

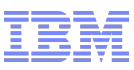

test3 can only see the own virtual servers in the owning VLAN details view – but not all VS connected to this VLAN

| Details - demoLAN - TMCCz196   |
|--------------------------------|
| Network<br>Information Members |
| 👾 📽 🖉 💣 🛛 Select Action 💌      |
| Name ^ Parent Names ^ NIC ^    |
| zBX145 P00D02D5: B.1: B.1.13 0 |
| Total: 1 Filtered: 1           |
| Ok Cancel Help                 |

Here the same VLAN details from an administrator userid:

| Details - demoLAN - TMCCz196   |                         |               |  |  |  |  |  |  |  |  |
|--------------------------------|-------------------------|---------------|--|--|--|--|--|--|--|--|
| Network<br>Information Members |                         |               |  |  |  |  |  |  |  |  |
| *** ** 2                       | 🖉 💣 🛛 Select Actio      | on 💌          |  |  |  |  |  |  |  |  |
| Name 🗠                         | Parent Names ^          | NIC ^         |  |  |  |  |  |  |  |  |
| DE0210299801                   | P00D02D5 : TOR Switch   | 8             |  |  |  |  |  |  |  |  |
| DE0210299801                   | P00D02D5 : TOR_Switch   | 37            |  |  |  |  |  |  |  |  |
| DE0210299823                   | P00D02D5 : TOR_Switch   | 8             |  |  |  |  |  |  |  |  |
| DE0210299823                   | P00D02D5 : TOR_Switch   | 37            |  |  |  |  |  |  |  |  |
| LP3                            | P00D02D5                | OSX 0.E0:LP3  |  |  |  |  |  |  |  |  |
| LP3                            | P00D02D5                | OSX 0.E2:LP3  |  |  |  |  |  |  |  |  |
| LP9                            | P00D02D5                | OSX 0.E2:LP9  |  |  |  |  |  |  |  |  |
| LP9                            | P00D02D5                | OSX 0.E0:LP9  |  |  |  |  |  |  |  |  |
| ZLIN024                        | P00D02D5 : LP9          | E000          |  |  |  |  |  |  |  |  |
| ZLIN027                        | P00D02D5 : LP9          | E000          |  |  |  |  |  |  |  |  |
| ZLPC                           | P00D02D5                | OSX 0.E0:ZLPC |  |  |  |  |  |  |  |  |
| ZLPC                           | P00D02D5                | OSX 0.E2:ZLPC |  |  |  |  |  |  |  |  |
| ZLXSAP36                       | P00D02D5 : LP9          | E000          |  |  |  |  |  |  |  |  |
| batchtrader                    | P00D02D5 : B.1 : B.1.11 | 1             |  |  |  |  |  |  |  |  |
| daytrader                      | P00D02D5 : B.1 : B.1.11 | 1             |  |  |  |  |  |  |  |  |
| sapdemo139                     | P00D02D5 : B.1 : B.1.12 | 0             |  |  |  |  |  |  |  |  |
| sapdemo141                     | P00D02D5 : B.1 : B.1.12 | 0             |  |  |  |  |  |  |  |  |
| sapdemo142                     | P00D02D5 : B.1 : B.1.12 | 1             |  |  |  |  |  |  |  |  |
| zBX145                         | P00D02D5 : B.1 : B.1.13 | 0             |  |  |  |  |  |  |  |  |
| zBX151                         | P00D02D5 : B.1 : B.1.01 | 0             |  |  |  |  |  |  |  |  |

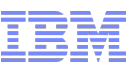

#### USERIDs – Authorization, Tasks & Roles – Logging

- HMC Management (for authorized userid ACSADMIN role)
  - Audit and Log Management
    - Can display/export User Profile Setting

| Audit and Log Management                                                    |                                      |                        |             |  |  |  |  |  |  |
|-----------------------------------------------------------------------------|--------------------------------------|------------------------|-------------|--|--|--|--|--|--|
| Select the type of report and the information to be included in the report. |                                      |                        |             |  |  |  |  |  |  |
| Report type                                                                 |                                      |                        |             |  |  |  |  |  |  |
| ⊙HTM                                                                        | LOXML                                |                        |             |  |  |  |  |  |  |
| Range f                                                                     | or event based audit data types ———  |                        | ]           |  |  |  |  |  |  |
| Limit                                                                       | event based audit data to a specific | range of dates and tin | nes         |  |  |  |  |  |  |
| Starting                                                                    | date Starting time                   | Ending date            | Ending time |  |  |  |  |  |  |
| 5/15/12                                                                     | 1.04 PM                              | 5/15/12                | 1.04 PM     |  |  |  |  |  |  |
| – Audit da                                                                  | ta types                             |                        |             |  |  |  |  |  |  |
|                                                                             |                                      |                        |             |  |  |  |  |  |  |
| Select                                                                      | Audit data types                     |                        |             |  |  |  |  |  |  |
|                                                                             | User profiles                        |                        | ^           |  |  |  |  |  |  |
|                                                                             | Default settings                     |                        |             |  |  |  |  |  |  |
|                                                                             | Ldap server definitions              |                        |             |  |  |  |  |  |  |
|                                                                             | Password profiles                    |                        |             |  |  |  |  |  |  |
|                                                                             | User patterns                        |                        |             |  |  |  |  |  |  |
|                                                                             | ✓ User roles                         |                        |             |  |  |  |  |  |  |
| Total: 26 Selected: 8                                                       |                                      |                        |             |  |  |  |  |  |  |
| OK                                                                          | Cancel Help                          |                        |             |  |  |  |  |  |  |

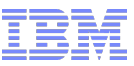

## USERIDs – Authorization, Tasks & Roles – Logging

#### Example User Profile

|                                                   | Hide invalid tasks                                                               | false |  |  |  |  |
|---------------------------------------------------|----------------------------------------------------------------------------------|-------|--|--|--|--|
| testl                                             |                                                                                  |       |  |  |  |  |
| Description                                       | test demo1                                                                       |       |  |  |  |  |
| Disabled:                                         | false                                                                            |       |  |  |  |  |
| Allow remote access via the web                   | true                                                                             |       |  |  |  |  |
| Require password for disruptive actions           | false                                                                            |       |  |  |  |  |
| Authentication Type:                              | Local authentication                                                             |       |  |  |  |  |
| Password Rule:                                    | Basic                                                                            |       |  |  |  |  |
| Password expires in (days):                       | 0                                                                                |       |  |  |  |  |
| Force user to change the password at next login   | false                                                                            |       |  |  |  |  |
| IBM password rules enforced:                      | false                                                                            |       |  |  |  |  |
| Minimum time in minutes between password changes: | 0                                                                                |       |  |  |  |  |
| Password changed last:                            | May 15, 2012 12:02:00 PM CEST                                                    |       |  |  |  |  |
| Last Logon Date                                   | 05/15/2012                                                                       |       |  |  |  |  |
| Last Logon Time                                   | 12:41:45                                                                         |       |  |  |  |  |
| Session timeout minutes:                          | 0                                                                                |       |  |  |  |  |
| Verify timeout minutes:                           | 15                                                                               |       |  |  |  |  |
| Idle timeout minutes:                             | 0                                                                                |       |  |  |  |  |
| Maximum failed attempts before disable delay:     | 0                                                                                |       |  |  |  |  |
| Maximum failed attempts before disable delay:     | 0                                                                                |       |  |  |  |  |
| Disabled due to inactivity                        | false                                                                            |       |  |  |  |  |
| Disable for inactivity in days:                   | 0                                                                                |       |  |  |  |  |
| Managed Resource Roles                            | <ul> <li>test blade objects</li> <li>DEMO VLAN</li> <li>test1_objects</li> </ul> |       |  |  |  |  |

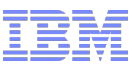

## USERIDs – Authorization, Tasks & Roles – Logging

#### Example Audit Log

| Audit and Log Management                                       |            |            | <b>E1</b>                                                                                     |  |  |  |
|----------------------------------------------------------------|------------|------------|-----------------------------------------------------------------------------------------------|--|--|--|
| Select the type of report and the information to be included i | n the re   | port.      |                                                                                               |  |  |  |
| Report type                                                    |            |            |                                                                                               |  |  |  |
| ● HTML ○ XML                                                   |            |            |                                                                                               |  |  |  |
| Range for event based audit data types                         |            |            |                                                                                               |  |  |  |
| Limit event based audit data to a specific range of dates      | s and tir  | nes        |                                                                                               |  |  |  |
| Starting date Starting time Ending date                        |            | Ending     | time                                                                                          |  |  |  |
| 5/14/12 🔳 1:12 PM 🕥 5/15/12                                    |            | 1:12 Pl    | M                                                                                             |  |  |  |
|                                                                |            |            |                                                                                               |  |  |  |
| - Audit data types                                             |            |            |                                                                                               |  |  |  |
| Select Audit data types                                        |            |            |                                                                                               |  |  |  |
| Welcome text                                                   |            |            |                                                                                               |  |  |  |
|                                                                | <u>×</u> A | udit and L | Log Report                                                                                    |  |  |  |
| Audit log                                                      |            |            |                                                                                               |  |  |  |
| Console events                                                 | Aud        | it log     |                                                                                               |  |  |  |
| Security Log                                                   |            | 0          |                                                                                               |  |  |  |
| <ul> <li>Service History</li> </ul>                            | Audit      | -          |                                                                                               |  |  |  |
| Total: 26 Selected: 5                                          | Logs       | Date       | Audit Event                                                                                   |  |  |  |
|                                                                |            | Tue May    | Mirroring data from the primary hardware management console to the alternate hardware         |  |  |  |
| OK Cancel Help                                                 |            | 15         | management console completed successfully.                                                    |  |  |  |
|                                                                |            | 10:01:53   |                                                                                               |  |  |  |
|                                                                |            | CEST       |                                                                                               |  |  |  |
|                                                                |            | 2012       |                                                                                               |  |  |  |
|                                                                |            | Tue May    | Mirroring data from the primary hardware management console to the alternate hardware         |  |  |  |
|                                                                |            | 15         | management console started.                                                                   |  |  |  |
|                                                                |            | 10:00:00   |                                                                                               |  |  |  |
|                                                                |            | CEST       |                                                                                               |  |  |  |
|                                                                |            | 2012       |                                                                                               |  |  |  |
|                                                                |            | Mon May    | Created virtual server zBX146 on hypervisor B.1.13 which has an internal ID of 531aa912-1bfb- |  |  |  |
|                                                                |            | 14         | 11e1-a7fe-f0def101833e on partner P00D02D5.                                                   |  |  |  |
|                                                                |            | 18:18:29   |                                                                                               |  |  |  |
|                                                                |            | CEST       |                                                                                               |  |  |  |
|                                                                |            | 2012       |                                                                                               |  |  |  |
|                                                                |            | Mon May    | Deleted virtual server com ibm.hwmca.fw.managed.ObjectId                                      |  |  |  |
|                                                                |            | 14         | com.ibm.hwmca.z.hv.xhyp.managed.XVirtualServer[V="d329e298-9dd9-11e1-91df-                    |  |  |  |
|                                                                |            |            |                                                                                               |  |  |  |
|                                                                |            |            |                                                                                               |  |  |  |
|                                                                | Save       | Cance      | Help                                                                                          |  |  |  |
|                                                                |            |            |                                                                                               |  |  |  |

~

#### **Storage Administration**

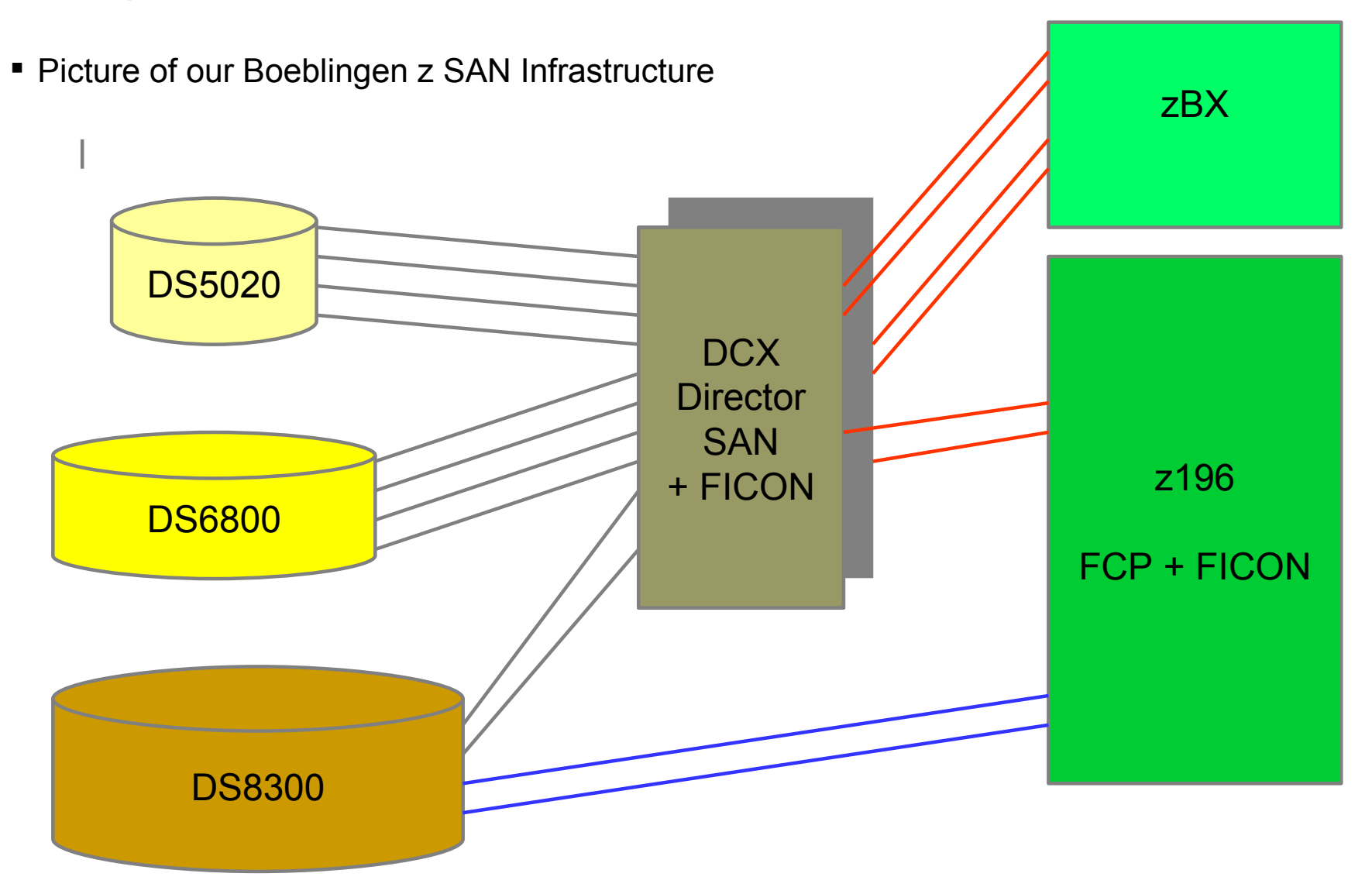

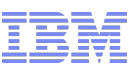

## **Storage Administration**

- Manage Storage Resources
  - Before storage resources can be assigned to Virtual Servers they have to be defined to the hypervisors
  - -<sup>'</sup> This is an ensemble-wide task can be called from several screens.</sup>
  - Supported storage devices for PS701 Blades in zBX http://public.dhe.ibm.com/common/ssi/ecm/en/zsp03437usen/ZSP03437USEN.PDF
- zBX SAN Cabling and Zoning Recommendations http://www.ibm.com/support/techdocs/atsmastr.nsf/WebIndex/WP102112
  - Planning and configurations in connected SAN switches and storage servers
    - Export z/BX WWPNs (z/VM FCP channels and entitled Blades (x and p))
    - Define SAN zoning
    - Assign LUNs at storage servers to the different hosts
- Now define storage resources in the Ensemble per hypervisor
  - Manually by add task and filling out the required fields in the screen
  - SAN Discovery of LUNs for one or more hypervisors
  - Import SAL to one or more hypervisors
  - For z/VM SAN Discovery task works different first discover then export and save SAL template modify and import SAL
  - Virtual Storage Resources (like virtual DVDs/CDs) will be shown later when operating Virtual Servers

#### 6<sup>th</sup> European GSE/IBM Technical University for z/VSE, z/VM and Linux on System z – Mainz, Germany– Oct 22-24 2012

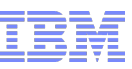

#### Storage Administration Manage Storage Resources - TMCCz196 i Storage Resources Virtual Disks --- Select Action --ø Ð Ħ ++++ \*₽ Ø P ~ 👻 Filter ^ Group ^ Description Select ^ Name Hypervisor $\sim$ P00D02D5 LP9 (TMCC40) no 10017 cvl \$3390\$ DS6K 3131 ^ zVM 3131 ECKD zVM 3130 P00D02D5 LP9 (TMCC40) ECKD 10017 cyl \$3390\$ DS6K 3130 no FCP 100.0 GB zBXx 0000 P00D02D5:B.1.01 DS5020 LUN 0000 zbx150 TivSAM ves zBXx 0001 P00D02D5:B.1.01 FCP 30.0 GB ves DS5020 LUN 0001 zbx151 zBXx 000a P00D02D5:B.1.01 FCP 50.0 GB DS5020 LUN 000A (10) zbx157 Demo 2012 ves zBXx 0002 P00D02D5:B.1.01 FCP 30.0 GB DS5020 LUN 0002 zbx152 ves ≣ zBXx 0003 P00D02D5:B.1.01 FCP 30.0 GB DS5020 LUN 0003 zbx153 yes zBXx 0004 P00D02D5:B.1.01 DS5020 LUN 0004 zbx154 FCP 30.0 GB ves DS5020 LUN 0005 zbx155 windows 2008 64 zBXx 0005 P00D02D5:B.1.01 FCP 30.0 GB ves zBXx 0006 P00D02D5:B.1.01 ves FCP 30.0 GB DS5020 LUN 0006 zbx156 windows 2008 64 zBXx 0007 P00D02D5:B.1.01 DS5020 zbx150 TivSAM backup FCP 100.0 GB no FCP 30.0 GB zBXx 0001 P00D02D5:B.1.02 no DS5020 LUN 0001 zbx151 zBXx 0009 P00D02D5:B.1.02 ves FCP 100.0 GB DS5020 LUN 0009 zbx158 TivSAM zBXx 0012 P00D02D5:B.1.02 FCP 30.0 GB ds5020 lun 0012 - zTech demo servers no zBXx 0013 P00D02D5:B.1.02 ds5020 lun 0013 - zTech demo servers FCP 30.0 GB no 30.0 GB zBXx 0014 P00D02D5:B.1.02 no FCP ds5020 lun 0014 - zTech demo servers DS5020 LUN 0000 zbx150 TivSAM zBXx 0000 P00D02D5:B.1.02 FCP 100.0 GB no zBXp 0000 P00D02D5:B.1.11 10.0 GB FCP DS5020 LUN 0000 no zBXp 1013 P00D02D5:B.1.11 FCP 20.0 GB DS8300 LUN 1013 batchtrader (.131) yes zBXp 1012 P00D02D5:B.1.11 FCP 20.0 GB DS8300 LUN 1012 daytrader (.132) ves zBXp 1014 P00D02D5:B.1.11 FCP 20.0 GB DS8300 LUN 1014 zbxinstall (.140) yes zBXp 1015 P00D02D5:B.1.11 FCP 20.0 GB DS8300 LUN 1016 zbxsap139 no zBXp 1016 P00D02D5:B.1.11 FCP 30.0 GB DS8300 LUN 1016 zbxsap141 no FCP 30.0 GB DS8300 LUN 1017 zbxsap142 zBXp 1017 P00D02D5:B.1.11 no zBXp 1018 P00D02D5:B.1.11 FCP 100.0 GB DS8300 LUN 1018 zbxinstall (.140) mksysb ves ¥ Max Page Size: 250 Page 1 of 1 Total: 59 Filtered: 59 Displayed: 59

28

## **Storage Administration**

#### Actions available for the hypervisors

| Storage | Storage Resources Virtual Disks |                              |                                           |   |      |  |  |  |  |
|---------|---------------------------------|------------------------------|-------------------------------------------|---|------|--|--|--|--|
|         | 6 🖩 🗮                           | \$ 2 P 🕈                     | Select Action                             |   |      |  |  |  |  |
| Select  | A Namo A                        | Hypenvisor                   | Select Action                             |   |      |  |  |  |  |
| Oelect  | Name                            | пурегизог                    | Test Communication with Storage Resources | ; |      |  |  |  |  |
|         | -1/M 2121                       |                              | — Ensemble Actions—                       |   | 6    |  |  |  |  |
|         | ZVIVI 3131                      |                              | Import Storage Access List                |   |      |  |  |  |  |
|         | <u>ZVIVI 3130</u>               |                              | — Hypervisor Actions —                    |   | PO   |  |  |  |  |
|         | <u>ZBXX 0000</u>                | P00D02D5:B.1.01              | Add Storage Resource                      |   | 15   |  |  |  |  |
|         | <u>zBXx 0001</u>                | P00D02D5:B.1.01              | Remove Storage Resource                   |   | 5    |  |  |  |  |
|         | <u>zBXx 000a</u>                | P00D02D5:B.1.01              | Export World Wide Port Name List          |   | 5    |  |  |  |  |
|         | zBXx 0002                       | P00D02D5:B.1.01              | Compare Access Lists                      |   | 5    |  |  |  |  |
|         | zBXx 0003                       | P00D02D5:B.1.01              | Discover Storage Resources                | = | 5    |  |  |  |  |
|         | zBXx 0004                       | P00D02D5:B.1.01              | — Storage Group Actions —                 |   | 5    |  |  |  |  |
|         | zBXx 0005                       | P00D02D5:B.1.01              | Add Storage Resource to Group             |   | 5    |  |  |  |  |
|         | zBXx 0006                       | P00D02D5;B.1.01              | Remove Storage Resource from Group        |   | 5    |  |  |  |  |
|         | zBXx 0007                       | P00D02D5 <sup>·</sup> B 1 01 | — Table Actions —                         |   | 5    |  |  |  |  |
|         | zBXx 0001                       | P00D02D5 <sup>B</sup> 1 02   | Select All                                |   | 5    |  |  |  |  |
|         | zBXx 0009                       | P00D02D5:B 1 02              | Deselect All                              |   | 5    |  |  |  |  |
|         | ZBXX 0003                       | P00D02D5:B 1 02              | Export Data                               |   | E    |  |  |  |  |
|         | ZDAX 0012                       | P00D02D3.D.1.02              | Show Filter Row                           |   | E    |  |  |  |  |
|         | ZBXX 0013                       | P00D02D5.B.1.02              | Clear All Filters                         |   | PU   |  |  |  |  |
|         | ZBXX 0014                       | P00D02D5:B.1.02              | Edit Sort                                 |   | - PU |  |  |  |  |
|         | <u>zBXx 0000</u>                | P00D02D5:B.1.02              | Clear All Sorts                           |   | 15   |  |  |  |  |
|         | -DV- 0000                       |                              |                                           |   | C E  |  |  |  |  |

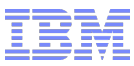

## **Storage Administration**

#### Export WWPN (of all ensemble hypervisors)

| Manage Storage Resources - TMCCz196                                                                                                    |                                 |        |                                  |  |  |  |  |  |  |  |  |
|----------------------------------------------------------------------------------------------------|---------------------------------|--------|----------------------------------|--|--|--|--|--|--|--|--|
| Select one or more hypervisors for for the export operation:                                                                                                    |                                 |        |                                  |  |  |  |  |  |  |  |  |
| 🖸 🗈 👯 🖉 🖉 💣 🔤 Select Action 💌                                                                                                    |                                 |        |                                  |  |  |  |  |  |  |  |  |
| Select ^                                                                                                    | Hypervisor ^                    | Type ^ | Description ^                    |  |  |  |  |  |  |  |  |
|                                                                                                    | P00D02D5 LP9 (TMCC40)           | ZVM    | z/VM 6.1 z196 LP9<br>tmcc-123-40 |  |  |  |  |  |  |  |  |
| <b></b>                                                                                                    | P00D02D5 ZLPA (TMCCSSI0:TMCC11) | ZVM    |                                  |  |  |  |  |  |  |  |  |
|                                                                                                    | P00D02D5 ZLPB (TMCCSSI0:TMCC12) | ZVM    |                                  |  |  |  |  |  |  |  |  |
|                                                                                                    | P00D02D5 ZLPD (TMCC15)          | ZVM    |                                  |  |  |  |  |  |  |  |  |
|                                                                                                    | P00D02D5:B.1.01                 | XHYP   |                                  |  |  |  |  |  |  |  |  |
|                                                                                                    | P00D02D5:B.1.02                 | XHYP   |                                  |  |  |  |  |  |  |  |  |
|                                                                                                    | P00D02D5:B.1.03                 | XHYP   |                                  |  |  |  |  |  |  |  |  |
|                                                                                                    | P00D02D5:B.1.04                 | XHYP   |                                  |  |  |  |  |  |  |  |  |
|                                                                                                    | P00D02D5:B.1.11                 | PHYP   |                                  |  |  |  |  |  |  |  |  |
|                                                                                                    | P00D02D5:B.1.12                 | PHYP   |                                  |  |  |  |  |  |  |  |  |
| Image: A start of the start of the start | P00D02D5:B.1.13                 | PHYP   |                                  |  |  |  |  |  |  |  |  |
|                                                                                                    | Total: 11 Filtered: 11          |        |                                  |  |  |  |  |  |  |  |  |
| OK C                                                                                                    | lose Help                       | F      | vport World Wid                  |  |  |  |  |  |  |  |  |

Export World Wide Port Number List - TMCCz196

Select which location to save the file to.

OHMC

Remote Browser

Enter the name of file to which the list should be written.

| ensemble_wwpn_list |        |      |  |  |  |  |  |  |
|--------------------|--------|------|--|--|--|--|--|--|
| OK                 | Cancel | Help |  |  |  |  |  |  |

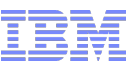

#### Storage Administration – exported WWPN list of hypervisors

#Version: 1 #FCP DEF:, Name, Size, Description, Location, HostWwpn, TargetWwpn, Lun #ECKD\_DEF:, Name, Size, Description, Location, Devno, Volser #ZVM\_FCP\_DEF:, Name, Size, Description, Location, Devno, Volser, HostWwpn, TargetWwpn, Lun FCP, ..., P00D02D5:B.1.13, 21000024ff2b3ab2 FCP, , , , P00D02D5: B.1.13, 21000024ff2b3ab3 FCP, ..., P00D02D5: B.1.11, 21000024ff2ab6b4 FCP.,,,P00D02D5:B.1.11,21000024ff2ab6b5 ECKD, , , , P00D02D5: ZLPD, , ZVM FCP,,,,,P00D02D5:LP9,,,C05076EC2D803831,, ZVM FCP, ..., P00D02D5: LP9, ..., C05076EC2D805A31, ... ZVM\_FCP,,,,P00D02D5:LP9,,,C05076EC2D805031,, ZVM FCP, ..., P00D02D5: LP9, ..., C05076EC2D805231, . ECKD.,,,P00D02D5:LP9,, FCP, , , , P00D02D5: B. 1.02, 21000024ff345ba4 FCP.,,,P00D02D5:B.1.02,21000024ff345ba5 Here you find the two FCP.,,,P00D02D5:B.1.04,21000024ff42e072 WWPNs of Blade 3. FCP, , , , P00D02D5: B.1.04, 21000024ff42e073 FCP, ..., P00D02D5: B.1.01, 21000024ff345bea FCP, ..., P00D02D5: B.1.01, 21000024ff345beb ZVM\_FCP,,,,P00D02D5:ZLPB,,,C05076EC2D805231, ZVM FCP, ..., P00D02D5: ZLPB, ..., C05076EC2D803831, . ZVM FCP, ..., P00D02D5: ZLPB, ..., C05076EC2D805031, ZVM FCP, , , , P00D02D5: ZLPB, , , C05076EC2D805A31 ECKD, , , , P00D02D5: ZLPB, , FCP, , , , P00D02D5: B. 1.03, 21000024ff42de62 FCP, , , , P00D02D5: B. 1.03, 21000024ff42de63 ZVM FCP,,,,P00D02D5:ZLPA,,,C05076EC2D805231,, ZVM FCP,,,,P00D02D5:ZLPA,,,C05076EC2D805A31,, ZVM FCP,,,,P00D02D5:ZLPA,,,C05076EC2D803831,, ZVM FCP,,,,P00D02D5:ZLPA,,,C05076EC2D805031,, ECKD, , , , P00D02D5: ZLPA, , FCP, , , , P00D02D5: B. 1. 12, 21000024ff2ab761 FCP..., P00D02D5:B.1.12,21000024ff2ab760

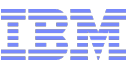

i

#### Storage Administration – Add Task

Add Storage Resource

| 96 | TMCCz196 | Resources - | Storage | Manage | a. |
|----|----------|-------------|---------|--------|----|
|----|----------|-------------|---------|--------|----|

--- Select Action --- 💌

Select the hypervisor to which the new storage resource will be added:

🕂 🕄 🖌 🖉

|               | -                                                                   |                          |              | Select ^ | Hypervisor      | ^                | Туре 🗠 | Description ^                    |  |
|---------------|---------------------------------------------------------------------|--------------------------|--------------|----------|-----------------|------------------|--------|----------------------------------|--|
|               |                                                                     |                          |              | 0        | P00D02D5 LP9 (T | MCC40)           | ZVM    | z/VM 6.1 z196 LP9<br>tmcc-123-40 |  |
|               |                                                                     |                          |              | 0        | P00D02D5 ZLPA ( | TMCCSSI0:TMCC11) | ZVM    |                                  |  |
| 99            |                                                                     |                          |              | 0        | P00D02D5 ZLPB ( | TMCCSSI0:TMCC12) | ZVM    |                                  |  |
| Add S         | Storage Resourc                                                     | ce to in Ensemble - P00D | 02D5:B.1.03  | 0        | P00D02D5 ZLPD   | (TMCC15)         | ZVM    |                                  |  |
|               | <b>_</b>                                                            |                          |              | 0        | P00D02D5:B.1.01 |                  | XHYP   |                                  |  |
|               |                                                                     |                          |              | 0        | P00D02D5:B.1.02 |                  | XHYP   |                                  |  |
| Name:         | * zbxdemo 000                                                       | 1 ds6k                   |              | ۲        | P00D02D5:B.1.03 |                  | XHYP   |                                  |  |
|               |                                                                     |                          |              | 0        | P00D02D5:B.1.04 |                  | XHYP   |                                  |  |
|               |                                                                     |                          | 1            | 0        | P00D02D5:B.1.11 |                  | PHYP   |                                  |  |
| Size:         | * 10                                                                | Gbytes (1024 Mbytes)     | •            | 0        | P00D02D5:B.1.12 |                  | PHYP   |                                  |  |
| 0.20.         |                                                                     |                          | _            | 0        | P00D02D5:B.1.13 |                  | PHYP   |                                  |  |
| Description   |                                                                     |                          |              |          | Total: 11       | Filtered: 11     |        |                                  |  |
| Description   | i manually added                                                    | LUN 101B = 0001 DS6K     |              | OK (     | Close Help      |                  |        |                                  |  |
| Define at lea | Define at least one and at most four paths to the storage resource. |                          |              |          |                 |                  |        |                                  |  |
| Host WWP      | N                                                                   | Controller WWPN          | Logical Unit | Numbe    | er              | Manuall          | v vc   | nu can                           |  |
| 2100-0024     | 1-ff42-de62                                                         | * 5005-0763-0e00-0522    | * 0001-0000  | -0000    | -0000           | define u         | p to   | 4 path                           |  |
| 2100-0024     | I-ff42-de63                                                         | 500507630e000522         | 000100000    | 00000    | 00              | to a LUN         | N      |                                  |  |
| 2100-0024     | 4-ff42-de62<br>4-ff42-de63                                          | 500507630e020522         | 000100000    | 00000    | 00              |                  |        |                                  |  |
| 2100-0024     | I-ff42-de62                                                         | 500507630e020522         | 000100000    | 00000    | 00              |                  |        |                                  |  |
| OK Can        | Help                                                                |                          |              |          |                 |                  |        |                                  |  |

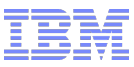

## Storage Administration – Add Task

```
Add Storage Resource to Hypervisor -

P00D02D5:B.1.03

The storage resource zbxdemo_0001_ds6k was successfully added to

hypervisor P00D02D5:B.1.03.

OK
.:
```

After manually defining storage resources always check the accessibility

Select storage resource details or simply click on the object.

This shows the status of the paths, but also some additional information about the storage resource.

| 🎁 Ma                                                                          | Manage Storage Resources - P00D02D5:B.1.03                                                                                                    |                 |        |        |         |         |                                       |  |  |  |
|-------------------------------------------------------------------------------|----------------------------------------------------------------------------------------------------|-----------------|--------|--------|---------|---------|---------------------------------------|--|--|--|
| Storage Resources Virtual Disks                                               |                                                                                                    |                 |        |        |         |         |                                       |  |  |  |
|                                                                               | Image: Image: |                 |        |        |         |         |                                       |  |  |  |
| Select ~                                                                      | Name ^                                                                                                    | Hypervisor 🗠    | Owns ^ | Type ^ | Size ^  | Group ^ | Description ^                         |  |  |  |
|                                                                               | <u>zBXx 000a</u>                                                                                                    | P00D02D5:B.1.01 | yes    | FCP    | 50.0 GB |         | DS5020 LUN 000A (10) zbx157 Demo 2012 |  |  |  |
|                                                                               | zBXx 0014                                                                                                    | P00D02D5:B.1.02 | no     | FCP    | 30.0 GB |         | ds5020 lun 0014 - zTech demo servers  |  |  |  |
|                                                                               | zBXx 0012                                                                                                    | P00D02D5:B.1.02 | no     | FCP    | 30.0 GB |         | ds5020 lun 0012 - zTech demo servers  |  |  |  |
|                                                                               | zBXx 0013                                                                                                    | P00D02D5:B.1.02 | no     | FCP    | 30.0 GB |         | ds5020 lun 0013 - zTech demo servers  |  |  |  |
|                                                                               | zbxdemo 0001 ds6k                                                                                                    | P00D02D5:B.1.03 | no     | FCP    | 10.0 GB |         | manually added LUN 101B = 0001 DS6K   |  |  |  |
| Page 1 of 1    Max Page Size: 250    Total: 60    Filtered: 5    Displayed: 5 |                                                                                                    |                 |        |        |         |         |                                       |  |  |  |
| Close                                                                         | Help                                                                                                    |                 |        |        |         |         |                                       |  |  |  |

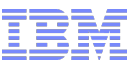

#### Storage Administration – Add Task

|   | Details for Sto      | LUN ?            |                 |                     |            |   |
|---|----------------------|------------------|-----------------|---------------------|------------|---|
| G | eneral Information - |                  |                 |                     |            |   |
| N | Name:                |                  |                 | 0001_ds6k           |            |   |
| D | Description:         |                  |                 | dded LUN 101B<br>6K |            |   |
| s | ize:                 |                  | 10.0 GB         |                     |            |   |
| U | nique Device Iden    | tifier:          | scsi-36005      | 07630efe0522000000  | 000000101b |   |
|   | wns:                 |                  | None            |                     |            |   |
|   | ath/Host Port Inform | ation —          |                 |                     |            |   |
| H | lypervisor           | Host WWPN        | Controller WWPN | Controller LUN      | Accessible |   |
| F | 00D02D5:B.1.03       | 21000024ff42de62 | 500507630e00052 | 2 000100000000000   | Yes        |   |
| F | 00D02D5:B.1.03       | 21000024ff42de63 | 500507630e00052 | 2 000100000000000   | Yes        |   |
| F | 200D02D5:B.1.03      | 21000024ff42de62 | 500507630e02052 | 2 000100000000000   | Yes        |   |
| F | 200D02D5:B.1.03      | 21000024ff42de63 | 500507630e02052 | 2 0001000000000000  | Yes        |   |
|   |                      |                  |                 |                     | Total: 4   |   |
|   |                      |                  |                 |                     |            |   |
| 0 | K Cancel He          | lp               |                 |                     | .:         |   |
|   |                      |                  |                 | LUN                 | ?          | 1 |

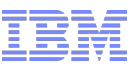

## Storage Administration - Discovery

| n | Storage Resource Prefix Generat | ion - |
|---|---------------------------------|-------|
|   | P00D02D5:B.1.03                 |       |

Please select the way the prefix of the name should be generated.

Unique Storage Resource names generated by Ensemble.
 User specified prefix.

Enter the prefix of name:

| zbxdemo                                            |     |   |
|----------------------------------------------------|-----|---|
| OK Cancel Help                                     |     |   |
|                                                    |     |   |
| Discover Storage Resources - P00D02D5:B.1.         | .03 | i |
| Please wait while the storage resources are detect | ed. |   |
|                                                    |     |   |

This can take some time – depending on the number of connected storage servers This task can be run for a single or multiple selected hypervisors (p and x) z/VM storage discovery works a litte bit different.

i

## Storage Administration - Discovery

| Discovered Storage Resources - P00D02D5:B.1.03 |          |              |         |                |                  |                     |                    |         |                                        |   |
|------------------------------------------------|----------|--------------|---------|----------------|------------------|---------------------|--------------------|---------|----------------------------------------|---|
| x Hyp/PowerVM Z/VM                             |          |              |         |                |                  |                     |                    |         |                                        |   |
|                                                | 3 🗅 🆻    | Select       | Action  | <b>~</b>       |                  |                     |                    |         |                                        |   |
| Sele                                           | ct Name  | Select       | Action  | ervisor        | Host WWPN        | Target WWPN         | LUN                | Defined | Unique Device Identifier               |   |
|                                                | zbxdemo  | 0 Export all |         | D02D5:B.1.0    | 3 21000024ff42de | e62 500507630e00052 | 2 0002000000000000 | New     | scsi-3600507630efe0522000000000000101c |   |
|                                                | zbxdemo  | 0 Import sel | ected   | D02D5:B.1.0    | 3 21000024ff42de | e62 500507630e86052 | 2 0002000000000000 | New     | scsi-3600507630efe0522000000000000101c |   |
|                                                | zbxdemo  | 0 - Table    | Actions | D02D5:B.1.0    | 3 21000024ff42de | e63 500507630e00052 | 2 0002000000000000 | New     | scsi-3600507630efe0522000000000000101c |   |
|                                                | zbxdemo  | 0 Select All |         | D02D5:B.1.0    | 3 21000024ff42de | e63 500507630e02052 | 2 0002000000000000 | New     | scsi-3600507630efe0522000000000000101c | 1 |
|                                                | zbxdemo  | 0 Deselect   | All     | D02D5:B.1.0    | 3 21000024ff42de | e63 500507630e84052 | 2 0002000000000000 | New     | scsi-3600507630efe0522000000000000101c | 1 |
|                                                | zbxdemo  | 0 Configure  | Columns | D02D5:B.1.0    | 3 21000024ff42de | e62 500507630e84052 | 2 000200000000000  | New     | scsi-3600507630efe0522000000000000101c |   |
|                                                | zbxdemo  | _000002      | 10.0 GB | P00D02D5:B.1.0 | 3 21000024ff42de | e63 500507630e86052 | 2 000200000000000  | New     | scsi-3600507630efe0522000000000000101c |   |
|                                                | zbxdemo  | _000002      | 10.0 GB | P00D02D5:B.1.0 | 3 21000024ff42de | e62 500507630e02052 | 2 000200000000000  | New     | scsi-3600507630efe0522000000000000101c |   |
|                                                | zbxdemo  | _000003      | 10.0 GB | P00D02D5:B.1.0 | 3 21000024ff42de | e63 500507630e00052 | 2 0000000000000000 | New     | scsi-3600507630efe0522000000000000101d |   |
|                                                | zbxdemo  | _000003      | 10.0 GB | P00D02D5:B.1.0 | 3 21000024ff42de | e62 500507630e02052 | 2 0000000000000000 | New     | scsi-3600507630efe0522000000000000101d |   |
|                                                | zbxdemo  | _000003      | 10.0 GB | P00D02D5:B.1.0 | 3 21000024ff42de | e63 500507630e84052 | 2 0000000000000000 | New     | scsi-3600507630efe0522000000000000101d |   |
|                                                | zbxdemo_ | _000003      | 10.0 GB | P00D02D5:B.1.0 | 3 21000024ff42de | e63 500507630e02052 | 2 0000000000000000 | New     | scsi-3600507630efe0522000000000000101d |   |
|                                                | zbxdemo  | _000003      | 10.0 GB | P00D02D5:B.1.0 | 3 21000024ff42de | e62 500507630e84052 | 2 0000000000000000 | New     | scsi-3600507630efe0522000000000000101d |   |
|                                                | zbxdemo  | _000003      | 10.0 GB | P00D02D5:B.1.0 | 3 21000024ff42de | e62 500507630e00052 | 2 0000000000000000 | New     | scsi-3600507630efe0522000000000000101d |   |
|                                                | zbxdemo  | _000003      | 10.0 GB | P00D02D5:B.1.0 | 3 21000024ff42de | e62 500507630e86052 | 2 0000000000000000 | New     | scsi-3600507630efe052200000000000101d  |   |
|                                                | zbxdemo_ | _000003      | 10.0 GB | P00D02D5:B.1.0 | 3 21000024ff42de | e63 500507630e86052 | 2 0000000000000000 | New     | scsi-3600507630efe0522000000000000101d |   |
|                                                | zbxdemo  | _0001_ds6k   | 10.0 GB | P00D02D5:B.1.0 | 3 21000024ff42de | e62 500507630e84052 | 2 0001000000000000 | New     | scsi-3600507630efe052200000000000101b  |   |
|                                                | zbxdemo  | _0001_ds6k   | 10.0 GB | P00D02D5:B.1.0 | 3 21000024ff42de | e63 500507630e02052 | 2 0001000000000000 | Defined | scsi-3600507630efe052200000000000101b  |   |
|                                                | zbxdemo  | _0001_ds6k   | 10.0 GB | P00D02D5:B.1.0 | 3 21000024ff42de | e62 500507630e86052 | 2 0001000000000000 | New     | scsi-3600507630efe052200000000000101b  |   |
|                                                | zbxdemo  | _0001_ds6k   | 10.0 GB | P00D02D5:B.1.0 | 3 21000024ff42de | e63 500507630e86052 | 2 0001000000000000 | New     | scsi-3600507630efe052200000000000101b  |   |
|                                                | zbxdemo_ | _0001_ds6k   | 10.0 GB | P00D02D5:B.1.0 | 3 21000024ff42de | e62 500507630e02052 | 2 0001000000000000 | Defined | scsi-3600507630efe052200000000000101b  |   |
|                                                | zbxdemo  | _0001_ds6k   | 10.0 GB | P00D02D5:B.1.0 | 3 21000024ff42de | e63 500507630e00052 | 2 000100000000000  | Defined | scsi-3600507630efe0522000000000000101b |   |
|                                                | zbxdemo  | _0001_ds6k   | 10.0 GB | P00D02D5:B.1.0 | 3 21000024ff42de | e62 500507630e00052 | 2 0001000000000000 | Defined | scsi-3600507630efe0522000000000000101b |   |
|                                                | zbxdemo  | _0001_ds6k   | 10.0 GB | P00D02D5:B.1.0 | 3 21000024ff42de | e63 500507630e84052 | 2 0001000000000000 | New     | scsi-3600507630efe052200000000000101b  |   |
|                                                |          |              |         | Total: 24      |                  |                     |                    |         |                                        |   |
| Close                                          | Help     |              |         |                |                  |                     |                    |         |                                        |   |

The previously defined storage resource also appears with status "defined" - each LUN is discovered with 8 paths.
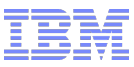

# Storage Administration - Discovery

|  | Import All New Discovered Storage Resources<br>Succeeded - P00D02D5:B.1.03 | i |
|--|----------------------------------------------------------------------------|---|
|  | Imported all new discovered storage resources.                             |   |
|  | OK                                                                         |   |

| B Ma    | Manage Storage Resources - P00D02D5:B.1.03                                                                                                    |           |            |                  |        |         |         |                                     |  |  |  |  |  |
|---------|----------------------------------------------------------------------------------------------------|-----------|------------|------------------|--------|---------|---------|-------------------------------------|--|--|--|--|--|
| Storage | Storage Resources Virtual Disks                                                                                                    |           |            |                  |        |         |         |                                     |  |  |  |  |  |
| D       | Image: Image: |           |            |                  |        |         |         |                                     |  |  |  |  |  |
| Select  | ^ Name                                                                                                    | ^         | Hypervisor | 🗢 Owns 🦯         | Type ^ | Size ^  | Group ^ | Description ^                       |  |  |  |  |  |
|         | zbxdemo                                                                                                    | 000002    | P00D02D5:B | .1.03 no         | FCP    | 10.0 GB |         |                                     |  |  |  |  |  |
|         | zbxdemo                                                                                                    | 000003    | P00D02D5:B | .1.03 no         | FCP    | 10.0 GB |         |                                     |  |  |  |  |  |
|         | zbxdemo                                                                                                    | 0001 ds6k | P00D02D5:B | . <u>1.03</u> no | FCP    | 10.0 GB |         | manually added LUN 101B = 0001 DS6K |  |  |  |  |  |
| Pag     | Page 1 of 1    Max Page Size: 250    Total: 62    Filtered: 3    Displayed: 3                                                                                                    |           |            |                  |        |         |         |                                     |  |  |  |  |  |
| Close   | Help                                                                                                    |           |            |                  |        |         |         |                                     |  |  |  |  |  |

Select lun to display details – and accessibility – you can also change the name and Description - as you can see on the next page the discovery and import defines all physically available paths to the LUNs

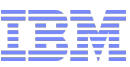

# **Storage Administration - Discovery**

|   | Details for Stor       | age Resource - P( | 00D02D5:E  | 3.1.03                    |                        |            | i        |   |
|---|------------------------|-------------------|------------|---------------------------|------------------------|------------|----------|---|
| Г | General Information —  |                   |            |                           |                        |            |          |   |
|   | Name:                  |                   | [          | zbxdemo_(                 | 0002_ds6k              |            |          |   |
|   | Description:           |                   | (          | description<br>ds6k LUN 1 | (added):<br>01C = 0002 |            |          |   |
|   | Size:                  |                   | 1          | 10.0 GB                   |                        |            |          |   |
|   | Unique Device Identif  | fier:             | 9          | csi-36005                 | 07630efe0522000000     | 00000010   | 1c       |   |
|   | Owns:                  |                   | 1          | Vone                      |                        |            |          |   |
|   |                        |                   |            |                           |                        |            |          |   |
| Γ | Path/Host Port Informa | tion —            |            |                           |                        |            |          | ] |
|   | Hypervisor H           | Host WWPN         | Controller | WWPN                      | Controller LUN         | Accessible | e        |   |
|   | P00D02D5:B.1.03 2      | 21000024ff42de62  | 50050763   | 0e840522                  | 0002000000000000       | Yes        | <u>^</u> |   |
|   | P00D02D5:B.1.03 2      | 21000024ff42de63  | 50050763   | 0e840522                  | 0002000000000000       | Yes        |          |   |
|   | P00D02D5:B.1.03 2      | 21000024ff42de62  | 50050763   | 0e860522                  | 0002000000000000       | Yes        |          |   |
|   | P00D02D5:B.1.03 2      | 21000024ff42de63  | 50050763   | 0e860522                  | 0002000000000000       | Yes        |          |   |
|   | P00D02D5:B.1.03 2      | 21000024ff42de62  | 50050763   | 0e000522                  | 0002000000000000       | Yes        | ~        |   |
|   |                        |                   |            |                           |                        | Tot        | tal: 8   |   |
|   |                        |                   |            |                           |                        |            |          |   |
|   | OK Cancel Help         |                   |            |                           |                        |            |          |   |
|   |                        |                   |            |                           | 1                      |            |          |   |
|   |                        |                   |            |                           |                        |            |          |   |
|   |                        |                   |            |                           |                        |            |          |   |
|   |                        |                   |            |                           | 1                      |            |          |   |

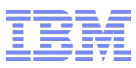

# Storage Administration - Discovery

| 🗿 Ma     | Manage Storage Resources - P00D02D5:B.1.03                                    |           |            |        |           |        |         |         |                                              |  |  |  |  |  |
|----------|-------------------------------------------------------------------------------|-----------|------------|--------|-----------|--------|---------|---------|----------------------------------------------|--|--|--|--|--|
| Storage  | Storage Resources Virtual Disks                                               |           |            |        |           |        |         |         |                                              |  |  |  |  |  |
|          | 6 🖩 🛱                                                                         | * 🗐 🧣     | 2          | Sele   | ct Action |        |         |         | v b.1.03                                     |  |  |  |  |  |
| Select ~ | Name                                                                          | ^         | Hypervisor | ۵      | Owns ^    | Type ^ | Size ^  | Group ^ | Description ^                                |  |  |  |  |  |
|          | zbxdemo                                                                       | 0002 ds6k | P00D02D5   | B.1.03 | no        | FCP    | 10.0 GB |         | description (added):<br>ds6k LUN 101C = 0002 |  |  |  |  |  |
|          | zbxdemo                                                                       | 000003    | P00D02D5   | B.1.03 | no        | FCP    | 10.0 GB |         |                                              |  |  |  |  |  |
|          | zbxdemo                                                                       | 0001 ds6k | P00D02D5   | B.1.03 | no        | FCP    | 10.0 GB |         | manually added LUN 101B = 0001 DS6K          |  |  |  |  |  |
| Page     | Page 1 of 1    Max Page Size: 250    Total: 62    Filtered: 3    Displayed: 3 |           |            |        |           |        |         |         |                                              |  |  |  |  |  |
| Close    | Help                                                                          |           |            |        |           |        |         |         |                                              |  |  |  |  |  |

### Caution!! order of LUN can be different than order of volume

```
dscli>
```

# **Storage Administration - Removal**

| 😗 Mar    | nage Storage Resourc            | es - P00D0 | 2D5:B.1.03                                                                             | ī                                 |  |  |  |  |  |  |  |  |  |
|----------|---------------------------------|------------|----------------------------------------------------------------------------------------|-----------------------------------|--|--|--|--|--|--|--|--|--|
| Storage  | Storage Resources Virtual Disks |            |                                                                                        |                                   |  |  |  |  |  |  |  |  |  |
|          | D 🔢 🖤 📽 🙎                       | 2          | Remove Storage Resource                                                                | v b.1.03                          |  |  |  |  |  |  |  |  |  |
| Select ^ | Name ^                          | Hypervisor | Select Action<br>Test Communication with Storage Resources                             | scription                         |  |  |  |  |  |  |  |  |  |
|          | zbxdemo 0002 ds6k               | P00D02D5   | - Ensemble Actions-                                                                    | cription (added):                 |  |  |  |  |  |  |  |  |  |
|          | zbxdemo 000003                  | P00D02D5   | Import Storage Access List<br>— <i>Hypervisor Actions</i> —                            |                                   |  |  |  |  |  |  |  |  |  |
|          | zbxdemo 0001 ds6k               | P00D02D5   | Add Storage Resource                                                                   | nually added LUN 101B = 0001 DS6K |  |  |  |  |  |  |  |  |  |
| Page     | 1 of 1                          | Max Pag    | Remove Storage Resource                                                                | red: 3                            |  |  |  |  |  |  |  |  |  |
| Close    | Help                            |            | Export World Wide Port Name List<br>Compare Access Lists<br>Discover Storage Poscurses |                                   |  |  |  |  |  |  |  |  |  |

Removal only works if the storage resource is "free" - no VS shown in column "own"

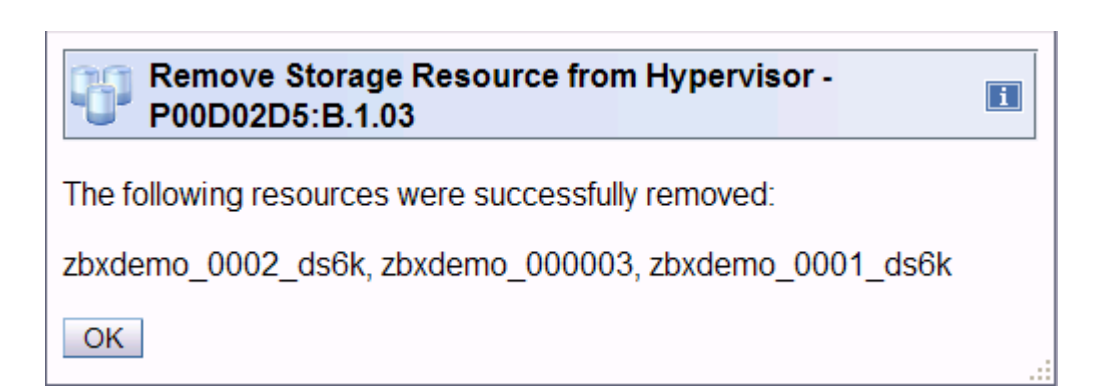

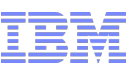

# Storage Administration – Import Storage Access List

#### Manage Storage Resources

- Use the list of exported WWPNs as template for the definition of storage resources to import a list of LUNs in one step to one or more hypervisors.

#Version: 1
#FCP\_DEF:,Name,Size,Description,Location,HostWwpn,TargetWwpn,Lun
#ECKD\_DEF:,Name,Size,Description,Location,Devno,Volser
#ZVM\_FCP\_DEF:,Name,Size,Description,Location,Devno,Volser,HostWwpn,TargetWwpn,Lun
FCP,,,,P00D02D5:B.1.03,21000024ff42de62
FCP,,,,P00D02D5:B.1.03,21000024ff42de63

#### With this way you can define multiple storage resources and have proper naming conventions

 For example we now import the three previously discovered and removed LUNs to the hypervisor in blade B.1.03 again

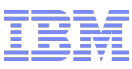

### Storage Administration – Import SAL

A common error –

Import fails if you think you can remove the z/VM line because you don't have z/VM installed

#Version: 1

#FCP\_DEF:, Name, Size, Description, Location, HostWwpn, TargetWwpn, Lun FCP,zbxdemo 0001,20971520,DS6K 101B,P00D02D5:B.1.03,21000024ff42de62,500507630E000522,000100000000000 FCP,zbxdemo\_0001,20971520,DS6K\_101B,P00D02D5:B.1.03,21000024ff42de62,500507630E020522,000100000000000 FCP,zbxdemo 0001,20971520,DS6K 101B,P00D02D5:B.1.03,21000024ff42de62,500507630E860522,000100000000000 FCP,zbxdemo\_0001,20971520,DS6K\_101B,P00D02D5:B.1.03,21000024ff42de63,500507630E000522,000100000000000 FCP,zbxdemo 0001,20971520,DS6K 101B,P00D02D5:B.1.03,21000024ff42de63,500507630E840522,000100000000000 FCP,zbxdemo 0002,20971520,DS6K 101C,P00D02D5:B.1.03,21000024ff42de62,500507630E020522,000200000000000 FCP,zbxdemo\_0002,20971520,DS6K\_101C,P00D02D5:B.1.03,21000024ff42de62,500507630E840522,000200000000000 FCP,zbxdemo 0002,20971520,DS6K 101C,P00D02D5:B.1.03,21000024ff42de62,500507630E860522,000200000000000 FCP,zbxdemo 0002,20971520,DS6K 101C,P00D02D5:B.1.03,21000024ff42de63,500507630E000522,000200000000000 FCP, zbxdemo\_0(

FCP, zbxdemo 00 FCP, zbxdemo 00 FCP, zbxdemo\_00 FCP, zbxdemo 00 FCP, zbxdemo 00 FCP, zbxdemo 00 FCP, zbxdemo 00

Import Storage Access List Failed - TMCCz196 i

FCP, zbxdemo\_0 Error in file header : The header has the wrong format. The following column is missing: Name, #ECKD\_DEF - line skipped. Error in file header : The header has the wrong format. The following column is missing: Size, #ECKD\_DEF - line skipped. FCP, zbxdemo 0 Error in file header : The header has the wrong format. The FCP, zbxdemo 00 following column is missing: Description, #ECKD DEF - line skipped. Error in file header : The header has the wrong format. The following column is missing: Location, #ECKD DEF - line skipped.

630E020522,0002000000000000 630E840522,0002000000000000 630E860522,0002000000000000 630E000522,00000000000000000 630E020522,00000000000000000 630E840522,00000000000000000 630E860522,00000000000000000 630E000522,00000000000000000 630E020522,00000000000000000 630E840522,00000000000000000 630E860522,00000000000000000

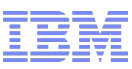

### Storage Administration – Import SAL

Correct format of SAL includes all the comment lines written by discovery

#Version: 1

#FCP\_DEF:,Name,Size,Description,Location,HostWwpn,TargetWwpn,Lun

#ECKD\_DEF:, Name, Size, Description, Location, Devno, Volser

OK

#ZVM\_FCP\_DEF:,Name,Size,Description,Location,Devno,Volser,HostWwpn,TargetWwpn,Lun

FCP, zbxdemo 0001, 20971520, DS6K 101B, P00D02D5: B.1.03, 21000024ff42de62, 500507630E000522, 0001000000000000 FCP, zbxdemo 0001, 20971520, DS6K 101B, P00D02D5: B.1.03, 21000024ff42de62, 500507630E020522, 0001000000000000 FCP, zbxdemo 0001, 20971520, DS6K 101B, P00D02D5: B.1.03, 21000024ff42de62, 500507630E840522, 0001000000000000 FCP, zbxdemo 0001, 20971520, DS6K 101B, P00D02D5: B.1.03, 21000024ff42de62, 500507630E860522, 0001000000000000 FCP.zbxdemo 0001,20971520,DS6K 101B,P00D02D5:B.1.03,21000024ff42de63,500507630E000522,000100000000000 FC 24ff42de63,500507630E020522,000100000000000 FC 24ff42de63,500507630E840522,000100000000000 Import Storage Access List - TMCCz196 i FC 24ff42de63,500507630E860522,000100000000000 FC 24ff42de62,500507630E000522,0002000000000000 Please wait while the hypervisor access list is imported. FC 24ff42de62,500507630E020522,0002000000000000 FC 24ff42de62,500507630E840522,0002000000000000 FCP,zbxdemo 0002,20971520,DS6K 101C,P00D02D5:B.1.03,21000024ff42de62,500507630E860522,000200000000000 FCP,zbxdemo\_0002,20971520,DS6K\_101C,P00D02D5:B.1.03,21000024ff42de63,500507630E020522,000200000000000 FCP, zbxdemo 0002, 20971520. DS6K 101C. P00D02D5: B. 1. 03. 21000024ff42de63. 500507630E860522. 000200000000000 FCP, zbxdemo 0000, 20971520 Import Storage Access List Succeeded - TMCCz196 FCP, zbxdemo 0000, 20971520 FCP, zbxdemo 0000, 20971520 FCP, zbxdemo 0000, 20971520 )000000000000000000 Imported the storage access list. FCP, zbxdemo 0000, 20971520 )000000000000000000 FCP, zbxdemo 0000, 20971520 

FCP, zbxdemo 0000, 20971520

FCP, zbxdemo 0000, 20971520

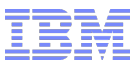

# Storage Administration – Import SAL

| Manage Storage Resources - TMCCz196                                                                   |                              |
|----------------------------------------------------------------------------------------------------|------------------------------|
| torage Resources Virtual Disks                                                                        |                              |
| □ □ □ □ □ □ □ □ □ □ □ □ □ □ □ □ □                                                                     | 8                            |
| elect ^ Name                                                                                          |                              |
| zbxdemo         0000         P00D02D5:B.1.03         no         FCP         20.0 MB         DS6K_101D |                              |
| zbxdemo         0001         P00D02D5:B.1.03         no         FCP         20.0 MB         DS6K_101B |                              |
| zbxdemo         0002         P00D02D5:B.1.03         no         FCP         20.0 MB         DS6K_101C |                              |
| Page 1 of 1 Max Page Size: 250 Total: 62 Filtered: 3 Displayed: 3                                     |                              |
| lose Help                                                                                             |                              |
|                                                                                                    |                              |
|                                                                                                    |                              |
|                                                                                                    |                              |
| Dataile for Storage Resource TMCC-106                                                                 |                              |
|                                                                                                    |                              |
|                                                                                                    |                              |
| Name: zbxdemo_0002                                                                                    |                              |
| DS6K_101C                                                                                             | Details to check paths       |
| Description:                                                                                          | All 8 are defined and access |
| Size 10.0 GB                                                                                          |                              |
| Unique Device Identifier: scsi-3600507630efe052200000000000101c                                       |                              |
| Owns: None                                                                                            |                              |
|                                                                                                    |                              |
| Path/Host Port Information                                                                            |                              |
| Hypervisor         Host WWPN         Controller WWPN         Controller LUN         Accessible        |                              |
| P00D02D5:B.1.03 21000024ff42de62 500507630e840522 00020000000000 Yes                                  |                              |
| P00D02D5:B.1.03 21000024ff42de63 500507630e840522 000200000000000 Yes                                 |                              |
| P00D02D5:B.1.03 21000024ff42de62 500507630e860522 00020000000000 Yes                                  |                              |
| PUUDUZD5.D.1.03 Z1000024II42de63 500507630e860522 00020000000000 Yes                                  |                              |
|                                                                                                    | []                           |
| Total: 8                                                                                              |                              |
|                                                                                                    |                              |
| OK Cancel Help                                                                                        |                              |
|                                                                                                    |                              |

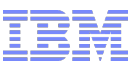

- Manage Network Resources
  - Before Virtual Servers can communicate over the 10GbE IEDN network, this network has to be configured and the connection to the outside LAN (if necessary) has to be established)
  - This is an ensemble-wide task can be called from several screens.
  - Planning and configurations in connected switches (layer3)
    - VLAN planning (0-1030) and configuration for ensemble and TORs
    - Layer 3 connection to the outside only
  - Now Virtual Servers can be assigned NICs to the VLANs
    - Manage Virtual Networks task (z LPARs)
    - or "Virtual Server Details" Network Tab (x, p and z/VM virtual servers)
    - Definition of IEDN network in the operating system
    - If VS will be INMN managed (GPMP) some OS configuration has to be done also (enablement of IPv6)

TOR Configuration (IEDN)

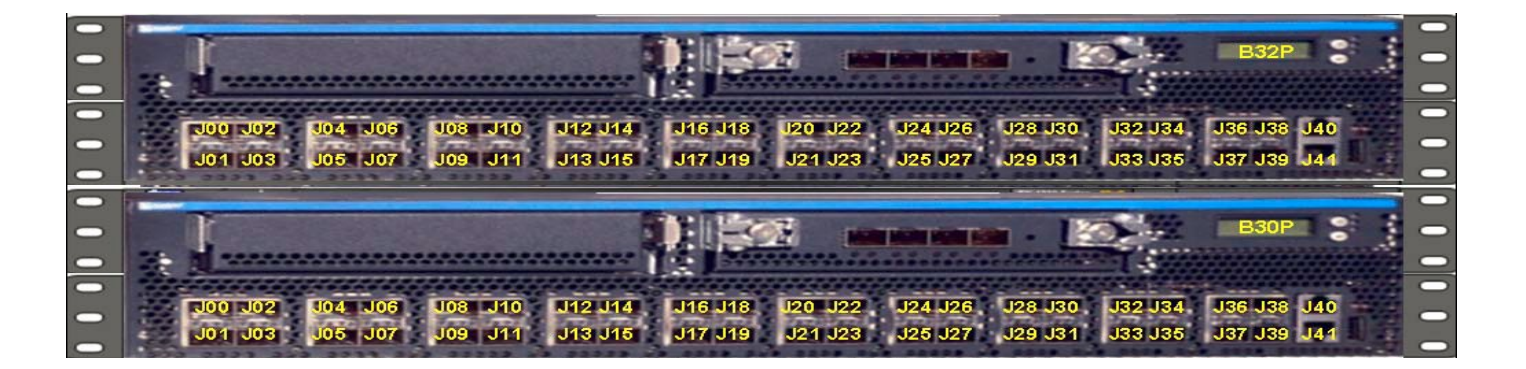

- Customer Ports starting 31 reduced from 9 to 7 (J38/J39 future use).
- OSX ports 0 ff
- Blade Ports 8 ff
- INMN TOR normally not touched no configuration necessary (only for z Virtual Servers (LPARs) make sure the OSM channels are configured and online – INMN network will then be automatically defined in the z/OS (if VTAM ENSEMBLE=YES and IPV6 enabled) and z/VM (if SMAPI enabled).

Picture of our Boeblingen zBX Network/VLAN Infrastructure

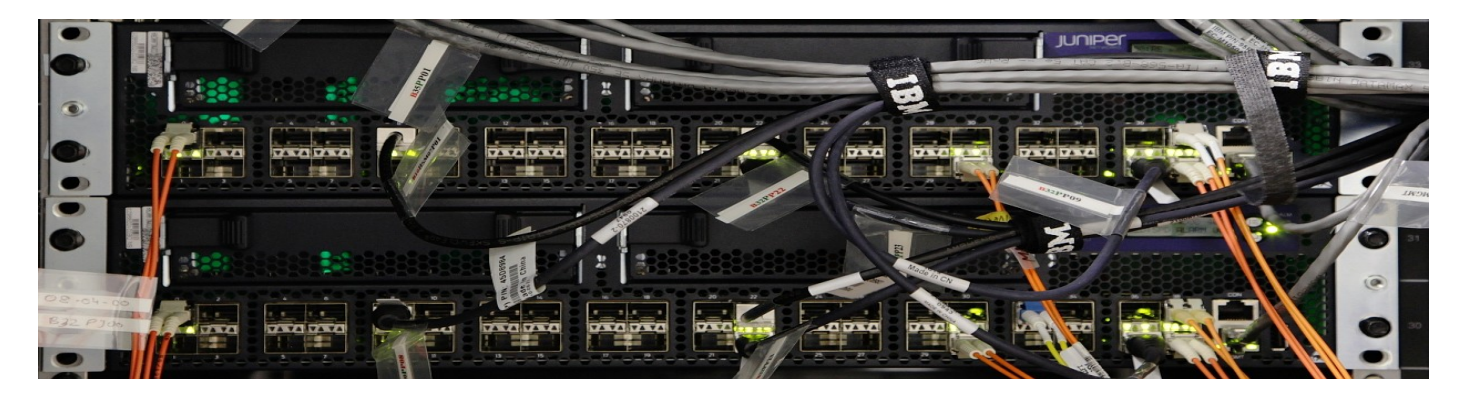

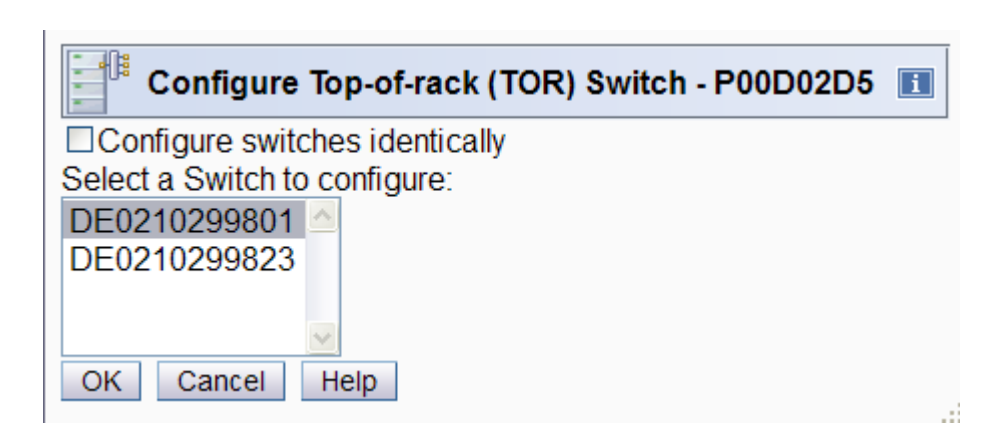

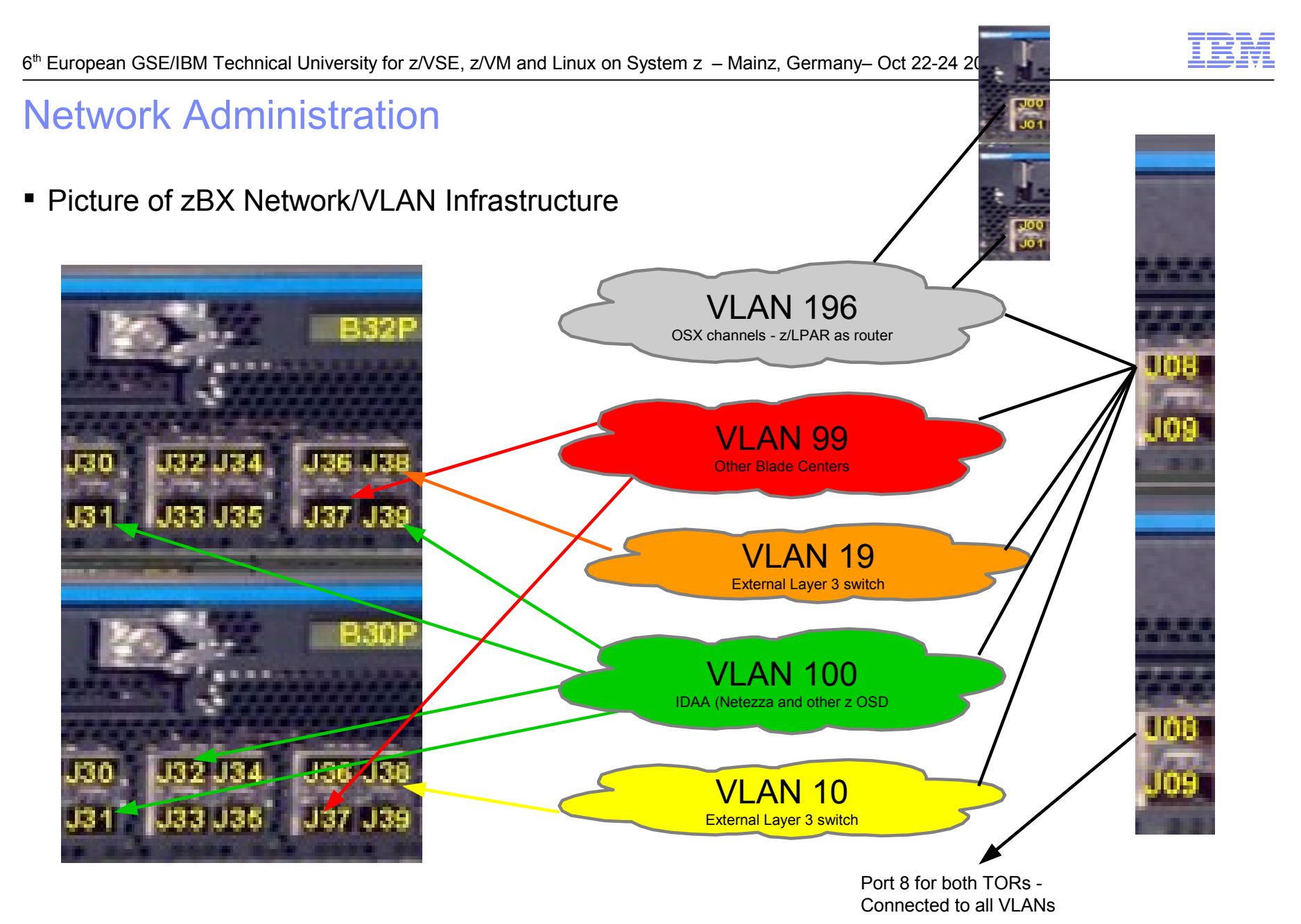

In our example port 38 and 32 are not cabled symmetrically

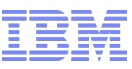

TOR switches in our machine – not configured identically

| Co       | onfig   | ure Top-o  | of-rack (TOR | ) Switch - P00D02D5      |      | C 📲      | onfig   |
|----------|---------|------------|--------------|--------------------------|------|----------|---------|
| Switch I | Port: - |            |              |                          |      | - Switch | Port: - |
| Select   | Port    | Туре       | VLAN Mode    | Allowed Virtual Networks |      | Select   | Port    |
| ۲        | 37      | External   | Access       | 99                       |      | 0        | 38      |
| 0        | 38      | External   | Access       | 19                       |      | 0        | 39      |
| 0        | 39      | External   | Access       | 100                      |      | 0        | 8       |
| 0        | 8       | Internal   | Trunk        | 99,19,196,100            |      | 0        | 31      |
| 0        | 31      | External   | Access       | 100                      |      | 0        | 32      |
| VLAN S   | etting  | s:         |              |                          |      | VLAN S   | Setting |
| Allow    | ,all V  |            |              |                          |      |          | v all V |
|          | Ande:   |            | Accor        | •                        |      | VLAN I   | Mode    |
|          | 11/64   |            | ALLES        |                          |      |          | d Virti |
| Allowed  | Virtu   | al Networ  | KS.          |                          |      | Select   | Virtu   |
| Select   | VIIIU   |            | ĸ            |                          |      |          | 10 -    |
|          | 99-0    |            | 1            |                          |      |          | 19-     |
|          | 100     |            |              |                          |      |          | 99 -    |
|          | 190     | - VLANTS   | 90           | ×                        | ]  L |          |         |
| MAC AC   | ddress  | Filtering: |              |                          | 1 Г  | · MAC A  | aaress  |
|          | ı all M | IAC addre  | esses        |                          |      | Allov    | v all N |
| MAC A    | ddres   | S:         | Add          | Allowed MAC Addresses:   |      | MAC A    | ddres   |
|          |         |            | Remo         | ve                       |      |          |         |
| Exampl   | e: 00   | :11:22:33  | :44:55       |                          |      | Examp    | le: 00  |
| OK       | Cance   | el Help    |              |                          |      | OK       | Cance   |
|          |         |            | _            |                          |      |          |         |

| Configure Top-of-rack (TOR) Switch - P00D02D5 |              |            |           |                          |      |  |  |  |  |  |  |  |  |
|-----------------------------------------------|--------------|------------|-----------|--------------------------|------|--|--|--|--|--|--|--|--|
| - Switch F                                    | Switch Port: |            |           |                          |      |  |  |  |  |  |  |  |  |
| Select                                        | Port         | Туре       | VLAN Mode | Allowed Virtual Networks |      |  |  |  |  |  |  |  |  |
| 0                                             | 38           | External   | Access    | 10                       |      |  |  |  |  |  |  |  |  |
| 0                                             | 39           | External   | Access    | 100                      |      |  |  |  |  |  |  |  |  |
| 0                                             | 8            | Internal   | Trunk     | 99,19,196,100            | _    |  |  |  |  |  |  |  |  |
| 0                                             | 31           | External   | Access    | 100                      | =    |  |  |  |  |  |  |  |  |
| 0                                             | 32           | External   | Access    | 100                      | ~    |  |  |  |  |  |  |  |  |
| - VLAN S                                      | etting       | s:         |           |                          |      |  |  |  |  |  |  |  |  |
|                                               | i all V      |            |           |                          |      |  |  |  |  |  |  |  |  |
| VLAN N                                        | /ode:        | 0 (11105   | Acces     | <b>•</b>                 |      |  |  |  |  |  |  |  |  |
| A II.                                         | 110.4        |            | Acces     |                          |      |  |  |  |  |  |  |  |  |
| Allowed                                       |              | al Netwo   | rks:      |                          |      |  |  |  |  |  |  |  |  |
| Select                                        | Virtu        | al Networ  | к         |                          |      |  |  |  |  |  |  |  |  |
|                                               | 10 -         | Default    |           |                          |      |  |  |  |  |  |  |  |  |
|                                               | 19 -         | PoCLAN     |           |                          |      |  |  |  |  |  |  |  |  |
|                                               | 99 - (       | demoLAN    | 1         |                          | ~    |  |  |  |  |  |  |  |  |
| - MAC Ad                                      | ddress       | Filtering: |           |                          |      |  |  |  |  |  |  |  |  |
|                                               | all M        | AC addre   | esses     |                          |      |  |  |  |  |  |  |  |  |
| MAC A                                         | ddres        | S:         | Add       | Allowed MAC Address      | ies: |  |  |  |  |  |  |  |  |
|                                               |              |            | Bomo      |                          |      |  |  |  |  |  |  |  |  |
| _                                             |              |            | Reilio    | <u>ve</u>                |      |  |  |  |  |  |  |  |  |
| Exampl                                        | e: 00        | 11:22:33   | :44:55    | ~                        |      |  |  |  |  |  |  |  |  |
| OK                                            | Cance        | Help       |           |                          |      |  |  |  |  |  |  |  |  |
|                                               | ounse        | noip       |           |                          |      |  |  |  |  |  |  |  |  |

Edit Sort

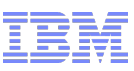

### **Network Administration**

VLAN configuration

Virtual

Select

444 4

0

•
 •
 •
 •
 •
 •
 •
 •
 •
 •
 •
 •
 •
 •
 •
 •
 •
 •
 •
 •
 •
 •
 •
 •
 •
 •
 •
 •
 •
 •
 •
 •
 •
 •
 •
 •
 •
 •
 •
 •
 •
 •
 •
 •
 •
 •
 •
 •
 •
 •
 •
 •
 •
 •
 •
 •
 •
 •
 •
 •
 •
 •
 •
 •
 •
 •
 •
 •
 •
 •
 •
 •
 •
 •
 •
 •
 •
 •
 •
 •
 •
 •
 •
 •
 •
 •
 •
 •
 •
 •
 •
 •
 •
 •
 •
 •
 •
 •
 •
 •
 •
 •
 •
 •
 •
 •
 •
 •
 •
 •
 •
 •
 •
 •
 •
 •
 •
 •
 •
 •
 •
 •
 •
 •
 •
 •
 •
 •
 •
 •
 •
 •
 •
 •
 •
 •

Close

| Ation<br>Manage Virtual Networks - TMCCz196<br>Virtual Networks:<br>Select ^ Name ^ # of Members ^ VLAN ID ^ Description<br>o demoLAN 35 99 Demo LAN (SAP<br>o VLAN196 16 196 VLAN 196 pBlad<br>o PoCLAN 11 19 PoC LAN (19.0)<br>o Default 4 10 Default virtual net<br>o IDAA 13 100 connection to Net<br>Name ^ # of Mem<br>demoLAN Networks - TMCCz196<br>Networks:<br>*** Select Action<br>Details<br>Name ^ # of Mem<br>demoLAN New Virtual Network<br>VLAN196 Delete Virtual Network<br>VLAN196 Delete Virtual Network<br>PoCLAN Add Hosts to Virtual Network<br>Remove Hosts from Virtual Network<br>Total:<br>Total:<br>*** Table Actions<br>Show Either Dow | [                                  | i                                                                                                    |                                                                                                    |               |                                                                      |   |
|----------------------------------------------------------------------------------------------------|------------------------------------|----------------------------------------------------------------------------------------------------|----------------------------------------------------------------------------------------------------|---------------|----------------------------------------------------------------------|---|
| ſ                                                                                                    | - Virtual Ne                       | tworks: ——                                                                                                    |                                                                                                    |               |                                                                      | _ |
|                                                                                                    | <u>+++</u>                         | ę 🖌 e                                                                                                    | 🕐 Selec                                                                                                    | t Action      | <b>~</b>                                                             |   |
|                                                                                                    | Select ^                           | Name ^                                                                                                    | # of Members ^                                                                                                    | VLAN ID ^     | Description ^                                                        | · |
|                                                                                                    | 0                                  | demoLAN                                                                                                    | 35                                                                                                    | 99            | Demo LAN (SAP, z/OS, z/VM10.0,9.0)                                   |   |
|                                                                                                    | 0                                  | VLAN196                                                                                                    | 16                                                                                                    | 196           | 6 VLAN 196 pBlades (9.152.123.128/240)                               |   |
|                                                                                                    | 0                                  | PoCLAN                                                                                                    | 11                                                                                                    | 19            | 9 PoC LAN (19.0,7.0)                                                 |   |
|                                                                                                    | 0                                  | Default                                                                                                    | 4                                                                                                    | 10            | Default virtual network                                              |   |
|                                                                                                    | 0                                  | IDAA                                                                                                    | 13                                                                                                    | 100           | connection to Netezza                                                |   |
| <b>lanage Vi</b><br>Networks: –                                                                                                    | rtual Netv                         | vorks - TMC                                                                                                    | CCz196                                                                                                    |               |                                                                      | _ |
| 🗳 🦼                                                                                                    | <b>2</b>                           | Select                                                                                                    | Action                                                                                                    |               |                                                                      |   |
| <ul> <li>Name</li> <li>demoLi</li> <li>VLAN1</li> <li>PoCLA</li> <li>Default</li> <li>IDAA</li> </ul>                                                                                                    | ^ # of M<br>AN<br>96<br>.N<br>Tota | le Select<br>Details<br>New Virtu<br>Delete Vi<br>Add Host<br>Remove<br>Repair Vi<br>al: <b>Table</b><br>Show Filt<br>Clear All | Action<br>ual Network<br>irtual Network<br>ts to Virtual Netwo<br>Hosts from Virtual<br>irtual Network<br><b>Actions</b> —<br>ter Row<br>Filters | rk<br>Network | ^<br>(OS, z/VM10.0,9.0)<br>(9.152.123.128/240)<br>.7.0)<br>ork<br>za |   |

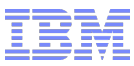

• Details ... task

| Details - PoCLAN - TMCCz196    |                         |              |  |  |  |  |  |  |  |  |  |  |
|--------------------------------|-------------------------|--------------|--|--|--|--|--|--|--|--|--|--|
| Network<br>Information Members |                         |              |  |  |  |  |  |  |  |  |  |  |
| 👾 📽 😰 🌁 🛛 Select Action 💌      |                         |              |  |  |  |  |  |  |  |  |  |  |
| Name 🗠                         | Parent Names ^          | NIC ^        |  |  |  |  |  |  |  |  |  |  |
| DE0210299801                   | P00D02D5 : TOR_Switch   | 38           |  |  |  |  |  |  |  |  |  |  |
| DE0210299801                   | P00D02D5 : TOR_Switch   | 8            |  |  |  |  |  |  |  |  |  |  |
| DE0210299823                   | P00D02D5 : TOR_Switch   | 8            |  |  |  |  |  |  |  |  |  |  |
| LP9                            | P00D02D5                | OSX 0.E2:LP9 |  |  |  |  |  |  |  |  |  |  |
| LP9                            | P00D02D5                | OSX 0.E0:LP9 |  |  |  |  |  |  |  |  |  |  |
| ZLIN027                        | P00D02D5 : LP9          | E000         |  |  |  |  |  |  |  |  |  |  |
| zBX144                         | P00D02D5 : B.1 : B.1.13 | 0            |  |  |  |  |  |  |  |  |  |  |
| zBX145                         | P00D02D5 : B.1 : B.1.13 | 1            |  |  |  |  |  |  |  |  |  |  |
| zbx1490                        | P00D02D5 : B.1 : B.1.03 | 0            |  |  |  |  |  |  |  |  |  |  |
| zbx1491                        | P00D02D5 : B.1.03       | 0            |  |  |  |  |  |  |  |  |  |  |
| zbx1492                        | P00D02D5 : B.1.03       | 0            |  |  |  |  |  |  |  |  |  |  |
|                                | Total: 11 Filtered: 11  |              |  |  |  |  |  |  |  |  |  |  |
| Ok Cancel                      | Help                    |              |  |  |  |  |  |  |  |  |  |  |

Repair task

| 💊 Re     | Repair Virtual Network - PoCLAN - TMCCz196                                                                                                    |                         |              |                    |  |  |  |  |  |  |  |  |  |
|----------|----------------------------------------------------------------------------------------------------|-------------------------|--------------|--------------------|--|--|--|--|--|--|--|--|--|
|          | Image: Image: |                         |              |                    |  |  |  |  |  |  |  |  |  |
| Select ^ | Name 🗠                                                                                                    | Parent Names ^          | NIC ^        | Status ^           |  |  |  |  |  |  |  |  |  |
| <b>V</b> | DE0210299801                                                                                                    | P00D02D5 : TOR_Switch   | 38           | No problems found. |  |  |  |  |  |  |  |  |  |
| <b>V</b> | DE0210299801                                                                                                    | P00D02D5 : TOR_Switch   | 8            | No problems found. |  |  |  |  |  |  |  |  |  |
| <b>V</b> | DE0210299823                                                                                                    | P00D02D5 : TOR_Switch   | 8            | No problems found. |  |  |  |  |  |  |  |  |  |
| <b>V</b> | LP9                                                                                                    | P00D02D5                | OSX 0.E2:LP9 | No problems found. |  |  |  |  |  |  |  |  |  |
| <b>V</b> | LP9                                                                                                    | P00D02D5                | OSX 0.E0:LP9 | No problems found. |  |  |  |  |  |  |  |  |  |
| <b>V</b> | ZLIN027                                                                                                    | P00D02D5 : LP9          | E000         | No problems found. |  |  |  |  |  |  |  |  |  |
| <b>V</b> | zBX144                                                                                                    | P00D02D5 : B.1 : B.1.13 | 0            | No problems found. |  |  |  |  |  |  |  |  |  |
| <b>V</b> | zBX145                                                                                                    | P00D02D5 : B.1 : B.1.13 | 1            | No problems found. |  |  |  |  |  |  |  |  |  |
| <b>V</b> | zbx1490                                                                                                    | P00D02D5 : B.1 : B.1.03 | 0            | No problems found. |  |  |  |  |  |  |  |  |  |
| <b>V</b> | zbx1491                                                                                                    | P00D02D5 : B.1.03       | 0            | No problems found. |  |  |  |  |  |  |  |  |  |
| <b>V</b> | zbx1492                                                                                                    | P00D02D5 : B.1.03       | 0            | No problems found. |  |  |  |  |  |  |  |  |  |
|          | Total: 11 Filtered: 11                                                                                                    |                         |              |                    |  |  |  |  |  |  |  |  |  |
| Query    | Repair Forcib                                                                                                    | y Remove Ok Help        |              |                    |  |  |  |  |  |  |  |  |  |

- Add/Remove Host from VLAN
  - For VS which have PR/SM as hypervisor type (LPARs) do this in the "Manage Virtual Networks" task

|   | 🧹 🗛       | d Hosts to    | Virtual Network - PoCLAN - TMCCz196 | i |
|---|-----------|---------------|-------------------------------------|---|
| Г | Select Ho | sts to add to | o the Virtual Network:              |   |
|   |           | 6 👯 😫         | P 🖉 🕑 🌁 🛛 Select Action 💌           |   |
|   | Select ^  | Name          | Hypervisor ^ CPC ^                  |   |
|   | <b>~</b>  | LP1           | P00D02D5 P00D02D5                   |   |
|   |           | LP2           | P00D02D5 P00D02D5                   |   |
|   |           | LP3           | P00D02D5 P00D02D5                   |   |
|   |           | LP4           | P00D02D5 P00D02D5                   |   |

- For VS that have z/VM or PowerVM or xHyp as hypervisor type, do this in "Virtual
- Server Details" task
  - VS for x and p hypervisors must be "not activated" to perform changes in the network
  - z/VM managed VS can have network changed while the VS is active

| Virtua                            | I Server D              | etails - : | zbx1490 |            |            |            |           | i                 |
|-----------------------------------|-------------------------|------------|---------|------------|------------|------------|-----------|-------------------|
| General St                        | atus Proc               | cessors    | Memory  | Network    | Storage    | Options    | Workloads | 5                 |
| Network Ada                       | apters:                 |            |         |            |            |            |           |                   |
| Select Pos                        | ition Netw              | ork Nam    | е Туре  | ID         |            |            | 1         | MAC Address       |
| <ul> <li>0</li> </ul>             | PoCl                    | AN         | VirtlO  | a4f2e7da-9 | dd4-11e1-8 | 3ab5-f0def | 101833e ( | 02:ff:ff:5e:02:ed |
|                                   |                         | Total: 1   | 1       |            |            |            |           |                   |
| Add Edit Remove Move Up Move Down |                         |            |         |            |            |            |           |                   |
| Manage Virt                       | Manage Virtual Networks |            |         |            |            |            |           |                   |

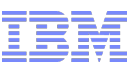

- For p VS
  - Only selection between the different VLANs defined in the ensemble

| Virtual Server Details - zBX146                                                                                                    | 1                     |
|----------------------------------------------------------------------------------------------------|-----------------------|
| General Status Processors Memory Network Storage Options V                                                                           | Vorkloads Performance |
| MAC Prefix: 02:74:b8:9e:82:00/40                                                                                                    | D                     |
| Network Adapters:                                                                                                    |                       |
| Select Position Network Name Network Description                                                                                     | ID                    |
| © 0 VLA Edit Adapter                                                                                                    | 06a4-9de0-11e1-95f    |
| Add Edit Remo   Add Edit Remo   Manage Virtual Network VLAN196   OK C   (Not Assigned)   Default   IDAA   PoCLAN   VLAN196   demoLAN |                       |
| OK Apply Cancel Help                                                                                                    |                       |

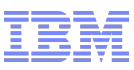

- For x VS
  - Selection between the different VLANs defined in the ensemble
  - Also type of NIC can be configured (more on this later when VS are created)

| Virtual Server Details - zbx1490                                                                                                    |                                                                       |
|----------------------------------------------------------------------------------------------------|-----------------------------------------------------------------------|
| General Status Processors Memory Network Storage                                                                                                    | e Options Workloads                                                   |
| Network Adapters:                                                                                                    |                                                                       |
| Select Position Network Name Type ID                                                                                                    | MAC Address                                                           |
| Total: 1                                                                                                    | 1-8ab5-T0deF101833e 02:IT.TT.5e:02:ed                                 |
| Add Edit Remo Edit Adapter                                                                                                    |                                                                       |
| Manage Virtual Netwo<br>Network: PoCLAN<br>Type: (Not Assigned)<br>Default                                                                               | -f0def101833e                                                         |
|                                                                                                    | Edit Adapter                                                          |
| VLAN196<br>demoLAN                                                                                                    | ID: a4f2e7da-9dd4-11e1-8ab5-f0def101833e                              |
|                                                                                                    | Network: PoCLAN                                                       |
| Since Windows does not include drivers for virtual network in the default<br>Installation media specify an emulation NIC type and later change to VirtIO | Type: VirtlO<br>OK C Intel(R) PRO/1000 P<br>Realtek RTL8139<br>VirtlO |
| after the drivers are installed. The drivers are included in the x Hyp and can be mounted as virtual media to a VS.                                      |                                                                       |

If you plan to install linux in the VS you can specify VirtIO from beginning, all of the supported linux distribution include VirtIO drivers

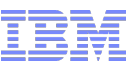

- To find out which virtual servers can access a VLAN
  - "Manage Virtual LANs" "Details" screen
- To find out for which VLANs a VS has the authorization to connect:
  - "Virtual Server Details" "Network" screen
    - This only works for p, x and z/VM virtual servers
    - To find which VLANs are assigned to a z LPAR check the OSX NVM

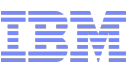

- Virtual Server creation and configuration tasks
  - New Virtual Server
  - New Virtual Server Based On
  - Delete Virtual Server
  - Virtual Server Details
- Virtual Server operations tasks
  - Activate
  - Deactivate
  - Migrate (static migration only)
  - Mount Virtual Media
  - Open Graphical Console (x only)
  - Open Text Console (p and x but for x the console has to be defined in the OS first)
  - Initiate Virtual Server Dump (p only)
  - Monitor System Events (ensemble wide task not related to specific server)
- For z/VM with already existing virtual servers
  - Choose z/VM Virtual Machines to Manage
    - (only possible if z/VM is "managed")

```
a vmlan
VMLAN maintenance level:
  Latest Service: VM65042
VMLAN MAC address assignment:
  System MAC Protection: OFF
  MACADDR Prefix: 020001 USER Prefix: 020000
  MACIDRANGE SYSTEM: 000001-FFFFF
             USER:
                     000000-000000
VMLAN Unified Resource Manager status:
  Hypervisor Access: YES
                                Status: MANAGED
  ID: 1DB01E96FD5811DF876600215E69146B
  MAC Prefix: 02FBBE
VMLAN default accounting status:
                               USER Accounting: OFF
  SYSTEM Accounting: OFF
VMLAN general activity:
  PERSISTENT Limit: INFINITE
                               Current: 6
 TRANSIENT Limit: INFINITE
                               Current: 0
                                                  © 2012 IBM Corporation
```

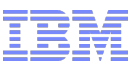

- Virtual Server creation can be done
  - Manually with all details through the task "New Virtual Server" most characteristics of VS can be defined in the creation screen sequence – but not all. The rest like keyboard mapping for x server graphical console or "In-band monitoring" have to be changed with the VS details task.
  - One or more can be created out of an existing VS (even on another hypervisor) with the task "New Virtual Server Based On".
  - One or more server on the same or different hypervisors can be created in one step via API calls.
- This is true for p, x and z/VM hypervisor the PR/SM virtual server are still created by IOCP

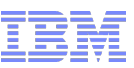

- Create VS for x and p blade and z/VM hypervisor looks similar
- VS name must be unique per hypervisor this means the same name can exist for multiple VS – unique identifier per ensemble is UUID (shown later)

| Ensemble | Management                       |                   |                          |            |               |                |                      |         | Tasks: B.1.03 ਭ 🖻 😒 📀                                        |
|----------|----------------------------------|-------------------|--------------------------|------------|---------------|----------------|----------------------|---------|--------------------------------------------------------------|
| Ensemble | Virtual Servers Hypervisors Blac | des Topology      | Getting Started          |            |               |                |                      |         | zBX Blade Details                                            |
| 4        | - 0 0 = ** *                     | 2 2 🕈             | Filter                   |            | Tasks 🔻 View  | s: Virtual Ser | vers 🔻               |         | Daily     Activate                                           |
| Select ^ | Name ^                           | Member ^          | Status ^                 | Process ^  | Memory (MB) ^ | Boot<br>Source | Workload(s)          | Туре ^  | Deactivate<br>Grouping                                       |
|          |                                  |                   | Operating                |            |               |                |                      | PR/SM   | Hardware Messages                                            |
|          | 🗄 🔒 LP9 (TMCC40)                 | P00D02D5          | Operating                |            |               |                | TMCCVM Demo Workload | z/VM    | Initiate Hypervisor Dump                                     |
|          | E 2LPA (TMCCSSI0:TMCC11)         | P00D02D5          | Operating                |            |               |                | Default              | z/VM    | Operational Customization     Customize Scheduled Operations |
|          | 🐼 ZLIN119                        | P00D02D5          | 😣 Not Activated          | 1          | 1,024         | CMS            | Default              | z/VM    | Configuration                                                |
|          | ZLPB (TMCCSSI0:TMCC12)           | P00D02D5          | Operating                |            |               |                | Default              | z∕VM    | Manage Storage Resources<br>New Virtual Server               |
|          | ZLPD (TMCC15)                    | P00D02D5          | Operating                |            |               |                | TMCCVM Demo Workload | z∕VM    | Energy Management                                            |
|          | ⊞ 🕼 B.1.01                       | P00D02D5          | Operating                | 2          | 131,072       |                |                      | х Нур   | Set Power Cap<br>Set Power Saving                            |
|          | ⊟ 🕼 B.1.02                       | P00D02D5          | Operating                | 2          | 65,536        |                |                      | х Нур   |                                                              |
|          | 💩 zBX158                         | P00D02D5          | Operating                | 4          | 8,192         | Storage Driv   | TMCCVM Demo Workload | х Нур   |                                                              |
|          | B.1.03 ZBX Blade Details         |                   | Operating                | 2          | 65,536        |                |                      | х Нур   |                                                              |
|          | B.1.04 Daily                     | •                 | Operating                | 2          | 131,072       |                |                      | х Нур   | 0                                                            |
|          | B.1.11 Service                   | •                 | Operating                | 1          | 65,536        |                |                      | PowerVM | 1                                                            |
|          | B.1.12     Operational Customiz  | ation 🕨 Ma        |                          | 1          | 65,536        |                |                      | PowerVM |                                                              |
|          | B.1.13 Energy Management         | Ne Ne             | w Virtual Server         | 1          | 65,536        |                |                      | PowerVM |                                                              |
|          | 💀 zBX143                         | P00D02D5          | Operating                | 2          | 4,096         | Network Ad     | TMCCVM Demo Workload | PowerVM |                                                              |
|          | 🐱 zBX144                         | P00D02D5          | Operating                | 1          | 4,096         | Storage Driv   | TMCCVM Demo Workload | PowerVM |                                                              |
|          | 🐱 zBX145                         | P00D02D5          | Operating                | 1          | 4,096         | Storage Driv   | TMCCVM Demo Workload | PowerVM |                                                              |
|          | М                                | ax Page Size: 500 | Total: 17 Filtered: 17 S | elected: 1 |               |                |                      |         |                                                              |
|          |                                  |                   |                          |            |               |                |                      |         |                                                              |

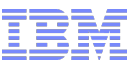

Choose z/VM Virtual Machines to Manage

| 器                 | Choose z/VM Virtual Machines to Manage - P0017C07:ZLPB 🔳                             |           |             |               |                |  |  |  |  |
|-------------------|--------------------------------------------------------------------------------------|-----------|-------------|---------------|----------------|--|--|--|--|
| Select of console | Select or deselect the z/VM virtual machines that are to be managed by this console. |           |             |               |                |  |  |  |  |
| D                 | ■ ***                                                                                | 🔻 zlin    |             | 8             |                |  |  |  |  |
| Select            | Virtual Machine                                                                      | Name      |             |               |                |  |  |  |  |
|                   | ZLIN022                                                                              |           |             |               |                |  |  |  |  |
|                   | ZLIN023                                                                              |           |             |               |                |  |  |  |  |
|                   | ZLIN024                                                                              |           |             |               |                |  |  |  |  |
|                   | ZLIN027                                                                              |           |             |               |                |  |  |  |  |
|                   | ZLIN029                                                                              |           |             |               |                |  |  |  |  |
|                   | ZLIN070                                                                              |           |             |               |                |  |  |  |  |
|                   | ZLIN092                                                                              |           |             |               |                |  |  |  |  |
|                   | ZLIN107                                                                              |           |             |               |                |  |  |  |  |
|                   | ZLIN119                                                                              |           |             |               |                |  |  |  |  |
|                   | ZLIN120                                                                              |           |             |               |                |  |  |  |  |
| Pag               | je 1 of 1                                                                            | Total: 13 | 9 Filtered: | 10 Displayed: | 10 Selected: 4 |  |  |  |  |
| ОК                | OK Cancel Help                                                                       |           |             |               |                |  |  |  |  |

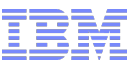

#### Manual VS creation

| New Virtual Serv                                                                                                    | ver - P00D02D5:B.1.03                                                                                                    |                                                                                                    | i |
|----------------------------------------------------------------------------------------------------|----------------------------------------------------------------------------------------------------|----------------------------------------------------------------------------------------------------|---|
| ✓ <u>Welcome</u>                                                                                                    | Summary<br>Verify the information below bef                                                                                     | ore completing the wizard.                                                                                             |   |
| <ul> <li>✓ Assign Processors</li> <li>✓ Specify Memory</li> <li>✓ Add Network</li> <li>✓ Add Storage</li> <li>✓ Specify Boot Options</li> <li>✓ Select Workloads</li> <li>→ Summary</li> </ul> | Name:<br>Description:<br>Virtual processors:<br>Assigned dedicated memory<br>Network Devices:<br>Storage Devices:<br>Workloads: | zbx1490<br>test server for zTech demo<br>2<br>8192 MB<br>0: PoCLAN, VirtIO<br>0: zbxdemo_0000, zbxdemo_0000<br>Default |   |
| < Back Next >                                                                                                    | Finish Cancel Help                                                                                                    | 2                                                                                                    |   |

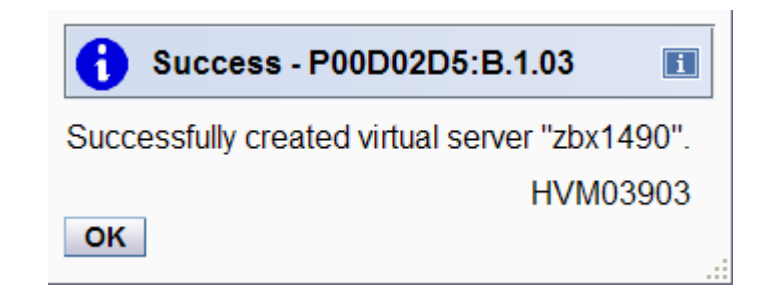

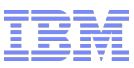

#### Unique identifier of the VS

|                                                                                                    | □ (⊗ B.1.03) | P00D02D5 | Operating       | 2 | 65,536 |            |         | х Нур |
|----------------------------------------------------------------------------------------------------|--------------|----------|-----------------|---|--------|------------|---------|-------|
| Image: Weight of the second second | 🐼 zbx1490    | P00D02D5 | 😣 Not Operating | 2 | 8,192  | Network Ad | Default | х Нур |

| Virtual Ser      | ver Details - zbx1490                               |
|------------------|-----------------------------------------------------|
| General Status   | Processors Memory Network Storage Options Workloads |
| Hypervisor name: | B.1.03                                              |
| Hypervisor type: | х Нур                                               |
| UUID:            | a4b0e628-9dd4-11e1-8ab5-f0def101833e                |
| Name:            | * <mark>zbx1490</mark>                              |
|                  | test server for zTech demo                          |
| Description:     |                                                     |
|                  |                                                     |
|                  |                                                     |
| OK Apply         | Cancel Help                                         |

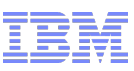

 Creation of multiple VS based on an existing one which has all the required attributes defined

| Ensemble | Management                  | Nadaa 🗍 📼 aalaa | Outline Othertand                         |                            |                       |             |                |                        |         | Tasks: zbx1490 📑 🖬 🛛 😂 🔕                              |
|----------|-----------------------------|-----------------|-------------------------------------------|----------------------------|-----------------------|-------------|----------------|------------------------|---------|-------------------------------------------------------|
| Ensemple | Virtual Servers Hypervisors | lades lopolog   | Getting Started                           |                            |                       |             |                |                        |         | Virtual Server Details                                |
| 4        |                             |                 | 🕴 😭 🔽 Filter                              | Tasks ▼ Vie                | ws: Virtual Servers 🔻 |             |                |                        |         | Toggle Lock                                           |
|          |                             |                 |                                           |                            | 1                     | 1           | Root           | 1                      | n n 1   | Activate                                              |
| Select ^ | Name                        | ^               | Member ^                                  | Status ^                   | Processors ^          | Memory (MB) | Source ^       | Workload(s) ^          | Туре ^  | Deactivate                                            |
|          |                             |                 |                                           | Operating                  |                       |             |                |                        | PR/SM   | Operational Customization                             |
|          |                             |                 | P00D02D5                                  | Operating                  |                       |             |                | TMCCVM Demo Workload   | z/VM    | Customize Scheduled Operations                        |
|          | ZLPA (TMCCSSI0:TMCC11)      |                 | P00D02D5                                  | Operating                  |                       |             |                | Default                | z/VM    | Delete Virtual Server                                 |
|          | 🐼 ZLIN119                   |                 | P00D02D5                                  | 8 Not Activated            | 1                     | 1,024       | CMS            | Default                | z/VM    | Migrate Virtual Server<br>Mount Virtual Media         |
|          | ZLPB (TMCCSSI0:TMCC12)      |                 | P00D02D5                                  | Operating                  |                       |             |                | Default                | z/VM    | New Virtual Server Based On<br>Open Graphical Console |
|          | ZLPD (TMCC15)               |                 | P00D02D5                                  | Operating                  |                       |             |                | TMCCVM Demo Workload   | z/VM    | Open Text Console                                     |
|          | ⊞ 🕼 B.1.01                  |                 | P00D02D5                                  | Operating                  | 2                     | 131,072     |                |                        | х Нур   | Monitor Monitor System Events                         |
|          | ■ 🕼 B.1.02                  |                 | P00D02D5                                  | Operating                  | 2                     | 2 65,536    |                |                        | х Нур   |                                                       |
|          | 💩 zBX158                    |                 | P00D02D5                                  | Operating                  | 4                     | 8,192       | Storage Drives | TMCCVM Demo Workload   | х Нур   |                                                       |
|          | ■ 🕼 B.1.03                  |                 | P00D02D5                                  | Operating                  | 2                     | 2 65,536    |                |                        | х Нур   |                                                       |
|          | zbx1490 Virtual Serv        | er Details      | P00D02D5                                  | 😣 Not Operating            | 2                     | 8,192       | Network Adapte | r Default              | х Нур   | Þ                                                     |
|          | B.1.04 Toggle Lock          |                 | P00D02D5                                  | Operating                  | 2                     | 131,072     |                |                        | х Нур   |                                                       |
|          |                             |                 | 00D02D5                                   | Operating                  | 1                     | 65,536      |                |                        | PowerVM |                                                       |
|          | B.1.12 Configuration        | ustomization    | Delete Virtual Server                     | perating                   | 1                     | 65,536      |                |                        | PowerVM |                                                       |
|          | B.1.13 Monitor              |                 | Migrate Virtual Server                    | perating                   | 1                     | 65,536      |                |                        | PowerVM |                                                       |
|          | 🐌 zBX143                    |                 | Mount Virtual Media                       | perating                   | 2                     | 4,096       | Network Adapte | r TMCCVM Demo Workload | PowerVM |                                                       |
|          | 🐌 zBX144                    |                 | New Virtual Server Ba                     | sed On perating            | 1                     | 4,096       | Storage Drives | TMCCVM Demo Workload   | PowerVM |                                                       |
|          | 🐌 zBX145                    |                 | Open Graphical Conso<br>Open Text Console | perating                   | 1                     | 4,096       | Storage Drives | TMCCVM Demo Workload   | PowerVM |                                                       |
|          |                             | Max Pa          | ge Size: 500 lotal: 1                     | 8 Filtered: 18 Selected: 1 |                       |             |                |                        |         |                                                       |

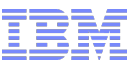

VS can be created on different hypervisor (but of same type p or x or z)

| New Virtual Se                  | rver Base                 | d On - zbx14                                                            | 90         |            |          |                        |  |  | i |  |
|---------------------------------|---------------------------|-------------------------------------------------------------------------|------------|------------|----------|------------------------|--|--|---|--|
| Welcome<br>→ Select Hypervisor  | Select Hy<br>Select the h | Select Hypervisor Select the hypervisor to host the new virtual server. |            |            |          |                        |  |  |   |  |
| Enter Name<br>Configure Storage |                           | 🔢 👯 😰 🖉 Select Action 💌 🔍 Filter                                        |            |            |          |                        |  |  |   |  |
| Select Workloads<br>Summary     | Select ^                  | Hypervisor ^                                                            | Status ^   | Parent ^   | Member ^ | Virtual ^<br>Servers ^ |  |  |   |  |
|                                 | 0                         | <u>B.1.01</u>                                                           | Operating  | B.1        | P00D02D5 | 8                      |  |  |   |  |
|                                 | 0                         | <u>B.1.02</u>                                                           | Operating  | B.1        | P00D02D5 | 1                      |  |  |   |  |
|                                 | ۲                         | <u>B.1.03</u>                                                           | Operating  | B.1        | P00D02D5 | 1                      |  |  |   |  |
|                                 | 0                         | <u>B.1.04</u>                                                           | Operating  | B.1        | P00D02D5 | 0                      |  |  |   |  |
|                                 |                           |                                                                         | Total: 4 F | iltered: 4 |          |                        |  |  |   |  |
|                                 |                           |                                                                         |            |            |          |                        |  |  |   |  |
|                                 |                           |                                                                         |            |            |          |                        |  |  |   |  |
|                                 |                           |                                                                         |            |            |          |                        |  |  |   |  |
|                                 |                           |                                                                         |            |            |          |                        |  |  |   |  |
|                                 |                           |                                                                         |            |            |          |                        |  |  |   |  |
| < Back Next >                   | Finish                    | Cancel                                                                  | Help       |            |          |                        |  |  |   |  |

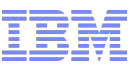

Can create multiple – specify number and starting index

| New Virtual S                                                                                                    | erver Based On - zbx1490                                                                                                    |
|----------------------------------------------------------------------------------------------------|----------------------------------------------------------------------------------------------------|
| Welcome<br>✓ <u>Select Hypervisor</u><br>→ <u>Enter Name</u><br>Configure Storage<br>Select Workloads<br>Summary | Enter Name Enter Name and description for the new virtual server. Enter the range of names when making multiple copies. Source: zbx1490 Name: * zbx149 Description: test server for zTech demo  Create multiple virtual servers Count: * 2 Starting index: * 1 Names: zbx1491 and zbx1492 |
| < Back Next >                                                                                                    | Finish Cancel Help                                                                                                    |

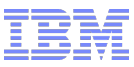

#### Can select storage resources

| New Virtual Se                                            | rver Based On - zbx1490                                         |                                                   |                                                       |                     |   |
|-----------------------------------------------------------|-----------------------------------------------------------------|---------------------------------------------------|-------------------------------------------------------|---------------------|---|
| Welcome                                                   | Configure Storage                                               | irtual servers.                                   |                                                       |                     |   |
| <ul> <li>Select Hypervisor</li> <li>Fnter Name</li> </ul> | Create storage drives                                           |                                                   |                                                       |                     |   |
| → <u>Configure Storage</u><br>Select Workloads            | Name                                                            | Storage Resource Storage                          | re la la la la la la la la la la la la la             |                     |   |
| Summary                                                   | zbxdemo_0000<br>zbx1491<br>zbx1492<br>Page 1 of 1<br>New Virtua | Zbxdem     Custom     Omit     Use Same     ed: 3 | o_0000                                                |                     | E |
|                                                           | ✓ <u>Select Hyperviso</u>                                       | Select the storage drives for the new             | virtual servers.                                      |                     |   |
|                                                           | → <u>Configure Stora</u><br>Select Workloads                    | Name                                              | Storage Resource<br>Selection                         | Storage<br>Resource |   |
|                                                           | Summary                                                         | zbxdemo_0000                                      | Custom                                                | zbxdemo_0000        |   |
|                                                           |                                                                 | zbx1491                                           | zbxdemo_0001                                          |                     |   |
|                                                           |                                                                 | zbx1492                                           | <b>•</b>                                              |                     |   |
| < Back Next >                                             | Finish                                                          | Page 1 of 1                                       | Omit d: 3<br>Use Same<br>zbxdemo_0001<br>zbxdemo_0002 |                     |   |
|                                                           | < Back Next                                                     | > Finish Cancel Help                              |                                                       |                     |   |

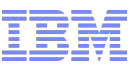

Can select (one or more) Workloads to be assigned to

| New Virtual Server Based On - zbx1490                                                                            |                                                                                                    |  |  |  |  |  |  |
|----------------------------------------------------------------------------------------------------|----------------------------------------------------------------------------------------------------|--|--|--|--|--|--|
| Welcome<br>✓ <u>Select Hypervisor</u><br>✓ <u>Enter Name</u><br>✓ <u>Configure Storage</u><br>→ Select Workloads | Select Workloads<br>Select the workloads that this virtual server will participate in.<br>O Use Default workload                                                                                                    |  |  |  |  |  |  |
| Summary                                                                                                    | Select Name       Description         SAP_Workload       Workload used for the SAP on zEnterprise Derr         TMCCVM Demo Workload       Trader         Trader       Stock Trading workload         Total: 3       Total: 3 |  |  |  |  |  |  |
| < Back Next >                                                                                                    | Finish Cancel Help                                                                                                    |  |  |  |  |  |  |

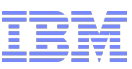

- Summary
  - This task does not ask for network details the new VS will have the same network connection than the VS they are based on

| New Virtual Server Based On - zbx1490                                                                        |                                                                       |                                                                                                    |  |  |  |  |  |
|----------------------------------------------------------------------------------------------------|-----------------------------------------------------------------------|----------------------------------------------------------------------------------------------------|--|--|--|--|--|
| Welcome<br>✓ <u>Select Hypervisor</u>                                                                        | Summary<br>Verify the information below before completing the wizard. |                                                                                                    |  |  |  |  |  |
| <ul> <li>✓ Enter Name</li> <li>✓ Configure Storage</li> <li>✓ Select Workloads</li> <li>→ Summary</li> </ul> | Source:<br>Names:<br>Description:<br>Hypervisor:<br>Storage Devices:  | zbx1490<br>zbx1491 and zbx1492<br>test server for zTech demo<br>B.1.03<br>zbx1491<br>0: zbxdemo_0001<br>zbx1492<br>0: zbxdemo_0002 |  |  |  |  |  |
| < Back Next >                                                                                                | Finish Cancel Help                                                    |                                                                                                    |  |  |  |  |  |

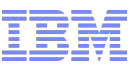

#### Summary

- Very fast creation of multiple new VS

| <b>i</b> Success - zbx1490                                                | i     |
|---------------------------------------------------------------------------|-------|
| The following virtual servers were created successf<br>zbx1491<br>zbx1492 | ully: |
| нvmoo<br>ок                                                               | 430   |

| 🖻 🕼 B.1.03  | P00D02D5 | Operating       | 2 | 65,536  |                     | х Нур |
|-------------|----------|-----------------|---|---------|---------------------|-------|
| 🐼 zbx1490 🖻 | P00D02D5 | 😣 Not Operating | 2 | 8,192   | Network Ad: Default | х Нур |
| 🐼 zbx1491   | P00D02D5 | 😣 Not Operating | 2 | 8,192   | Network Ad: Default | х Нур |
| 🐼 zbx1492   | P00D02D5 | 😣 Not Operating | 2 | 8,192   | Network Ad: Default | х Нур |
| l⊗ B.1.04   | P00D02D5 | Operating       | 2 | 131,072 |                     | х Нур |

- Same can be achieved with API calls.

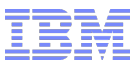

 WebServices API has to be enabled on HMC and in addition the userids which will be used to connect to HMC via API must have the attributes enabled in their user profiles

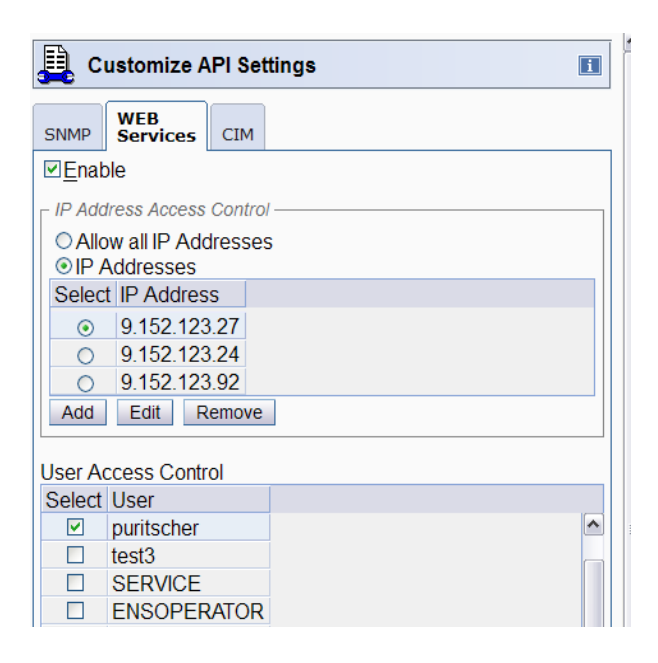

| Ser Properties                                                                                                 |          | i |
|----------------------------------------------------------------------------------------------------|----------|---|
| Timeout Values                                                                                                 |          |   |
| Session timeout minutes:                                                                                       | 0        |   |
| Verify timeout minutes:                                                                                        | 15       |   |
| Idle timeout minutes:                                                                                          | 0        |   |
| Minimum time in minutes between password ch                                                                    | anges: 0 |   |
| _ Invalid Login Attempt Values                                                                                 |          |   |
| Maximum failed attempts before disable delay:                                                                  | 3        |   |
| Disable delay in minutes:                                                                                      | 1        |   |
| Inactivity Values                                                                                              |          |   |
| Disable for inactivity in days: 0                                                                              |          |   |
| Never disable for inactivity                                                                                   |          |   |
| Disruptive Confirmations                                                                                       |          |   |
| <ul> <li>Require password for disruptive actions</li> <li>Require text input for disruptive actions</li> </ul> |          |   |
| Allow remote access via the web                                                                                |          |   |
| Allow access to management interfaces                                                                          |          |   |
| OK Cancel Help                                                                                                 |          |   |

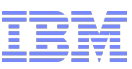

Sample call

...

python -i CreateVirtualServer.py usr hmcuserid pwd password config CreateVirtualServerx target B.1.03

```
Target Virtualization Host found in the ensemble.B.1.03
Performing command: Checking if a virtual server with this name already exists on the
target virtualization host.
Status code 200: The request has succeeded completely.
No duplicate found for virtual server: zBX1491
virtualizationhosturi /api/virtualization-hosts/879d9898-797a-11e1-bad8-f0def101833e
targetbody {"type":"x-hyp","name":"zBX1491","description":"Test server for zTech demo -
created using the web services API", "initial-virtual-processors":2, "initial-
memory":8192,"auto-start":false,"gpmp-support-enabled":true,"inband-monitoring-
enabled":true,"keyboard-language":"en US"}
Performing command: Create virtual server
Status code 201: The request has succeeded completely and resulted in the creation of a new
managed resource/object.
Object URI {u'object-uri': u'/api/virtual-servers/d329e298-9dd9-11e1-91df-f0def101833e'}
Logging off...
  ...done logging off.
______
Local date and time:
                                                            Mon, 14 May 2012
17:31:08
Script duration time in seconds:
                                                                   0.1
End of
Script-----
```

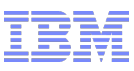

Sample call - result

| □ 🕼 B.1.03  | P00D02D5 | Operating       | 2 | 65,536  |                 |         | х Нур   |
|-------------|----------|-----------------|---|---------|-----------------|---------|---------|
| 🐼 zbx1490   | P00D02D5 | 😣 Not Operating | 2 | 8,192   | Network Adapter | Default | х Нур   |
| 💩 zbx1491   | P00D02D5 | 😣 Not Operating | 2 | 8,192   | Network Adapter | Default | х Нур   |
| 🐼 zBX1491   | P00D02D5 | 😣 Not Operating | 2 | 8,192   | Network Adapter | Default | х Нур   |
| 💩 zbx1492   | P00D02D5 | 😣 Not Operating | 2 | 8,192   | Network Adapter | Default | х Нур   |
| Is B.1.04   | P00D02D5 | Operating       | 2 | 131,072 |                 |         | х Нур   |
| ⊞ Ĵ⊘ B.1.11 | P00D02D5 | Operating       | 1 | 65,536  |                 |         | PowerVM |

| Virtual Server Details - zBX1491                                                   |                                  |           |            |         |         |           |  |
|------------------------------------------------------------------------------------|----------------------------------|-----------|------------|---------|---------|-----------|--|
| General Status                                                                     | Processors                       | Memory    | Network    | Storage | Options | Workloads |  |
| Hypervisor name:<br>Hypervisor type:<br>UUID:                                      | : B.1.03<br>x Hyp<br>d329e298-9d | d9-11e1-9 | 1df-f0def1 | 01833e  |         |           |  |
| Name:                                                                              | * zBX1491                        |           |            |         |         |           |  |
| Description:       Test server for zTech demo - created using the web services API |                                  |           |            |         |         |           |  |
|                                                                                    |                                  |           |            |         |         |           |  |
|                                                                                    |                                  |           |            |         |         |           |  |
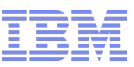

- Activation/Deactivation
  - Even for x VS this can take some time don't compare with KVM
- Migration (static only)
  - All the resouces assigned to a VS have to be defined on the target blade in advance
- Configuration Changes (memory, cpu, network, disk...)
  - Dynamically
    - For pBlade you can now dynamically add disks
  - Static
    - Network changed mean you have to bring down the VS first
    - To change to boot order the VS has to be stopped
- Monitoring
  - Monitors Dashboard (this also includes hypervisor monitoring)
  - Workload Management
- API usage
  - All tasks for example also export of configuration

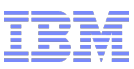

- Monitoring
  - Monitors Dashboard
    - Includes monitoring of IEDN network

| Monitors Dashboard                                                                                      |                                                                                                    |
|----------------------------------------------------------------------------------------------------|----------------------------------------------------------------------------------------------------|
| ause Display Open Activity Open Activity Profiles Open Workloads Report Open Network Monitors Dashboard |                                                                                                    |
| Overview                                                                                                |                                                                                                    |
| C C = ++ ++ ++ ++ ++ ++ ++ ++ ++ ++ ++ ++ +                                                             |                                                                                                    |
| Select A System A Processor Usage A Channel Usage A Power Consumy                                       | pton ^ Moniter Temperature ^                                                                                       |
| P00D02D5 2 0 11.894 35                                                                                  | 9,901.58/24.5 76.1                                                                                                 |
| Page 1 of 1 Max Page Size: 100 Total: 1 Filtered: 1 Displayed: 1                                        | 1 Selected 0                                                                                                    |
|                                                                                                    |                                                                                                    |
| Details                                                                                                 |                                                                                                    |
| ♀ P00D02D5                                                                                              |                                                                                                    |
| Power Consumption                                                                                       | Environmentals                                                                                                    |
| - Select Action V Filter                                                                                | Select Action 💌 🔍 Filter                                                                                           |
| Select A Name A Power Consumption (kW) (Btuhr)                                                          | Select $\land$ Name $\land$ Amblent Temperature (*C) (*F) $\land$ Humidity (%) $\land$ Dew Point (*C) (*F) $\land$ |
| P00D02D5 11.694 39,901.584                                                                              |                                                                                                    |
| ZCPC 9.580 32,688.317                                                                                   | ZCPC 24.5 78.1 33 7.2 44.96                                                                                        |
| BladeCenter B.1 2.114 7,213.267                                                                         | BiadeCenter B.121.0 69.8                                                                                           |
| ZBX Blade B 1 02 0 208 702 901                                                                          | Page 1 of 1 Max Page Size, 100 Total: 3 Filtered: 3 Displayed: 3 Selected: 0                                       |
| PV Plada P 1.03.0.200 / P2.001                                                                          |                                                                                                    |
| Page 1 of 1 Max Page Size: 100 Total: 10 Filtered: 10 Displayed: 10 Selected: 0                         |                                                                                                    |
| Aggregated Processors                                                                                   | Processors                                                                                                    |
| Select Action 🔽 🗸 Filter                                                                                | - Select Action 💌 💌 Filter                                                                                         |
| Select ^ Type ^ All Processor Usage (%) ^ Shared Processor Usage (%) ^                                  | Select A Name A Processor Usage (%)                                                                                |
| AAP 1 0                                                                                                 | AAP1B 0                                                                                                    |
| All Types 2 0                                                                                           |                                                                                                    |
| CP 2 0                                                                                                  |                                                                                                    |
| CF 1 0                                                                                                  |                                                                                                    |
|                                                                                                    | 3                                                                                                    |

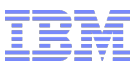

#### Monitoring

|                                                                                                    | rown of rimered of proprojed of deletited of                                                                                                |                                                          | regeron                               | maximage and 100 Total or Therea. or Displayed or Delevies of       |   |
|----------------------------------------------------------------------------------------------------|----------------------------------------------------------------------------------------------------|----------------------------------------------------------|---------------------------------------|---------------------------------------------------------------------|---|
| tem Assist Processors                                                                                                    |                                                                                                    |                                                          | Logical Partitions                    |                                                                     |   |
| Select Action 💌 🔍 Filter                                                                                                    |                                                                                                    |                                                          | Select Action 💌                       | Filter                                                              |   |
| select A Name A Processor Usage (%)                                                                                                    | ^                                                                                                    |                                                          | Select A Name A Processor I           | Usage (%)  A ZVVM Paging Rate (pages/second) A                      |   |
| SAP00                                                                                                    | 1                                                                                                    | ~                                                        | LP1                                   | 0                                                                   | ^ |
| SAP01                                                                                                    | 1                                                                                                    |                                                          | LP2                                   | 3                                                                   |   |
| SAP02                                                                                                    | 1                                                                                                    | 3                                                        | LP3                                   | 0                                                                   | - |
| SAP03                                                                                                    | 1                                                                                                    |                                                          | LP4                                   | 1                                                                   |   |
| SAP04                                                                                                    | 0                                                                                                    | ~                                                        | LP6                                   | 0                                                                   | ~ |
| Page 1 of 1 Max Page Size: 100                                                                                                    | Total: 6 Filtered: 6 Displayed: 6 Selected: 0                                                                                               |                                                          | Page 1 of 1                           | Max Page Size: 100 Total: 11 Filtered: 11 Displayed: 11 Selected: 0 |   |
| nnels                                                                                                    |                                                                                                    |                                                          | · · · · · · · · · · · · · · · · · · · |                                                                     |   |
| Select Action M Filter                                                                                                    |                                                                                                    |                                                          |                                       |                                                                     |   |
|                                                                                                    |                                                                                                    |                                                          |                                       |                                                                     |   |
| 0.03 Shared                                                                                                    |                                                                                                    |                                                          |                                       |                                                                     |   |
| 0.50 Shared                                                                                                    | 0                                                                                                    |                                                          |                                       |                                                                     |   |
| 0.51 Shared                                                                                                    | 2                                                                                                    |                                                          |                                       |                                                                     |   |
| 0.52 Shared                                                                                                    | 0                                                                                                    |                                                          |                                       |                                                                     |   |
| 0.53 Shared                                                                                                    | 0                                                                                                    |                                                          |                                       |                                                                     |   |
| Page 1 of 1 Max Page Size: 100                                                                                                    | Total: 41 Filtered: 41 Displayed: 41 Selected: 0                                                                                            |                                                          |                                       |                                                                     |   |
| Blades                                                                                                    |                                                                                                    |                                                          |                                       |                                                                     |   |
| Select Action 💌 🔍 Filter                                                                                                    |                                                                                                    |                                                          |                                       |                                                                     |   |
| Select Action Processor Usage (%)                                                                                                    | Memory Usage (%)                                                                                                    | <ul> <li>Network I/O Usage (%)</li> </ul>                | Storage (k8/tes/second) ^             |                                                                     |   |
| - Table Actions - v                                                                                                    | 1                                                                                                    | 12                                                       | 0 1                                   |                                                                     | ~ |
| Select All                                                                                                    | 1                                                                                                    | 13                                                       | 0 33                                  |                                                                     |   |
|                                                                                                    |                                                                                                    | 0                                                        | 0 0                                   |                                                                     |   |
| Deselect All                                                                                                    | U                                                                                                    | 0                                                        | 0                                     |                                                                     |   |
| Deselect All<br>Export Data<br>Show Filter Row                                                                                                    | 0                                                                                                    | 4                                                        | 0 7                                   |                                                                     |   |
| Deselect All Export Data x Show Filter Row x Clear All Filters                                                                                                    | 0 I                                                                                                    | 1                                                        | 0 7                                   |                                                                     |   |
| Deselect All Export Data × Show Filter Row × Clear All Filters Edit Sort Clear All Sorts                                                                                                    |                                                                                                    | 1                                                        | 0 7<br>0 3                            |                                                                     | ~ |
| Deselect All  Export Data X Show Filter Row Clear All Filters Edit Sort Clear All Sorts                                                                                                    | 0<br>0<br>Max Page Size: 100 Total: 7 FI                                                                                                    | 1<br>Ilfered: 7 Displayed: 7 Selected: 0                 | 0 7 0 3                               |                                                                     | ~ |
| Deselect All  Export Data Show Filter Row Clear AF Filter Edit Sort Clear AF Sorts All Sorts All Servers                                                                                                    | 0 0<br>0 Mai Page Size: 100 Total: 7 P                                                                                                    | 1<br>Itered: 7 Displayed: 7 Selected: 0                  | 0 7                                   |                                                                     | ~ |
| Deselect All x Show Filter Row Clear All Filters Edit Sort Clear All Sorts Select Action Filter Filter                                                                                                    | 0  <br>0  <br>Mai: Page Size 100   Total: 7 F                                                                                               | 1<br>Iftered: 7 Displayed 7 Selected 0                   | 0 7 0 3                               |                                                                     |   |
| Deselect All x<br>Export Data x<br>Show Filter Row<br>Clear All Filters<br>Edit Sort<br>Clear All Sorts<br>Las All Sorts<br>                                                                                                    | 0  <br>0  <br>Max Page Size 100   Total: 7 P                                                                                                | 1 Iterec 7 Displayes 7 Selectes 0                        | 0 7 0 3                               |                                                                     |   |
| Deselect All  Export Data Export Data Show Filter Row Clear All Filter Edit Sort Clear All Sorts  Servers  Select Action  Select Action  Select  Select  Selec | 0  <br>0  <br>Max Page Size 100 Total: 7 P<br>V Memory Usage (%)<br>12                                                                      | 1<br>Itered 7 Displayed 7 Selected 0<br>97               |                                       |                                                                     |   |
| Deselect All Export Data Show Filter Row Clear All Filter Edit Sort Clear All Sorts                                                                                                    | 0<br>0<br>Max Page Size, 100<br>Total: 7 P<br>Memory Usage (%)<br>12<br>12                                                                  | 1<br>Itered 7 Displayed 7 Selected 0<br>97<br>7          |                                       |                                                                     | × |
| Deselect All Export Data X Show Filter Row X Clear All Filters Edit Sort Clear All Sorts Clear All Sorts Clear | 0 0<br>0 Totat: 7 P<br>Max Page Size 100 Totat: 7 P<br>V Memory Usage (%)<br>12 12<br>12 10                                                 | 1<br>Iteres: 7 Displaye: 7 Selecter: 0<br>97<br>7<br>100 |                                       |                                                                     | M |
| Deselect All x<br>Export Data x<br>Show Filter Row X<br>Clear All Filters<br>Edit Sort Clear All Sorts<br>all Servers<br>Select Action W Filter<br>etect A Name A Hypention Processor Usage (%)<br>zbx1490 B.1.03<br>zbx1491 B.1.03<br>batchtrader B.1.11<br>LP2 P00D02D5<br>V                                                                                                    | 0 0<br>0 Total: 7 F<br>Max Page Size 100 Total: 7 F<br>0 Memory Usage (%)<br>12<br>12<br>12<br>10<br>3                                      | 1<br>Iterec 7 Displayec 7 Selected 0<br>97<br>7<br>100   |                                       |                                                                     | M |
| Deselect All         x           Export Data         x           Show Filter Row         x           Clear All Filter         x           Edit Sort         x           Clear All Filter         x           Clear All Filter         x           Edit Sort         x           Clear All Sorts         x           all Servers         x           Edit Sort 1490         B.1.03           batchtrader         B.1.03           batchtrader         B.1.11           LP2         P0000205           LP9         P0000205                                                                                                    | 0<br>0<br>Max Page Size 100<br>Totat 7 P<br>Ver Memory Usage (%)<br>12<br>12<br>12<br>10<br>3<br>3                                          | 1<br>102102 7 Belected. 0<br>97<br>7<br>1000             |                                       |                                                                     | M |
| Deselect All x<br>Show Filter Row<br>Clear Al Filter Row<br>Clear Al Filter Row<br>Clear Al Sorts<br>                                                                                                    | 0 0<br>0 0<br>Mai Page Size 100 Total: 7 F<br>V Memory Usage (%)<br>12 12<br>12 10<br>3 3<br>Total: 45 Filtered: 45 Displace: 45 Secrete: 0 | 1<br>Iteret: 7 Dispayet 7 Belected 0                     |                                       |                                                                     | M |

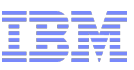

- Monitoring
  - Including historical monitoring depending on the interval
  - Can be exported to workstation for reporting
  - Monitoring data can also be called via API

| Das                      | hboard His     | togram Disp           | lay - P00D02D5                    |          |                    |     |          |          |     | i |
|--------------------------|----------------|-----------------------|-----------------------------------|----------|--------------------|-----|----------|----------|-----|---|
| Virtual Serv             | vers display f | for zbx1490 B         | .1.03                             |          |                    |     |          |          |     |   |
| Display Typ<br>Processor | pe:<br>r Usage | Frequency<br>15 secon | y and Duration:<br>Ids for 1 hour | •        |                    |     |          |          |     |   |
|                          |                | 15 seco               | nds for 1 hour                    | P        | Processor Usage (S | %)  |          |          |     |   |
|                          | 100            | 1 minute<br>5 minute  | for 4 hours<br>s for 12 hours     |          |                    |     |          |          | _   |   |
|                          |                | 10 minut<br>15 minut  | es for 1 day<br>es for 2 days     |          |                    |     |          |          |     |   |
|                          | 75             | 1 hour fo             | or 10 days                        |          |                    |     |          |          | -   |   |
|                          |                |                       |                                   |          |                    |     |          |          |     |   |
| Percent                  | 50             |                       |                                   |          |                    |     |          |          | CPU |   |
| (%)                      |                |                       |                                   |          |                    |     |          |          |     |   |
|                          | 25             |                       |                                   |          |                    |     |          |          | -   |   |
|                          | -              |                       |                                   |          |                    |     |          |          |     |   |
|                          | 0              | :30:00                | 16:40:00                          | 16:50:00 | 17:00              | :00 | 17:10:00 | 17:20:00 | -   |   |
|                          |                |                       |                                   |          | May 15,2012        |     |          |          |     |   |
| Clear Pa                 | ause Expor     | t Close He            | elp                               |          |                    |     |          |          |     |   |

- Network Monitoring
  - Can see the OSX and TOR usage
  - Virtual Network Administrator Authorization required

| Vetwor                                  | Network Monitoring Task - TMCCz196                                                                                                    |                   |                          |                                                                                     |       |              |                          |                           |                               |                               |
|-----------------------------------------|----------------------------------------------------------------------------------------------------|-------------------|--------------------------|-------------------------------------------------------------------------------------|-------|--------------|--------------------------|---------------------------|-------------------------------|-------------------------------|
| Report Interval:<br>Virtual<br>Networks | eport Interval: Last 1 minute (5/15/12 4:31:10 PM to current time) Modify       Virtual     Physical     Physical       Virtual     Switches |                   |                          |                                                                                     |       |              |                          |                           |                               |                               |
| Networks: All                           | Modify                                                                                                    |                   |                          |                                                                                     |       |              |                          |                           |                               |                               |
| View: Virtual s                         | switches and Applianc                                                                                                    | es   <u>Virtu</u> | al networks              |                                                                                     |       |              |                          |                           |                               |                               |
| Virtual switch                          | and appliance metrics                                                                                                    | for all VL/       | ANS:                     |                                                                                     |       |              |                          |                           |                               |                               |
|                                         |                                                                                                    | ** **             | 🥒 🖻 📑s                   | elect Action 💌 🔍 🔽 Filt                                                             | er    |              |                          |                           |                               |                               |
| Select ^ Na                             | lame ^                                                                                                    | Host ^            | Bytes Sent/Rovd ^        | Send/Rov Rate                                                                       | MAC ^ | VLANs ^      | Time ^                   | Dropped Pkts<br>Sent/Rovd | Total Bcast<br>Pkts Sent/Rovd | Total Mcast<br>Pkts Sent/Rovd |
|                                         | P00D02D5                                                                                                    |                   | 43.476 GB / 2.797 MB     | 739.629 MBps / 47.58 KBps                                                           |       | 99, 100, 196 | 04:31:21 PM, 15 May 2012 | 0/0                       | 0/0                           | 0 / 50733                     |
|                                         | P00D02D5:B.1.01                                                                                                    |                   | 884.221 MB / 6.451 GB    | 14.69 MBps / 109.748 MBps                                                           |       | 99, 196      | 04:31:21 PM, 15 May 2012 | 0/0                       |                               |                               |
|                                         | P00D02D5:B.1.02                                                                                                    |                   | 2.121 KB / 8.313 KB      | 0.035 KBps / 0.138 KBps                                                             |       | 99           | 04:31:21 PM, 15 May 2012 | 0/0                       |                               |                               |
|                                         | P00D02D5:B.1.03                                                                                                    |                   | 33.141 MB / 34.456 MB    | 33.141 MB / 34.456 MB 563.809 KBps / 586.179 KBps 19 04:31:21 PM, 15 May 2012 0 / 0 |       |              |                          |                           |                               |                               |
|                                         | P00D02D5:B.1.11                                                                                                    |                   | 7.49 KB / 13.059 GB      | 0.121 KBps / 222.163 MBps                                                           |       | 99, 196      | 04:31:21 PM, 15 May 2012 | 0/0                       | 1.227 mil / 7851              | 92003 / 66                    |
|                                         | ■ P00D02D5:B.1.12                                                                                                    |                   | 254.701 MB / 118.615 MB  | 4.231 MBps / 1.971 MBps                                                             |       | 99, 196      | 04:31:21 PM, 15 May 2012 | 0/0                       | 25.965 mil / 3492             | 499827 / 77                   |
| Page 1 o                                | of 1                                                                                                    |                   | Total: 6 Filtered: 6 Dis | played: 6 Selected: 0                                                               |       |              |                          |                           |                               |                               |

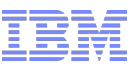

- Supported OS Releases
  - For the p Blades
  - http://public.dhe.ibm.com/common/ssi/ecm/en/zsy03019usen/ZSY03019USEN.PDF
    - AIX 5.3 TL12+, AIX 6.1 TL5+ and available December 16, 2011 AIX 7.1 are supported on the PS701 blades. Either AIX Express, Standard, or Enterprise Edition may be ordered.
  - For the x Blades
  - http://public.dhe.ibm.com/common/ssi/ecm/en/zsl03128usen/ZSL03128USEN.PDF
    - The two Linux operating system configurations that will be supported are Red Hat Enterprise Linux (RHEL) 5.5, 5.6 and 6.0 and Novell SUSE Linux Enterprise Server (SLES) 10 (SP4) and SLES 11 SP1.
    - The HX5 (7873) blades also supports Microsoft Windows Server 2008 R2 and Microsoft Windows Server 2008 (SP2), 64 bit version only.
- Installation of z VS
  - Linux as usual
- Installation of p VS – AIX
- Installation of x VS
  - Linux and Windows
- Licenses (for PowerBlades and x and p VS)

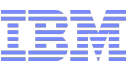

| Installation of n \/C                                      | Virtual Server D       | Virtual Server Details - zBX143                                              |                            |           |             |  |  |  |  |  |
|------------------------------------------------------------|------------------------|------------------------------------------------------------------------------|----------------------------|-----------|-------------|--|--|--|--|--|
|                                                            | General Status Pro     | cessors Memory Network                                                       | Storage Options            | Workloads | Performance |  |  |  |  |  |
|                                                            | Boot mode:             | Normal                                                                       |                            | •         |             |  |  |  |  |  |
|                                                            | Boot source:           | Network Adapters                                                             |                            |           |             |  |  |  |  |  |
|                                                            | IP address:            | 9.152.123.143                                                                |                            |           |             |  |  |  |  |  |
| • Other T                                                  | Subnet mask:           | 255.255.255.224                                                              |                            |           |             |  |  |  |  |  |
|                                                            | Gateway IP address:    | 9.152.123.129                                                                |                            |           |             |  |  |  |  |  |
|                                                            | Boot server IP address | s: 9.152.123.140                                                             |                            |           |             |  |  |  |  |  |
|                                                            | Keylock:               | NORMAL                                                                       |                            |           |             |  |  |  |  |  |
|                                                            | Autostart virtual se   | Autostart virtual server with hypervisor                                     |                            |           |             |  |  |  |  |  |
|                                                            | DLPAR active:          | Enable dynamic logical partitioning           DLPAR active:         Inactive |                            |           |             |  |  |  |  |  |
|                                                            | Enable GPMP sup        | port                                                                         |                            |           |             |  |  |  |  |  |
| 1                                                          | GPMP version:          | 2.0.31                                                                       |                            |           |             |  |  |  |  |  |
|                                                            |                        |                                                                              |                            |           |             |  |  |  |  |  |
|                                                            |                        |                                                                              |                            |           |             |  |  |  |  |  |
|                                                            |                        |                                                                              |                            |           |             |  |  |  |  |  |
|                                                            | OK Apply Canc          | el Help                                                                      |                            |           |             |  |  |  |  |  |
| Boot mode: Normal                                          | ▼                      |                                                                              |                            |           |             |  |  |  |  |  |
| Boot source: Normal                                        |                        | Boot source:                                                                 | Network Ada                | oters 💌   |             |  |  |  |  |  |
| IP address: System Management S<br>Diagnostic with Default | Boot List              | IP address:                                                                  | Storage Drive              | es        |             |  |  |  |  |  |
| Subnet mask: Diagnostic with Stored Open Firmware Prompt   | Boot List              | Subnet mask:                                                                 | Network Ada<br>Media Drive | pters     |             |  |  |  |  |  |

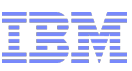

Installation of p VS

-AIX

- Installing from virtual media mean to first upload the iso image of the AIX installation DVD – since this is more than 2GB it can only be done when the media is in the HMC(USB or DVD) – no upload from remote workstation
- If the network is connected to a NIM infrastructure this is the easy way to install

| ۲ 🛓   | <b>Fext</b>       | Cons  | ole : | zBX  | 143    |       |       |       |       |        |       |       |     |     |     |     | -   | . 🗆 | $\mathbf{X}$ |
|-------|-------------------|-------|-------|------|--------|-------|-------|-------|-------|--------|-------|-------|-----|-----|-----|-----|-----|-----|--------------|
| File  | Fo                | nt H  | lelp  |      |        |       |       |       |       |        |       |       |     |     |     |     |     |     |              |
| IBM   | IBM               | IBM   | IBM   | IBM  | IBM    | IBM   | IBM   | IBM   | IBM   | IBM    | IBM   | IBM   | IBM | IBM | IBM | IBM | IBM | IBM |              |
| IBM   | IBM               | IBM   | IBM   | IBM  | IBM    | IBM   | IBM   | IBM   | IBM   | IBM    | IBM   | IBM   | IBM | IBM | IBM | IBM | IBM | IBM |              |
| IBM   | IBM               | IBM   | IBM   | IBM  | IBM    | IBM   | IBM   | IBM   | IBM   | IBM    | IBM   | IBM   | IBM | IBM | IBM | IBM | IBM | IBM |              |
| IBM   | IBM               | IBM   | IBM   | IBM  | IBM    | IBM   | IBM   | IBM   | IBM   | IBM    | IBM   | IBM   | IBM | IBM | IBM | IBM | IBM | IBM |              |
| IBM   | IBM               | IBM   | IBM   | IBM  | IBM    | IBM   | IBM   | IBM   | IBM   | IBM    | IBM   | IBM   | IBM | IBM | IBM | IBM | IBM | IBM |              |
|       |                   |       |       |      |        |       |       |       |       |        |       |       |     |     |     |     |     |     |              |
| Resr  | ionse             | • t.o | the   | Firs | st. Bí | ነበጥዎ  | rem   | iest. | ພສສ   | not.   | rece  | ∍iver | 4   |     |     |     |     |     |              |
| THE P |                   |       |       |      |        |       | 4.    |       |       |        |       |       | -   |     |     |     |     |     |              |
| воот  | BOOTP Parameters: |       |       |      |        |       |       |       |       |        |       |       |     |     |     |     |     |     |              |
|       |                   |       |       |      |        |       |       |       |       |        |       |       |     |     |     |     |     |     |              |
| chos  | en-r              | ietwo | ork-t | type | = e1   | ther  | net,  | auto, | ,none | e, aut | to    |       |     |     |     |     |     |     |              |
| serv  | ver 1             | ΓP    |       |      | = 9.   | .152. | .123. | .140  |       |        |       |       |     |     |     |     |     |     |              |
| clie  | nt 1              | ΓP    |       |      | = 9.   | .152. | .123. | .143  |       |        |       |       |     |     |     |     |     |     |              |
| gate  | :way              | IP    |       |      | = 9.   | .152. | .123. | .129  |       |        |       |       |     |     |     |     |     |     |              |
| devi  | .ce               |       |       |      | = /1   | /dev: | ice/] | l-lar | n@30( | 00000  | 04    |       |     |     |     |     |     |     |              |
| MAC   | addı              | ess   |       |      | = 2    | 4f (  | cc ac | 134   | 4     |        |       |       |     |     |     |     |     |     |              |
| loc-  | code              | 2     |       |      | = U8   | 3406. | .71Y. | .06D! | 590A- | -V2-0  | C4-TI | L     |     |     |     |     |     |     |              |
| B001  | 'P re             | eques | st re | etry | atte   | empt: | : 1   |       |       |        |       |       |     |     |     |     |     |     |              |
| B001  | P re              | eques | st re | ≥try | atte   | empt: | : 2   |       |       |        |       |       |     |     |     |     |     |     |              |
| B001  | 'P re             | eques | st re | ≥try | atte   | empt: | : 3   |       |       |        |       |       |     |     |     |     |     |     |              |
| B001  | 'P re             | eques | st re | etry | atte   | empt  | : 4   |       |       |        |       |       |     |     |     |     |     |     |              |

- Installation of x VS
  - Linux and Windows
    - Virtual Media
    - Network (PXE boot)
    - Other (SUSE Studio, RHEL Satellite, migration of VMWARE or KVM images ...)

| Vi 🗸              | rtual Ser           | ver Details - : | zbx1490  | )         |         |         |           | i |
|-------------------|---------------------|-----------------|----------|-----------|---------|---------|-----------|---|
| General           | Status              | Processors      | Memory   | Network   | Storage | Options | Workloads |   |
| Boot se           | quence:             |                 |          |           |         |         |           |   |
| Select            | Enabled             | Description     |          |           |         |         |           |   |
| ۲                 |                     | Network Ada     | oters    |           |         |         |           |   |
| 0                 | <ul><li>✓</li></ul> | Storage Drive   | es       |           |         |         |           |   |
| 0                 |                     | Media Drive     |          |           |         |         |           | _ |
| Total: 3          |                     |                 |          |           |         |         |           |   |
| Move Up Move Down |                     |                 |          |           |         |         |           |   |
| Keyboa            | rd langua           | ge:             |          | de        | I       | •       |           |   |
| 🗆 Auto            | start virtu         | al server with  | hypervis | or        |         |         |           |   |
| 🗹 Enal            | ble GPMI            | P support       |          |           |         |         |           |   |
| GPMP v            | version:            |                 |          | Unavailal | ble     |         |           |   |
| 🗹 In-ba           | and monit           | toring          |          |           |         |         |           |   |
|                   |                     |                 |          |           |         |         |           |   |
|                   |                     |                 |          |           |         |         |           |   |
|                   |                     |                 |          |           |         |         |           |   |
|                   |                     |                 |          |           |         |         |           |   |
|                   |                     |                 |          |           |         |         |           |   |
|                   |                     |                 |          |           |         |         |           |   |
|                   |                     |                 |          |           |         |         |           |   |
| OK                | Apply               | Cancel He       | lp       |           |         |         |           |   |

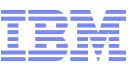

|                                                                                                    | 🕌 Graphical Console : zbx1491                                                                                   |  |
|----------------------------------------------------------------------------------------------------|----------------------------------------------------------------------------------------------------|--|
| Installation of x VS                                                                                           | Disconnect Options Clipboard Send Ctrl-Alt-Del Refresh                                                          |  |
|                                                                                                    | PYFLINUY 3 72 2008-09-25 Comunight (C) 1994-2008 H. Peter Anuin                                                 |  |
|                                                                                                    | UNDI data segment at: 0009CEF0                                                                                  |  |
|                                                                                                    | UNDI data segment size: 2D10                                                                                    |  |
|                                                                                                    | UNUI code segment at: 00090750<br>UNNI code segment size: 0296                                                  |  |
|                                                                                                    | PXE entry point found (we hope) at 9C75:036A                                                                    |  |
|                                                                                                    | Getting cached packet 01                                                                                        |  |
|                                                                                                    | Getting cached packet 02                                                                                        |  |
|                                                                                                    | Getting Cached packet UJ<br>Mu IP address seems to be COAR136B 192 168 19 102                                   |  |
|                                                                                                    | ip=192.168.19.107:192.168.19.106:192.168.19.106:255.255.255.0                                                   |  |
|                                                                                                    | TFTP prefix:                                                                                                    |  |
| Disconnect Options Clipboard Send Ctrl-Alt-Del Refresh                                                         | Trying to load: pxelinux.cfg/4ba10884-9dd8-11e1-95ce-f0def101833e                                               |  |
| the second second second second second second second second second second second second second second second s | Trying to load: pxelinux.cfg/01-02-ff-ce-04-b6-2a                                                               |  |
|                                                                                                    | Truing to load: prelinux.crg/COA8136                                                                            |  |
|                                                                                                    | Trying to load: pxelinux.cfg/COA813                                                                             |  |
| 💦 🕹 Install Windows                                                                                            | Trying to load: pxelinux.cfg/COA81                                                                              |  |
|                                                                                                    | Trying to load: pxelinux.cfg/COA8                                                                               |  |
|                                                                                                    | Truing to Toad: pxelinux.cfg/COA                                                                                |  |
|                                                                                                    | Trying to load: pxelinux.cfg/C                                                                                  |  |
|                                                                                                    | Trying to load: pxelinux.cfg/default                                                                            |  |
|                                                                                                    | boot:                                                                                                    |  |
| Windows Server 2008                                                                                            |                                                                                                    |  |
|                                                                                                    |                                                                                                    |  |
|                                                                                                    |                                                                                                    |  |
| Language to install English                                                                                    |                                                                                                    |  |
|                                                                                                    |                                                                                                    |  |
| Lime and currency format: English (United States)                                                              |                                                                                                    |  |
| Keyboard or input method: US                                                                                   |                                                                                                    |  |
|                                                                                                    |                                                                                                    |  |
|                                                                                                    |                                                                                                    |  |
| Enter your language and other preferences and click "Next" to continue                                         | e                                                                                                    |  |
|                                                                                                    | termine the second second second second second second second second second second second second second second s |  |
| Copyright © 2009 Microsoft Corporation. All rights reserved.                                                   | Next                                                                                                    |  |
|                                                                                                    | Liter Carl                                                                                                    |  |
|                                                                                                    |                                                                                                    |  |
|                                                                                                    |                                                                                                    |  |
|                                                                                                    |                                                                                                    |  |

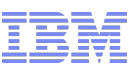

- Installation of x VS
  - Linux and Windows
    - Our linux systems are installed via PXE boot the install server is a Linux on System z machine connected to the 10GbE IEDN – only problem is that the MAC address of the x VS cannot be configured. This means after creation of a new VS we have to find the MAC address via HMC VS Details task and configure the PXE server and then start the installaion. This MAC address will stay as long as the VS exists – if you delete and re-add the NIC of the VS it will get a new MAC.
    - The visualized name of the VS cannot be used for "personalization" of a new installed OS, only unique identifier is the UUID (dmidecode |grep UUID) and MAC address if NIC is permanent assigned
    - Since at the moment we don't have boot server for windows available we upload windows ISO image to install the VS but have also done migration of VMWare and KVM images.
    - For windows installation make sure the disk and network types use emulation mode since the windows installation media does not include the virtio drivers.
    - If you have KVM servers connected to the same SAN which can connect the LUNs of the zBX VS you can also deploy the OS from outside the zBX and just boot the new VS (make sure the linux disks in your deployment procedure use virtual naming like /dev/vda, /dev/vdb, ...)

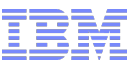

- Activation/Deactivation
- Monitoring
  - Monitors Dashboard
  - Workload Management
- Blade Operations Microcode Updates of Blades

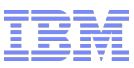

#### Microcode Updates

 $\label{eq:channels/Cryptos} Configure \ Off/On \ Pending \ conditions \ exist \ currently: \ \ NO$ 

Coupling Facility Control Code reactivation conditions exist currently:NO

Power-On Reset Tracking conditions exist currently: NO

**zBX Components pending firmware updates conditions exist currently:**YES Select the "Manage zBX Internal Code" task from the target CPC for a list of all the zBX Components that are currently pending a firmware update.

#### Channels/Cryptos Configure Off/On Pending conditions will exist

Coupling Facility Control Code reactivation conditions will exist in

Power-On Reset Tracking conditions will exist in the next install a

zBX Components pending firmware updates conditions will exist zBX Switch Status: Current

Internal code management is disabled on one or more zBX blade

Check task on SE and decide when to perform the update – don't have to run all at once – can schedule different time slots

Manage zBX Internal Code - P00D02D5

tinstall a ZBX Blade Status: Pending

| D        | D 🖌 🖉          | P Select Action        | - 💌       |
|----------|----------------|------------------------|-----------|
| Select · | ^ Identifier ^ | Туре ^                 | Pending ^ |
|          | B.1.11         | POWER Blade 840671Y    | Yes       |
|          | B.1.12         | POWER Blade 840671Y    | Yes       |
|          | B.1.13         | POWER Blade 840671Y    | Yes       |
|          | B.1.01         | System x Blade 7873A1G | Yes       |
|          | B.1.02         | System x Blade 7873A1G | Yes       |
|          | B.1.03         | System x Blade 7873A4G | Yes       |
|          | B.1.04         | System x Blade 7873A5G | Yes       |
|          | Tot            | al: 7 Selected: 7      |           |

Update Blades

Help

i

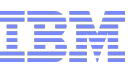

#### Microcode Updates

|                                            |                                                                                  |                                                              | Co                    | Confirm Disruptive Action - P00D02D5                                 |                                |   |  |  |  |
|--------------------------------------------|----------------------------------------------------------------------------------|--------------------------------------------------------------|-----------------------|----------------------------------------------------------------------|--------------------------------|---|--|--|--|
| Manage zBX Blade Internal Code<br>P00D02D5 |                                                                                  |                                                              | Attention!            | Attention! The zBX Blades identified in the list below are currently |                                |   |  |  |  |
| The Licen<br>Blades id                     | sed Internal code is about to<br>entified in the list below:                     | o pe nt                                                      | active. The the zBX B | is task is disruptive to zBX E<br>lades to restart.                  | Blade operations and will caus | e |  |  |  |
| Identifier                                 | Туре                                                                             |                                                              |                       | _                                                                    |                                |   |  |  |  |
| B.1.13                                     | POWER Blade 840671Y                                                              |                                                              | Identifier            | Туре                                                                 |                                |   |  |  |  |
| B.1.03                                     | System x Blade 7873A4G                                                           |                                                              | B.1.13                | POWER Blade 840671Y                                                  |                                |   |  |  |  |
| B.1.04                                     | System x Blade 7873A5G                                                           |                                                              | B 1 03                | System v Blade 7873A4G                                               |                                |   |  |  |  |
| lf you click                               | the Continue button, the up                                                      | date p                                                       | B.1.04                | System x Blade 7873A5G                                               |                                |   |  |  |  |
| lf you click                               | the Cancel button the upda                                                       | te will                                                      |                       |                                                                      |                                |   |  |  |  |
| Continue                                   | Continue Cancel If you click the Continue button, the update process will begin. |                                                              |                       |                                                                      |                                |   |  |  |  |
|                                            |                                                                                  | If you click the Cancel button the update will be cancelled. |                       |                                                                      |                                |   |  |  |  |
|                                            |                                                                                  |                                                              | Continue              | Cancel                                                               |                                |   |  |  |  |

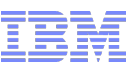

#### Microcode Updates

| 📃 z     | BX Internal Co   | ode Update Progress - P00D02D5         | i |
|---------|------------------|----------------------------------------|---|
| Functio | n duration time: | 00:43:56                               |   |
| Elapsed | d time:          | 00:20:40                               |   |
| Select  | Object Name      | Status                                 |   |
| ۲       | B.1.03           | Updating the firmware: Ethernet device |   |
| 0       | B.1.04           | Updating the firmware: Ethernet device |   |
| 0       | B.1.13           | Internal code update complete          |   |
| 0       | BladeCenters     |                                        |   |
| OK      | Details Ca       | ncel Help                              |   |
|         |                  |                                        |   |

| ZBX Internal Code Update Progress - P00D02D5 |                  |                        |     |  |  |  |  |  |  |
|----------------------------------------------|------------------|------------------------|-----|--|--|--|--|--|--|
| Functio                                      | n duration time: | 00:42                  | :58 |  |  |  |  |  |  |
| Elapsed                                      | d time:          | 00:29:57               |     |  |  |  |  |  |  |
| Select                                       | Object Name      | Status                 |     |  |  |  |  |  |  |
| ۲                                            | B.1.03           | Completed successfully |     |  |  |  |  |  |  |
| 0                                            | B.1.04           | Completed successfully |     |  |  |  |  |  |  |
| 0                                            | B.1.13           | Completed successfully |     |  |  |  |  |  |  |
| 0                                            | BladeCenters     | Completed successfully |     |  |  |  |  |  |  |
| ОК                                           | Details Ca       | incel Help             |     |  |  |  |  |  |  |

| Manage zBX Internal Code - P00D02D5              |              |                        |           |
|--------------------------------------------------|--------------|------------------------|-----------|
| zBX Blade Status: Pending                        |              |                        |           |
| zBX Switch Status: Current                       |              |                        |           |
| 🖸 🗈 🖉 🗭 📫 🛛 Select Action 💌                      |              |                        |           |
| Select ^                                         | Identifier ^ | Type ^                 | Pending ^ |
|                                                  | B.1.11       | POWER Blade 840671Y    | Yes       |
|                                                  | B.1.12       | POWER Blade 840671Y    | Yes       |
|                                                  | B.1.13       | POWER Blade 840671Y    | No        |
|                                                  | B.1.01       | System x Blade 7873A1G | Yes       |
|                                                  | B.1.02       | System x Blade 7873A1G | Yes       |
|                                                  | B.1.03       | System x Blade 7873A4G | No        |
|                                                  | B.1.04       | System x Blade 7873A5G | No        |
| Total: 7 Selected: 3                             |              |                        |           |
| Update Blades Details Update Switches Close Help |              |                        |           |

# More information:

#### Unified Resource Manager does not support SSI and LGR

Suggested best practice is to not combine SSI and LGR with the above offering Work with your IBM Sales Team, IBM Lab Services, or z/VM Development Lab to determine which technologies are most critical to your environment and business.

#### Turnkey support for zEnterprise ensembles

- Enable clients new to z/VM to get started with Unified Resource Manager

- Those who purchase DIRMAINT or another directory manager, or who require an external security manager, need to perform manual enablement Decline this option during installation

If configured to participate in an ensemble, z/VM will automatically join the ensemble at IPL

- can be inhibited by config off all ensemble type OSA channels for the LPAR
- See chapter "Configuring z/VM for an Ensemble" in CP Planning and Administration manual
- always check for latest service z/VM (http://www.vm.ibm.com/service/vmrequrm.html)

#### Virtual Switch bridge between Ethernet LAN and HiperSockets

- zEnterprise IEDN (OSX) or OSD connections
- Original Statement of Directions only mentioned IEDN
- Guests can use simulated OSA or dedicated HiperSockets
- VLAN aware
- One HiperSocket chpid only

#### **Statement of Direction**

z/VM V6.2 is the last release of z/VM that will be supported by the nonensemble z/VM System Management functions of the System z10, z196 and z114 z/VM virtual server management will continue to be supported using the zEnterprise Unified Resource Manager on the z196 and later